2021-07-31 Действительно начиная с версии 01.00.zz

BA02136P/53/RU/01.21

71541733

Инструкция по эксплуатации Cerabar M, Deltapilot M

Давление/гидростатическое

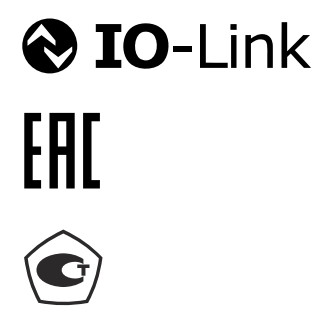

Cerabar M

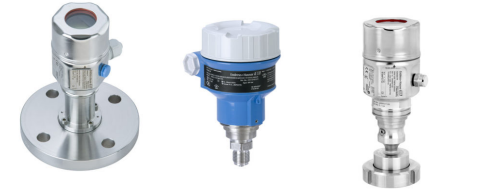

Deltapilot M

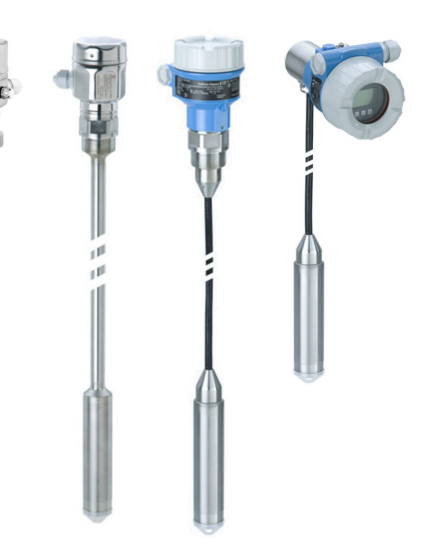

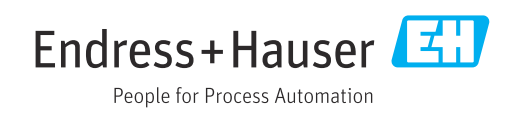

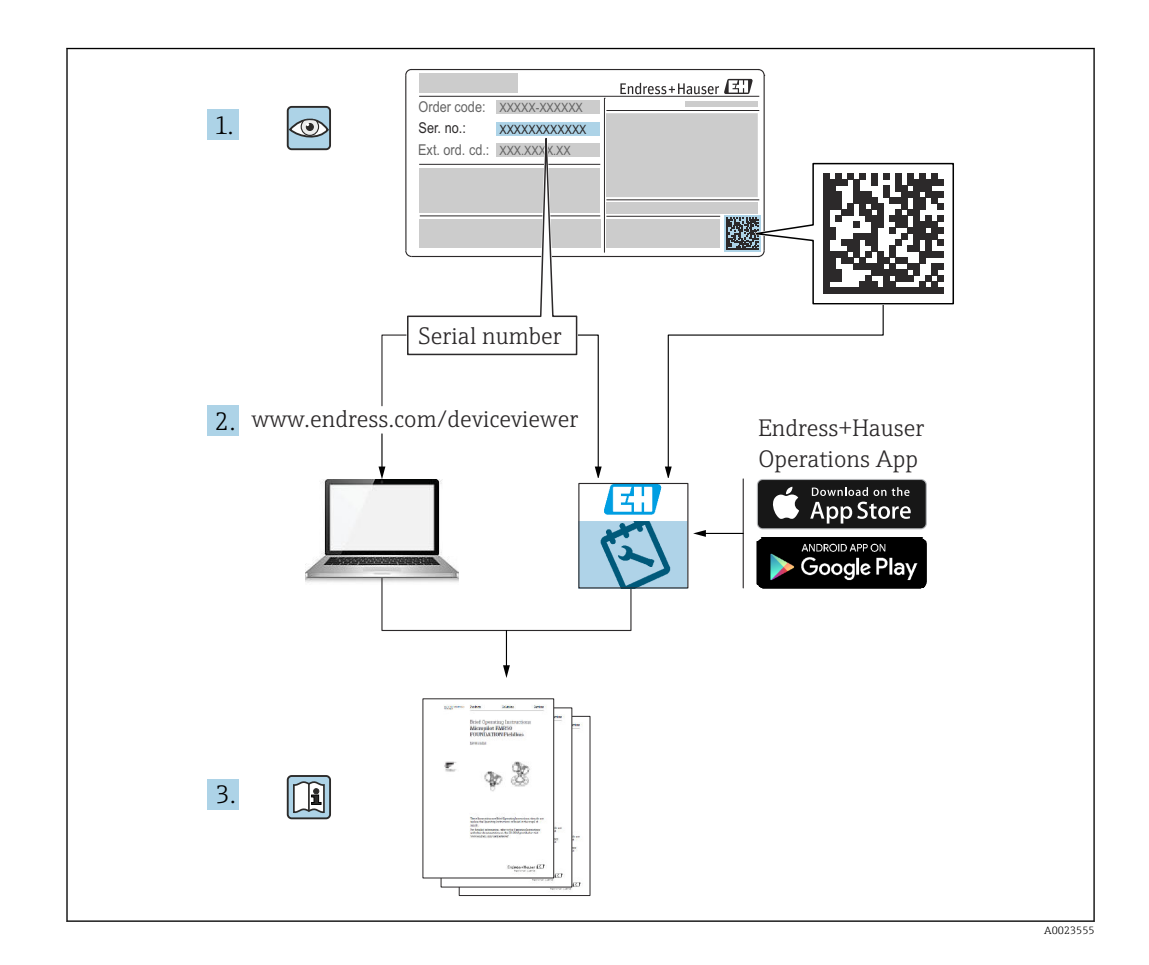

- Убедитесь в том, что документ хранится в безопасном месте и всегда доступен при работе с прибором.
- Чтобы избежать опасности для людей или объекта, внимательно прочтите раздел «Основные указания по технике безопасности», а также все другие инструкции по технике безопасности, которые приведены в документе и относятся к рабочим процедурам.
- Изготовитель оставляет за собой право изменять технические данные без предварительного уведомления. Дистрибьютор Endress+Hauser предоставит вам актуальную информацию и обновления настоящего руководства.

# Содержание

| 1                                                    | Информация о документе                                                                                                    | . 5                                    |
|------------------------------------------------------|----------------------------------------------------------------------------------------------------|----------------------------------------|
| 1.1<br>1.2<br>1 3                                    | Назначение документа<br>Используемые символы<br>Термины и сокращения                                                                                                    | • 5<br>5<br>7                          |
| 1.5<br>1.4<br>1.5                                    | Расчет динамического диапазона<br>Зарегистрированные товарные знаки                                                                                                    | ,<br>8<br>8                            |
| 2                                                    | Основные указания по технике                                                                                                    |                                        |
|                                                      | безопасности                                                                                                    | 9                                      |
| 2.1<br>2.2<br>2.3<br>2.4<br>2.5                      | Требования к работе персонала<br>Назначение<br>Техника безопасности на рабочем месте<br>Эксплуатационная безопасность<br>Безопасность изделия                                                                         | 9<br>9<br>9<br>9<br>10                 |
| 3                                                    | Приемка и идентификация                                                                                                    |                                        |
|                                                      | изделия                                                                                                    | 11                                     |
| 3.1<br>3.2<br>3.3<br>3.4<br>3.5<br>3.6               | Приемка<br>Идентификация изделия<br>Заводская табличка<br>Идентификация типа датчика<br>Хранение и транспортировка<br>Комплект поставки                                                                               | 11<br>12<br>13<br>14<br>14             |
| 4                                                    | Монтаж                                                                                                    | 15                                     |
| 4.1<br>4.2<br>4.3<br>4.4<br>4.5<br>4.6               | Условия монтажа<br>Общее руководство по монтажу<br>Монтаж датчиков с резьбой PVDF<br>Монтаж прибора Cerabar M<br>Монтаж прибора Deltapilot M<br>Монтаж сальникового уплотнения для<br>универсального технологического | 15<br>15<br>16<br>26                   |
| 4.7<br>4.8                                           | переходника                                                                                                    | 30<br>30<br>30                         |
| 5                                                    | Электрическое подключение                                                                                                    | 31                                     |
| 5.1<br>5.2<br>5.3<br>5.4<br>5.5<br>5.6<br>5.7<br>5.8 | Подключение прибора<br>Подключение измерительной системы<br>Клеммы<br>Спецификация кабеля<br>Нагрузка на токовый выход<br>Field Xpert SMT70, SMT77<br>FieldPort SFP20<br>Проверка после подключения                   | 31<br>32<br>32<br>32<br>32<br>33<br>33 |
| 6                                                    | Управление                                                                                                    | 34                                     |
| 6.1<br>6.2                                           | Методы управления                                                                                                    | 34<br>35                               |
|                                                      |                                                                                                    |                                        |

| 6.3  | Управление с использованием меню        | Dí       |
|------|-----------------------------------------|----------|
| 64   | управления                              | 36       |
| 0.4  | (вариант оснашения)                     | 38       |
| 6.5  | Управление с помощью управляющей        | 20       |
|      | программы Endress+Hauser                | 41       |
| 6.6  | Блокирование и разблокирование управле- |          |
|      | ния прибором                            | 42       |
| 6.7  | Возврат к заводским настройкам (сброс)  | 42       |
| 7    | Системная интеграция                    | 44       |
| 7.1  | Технологические параметры               | 44       |
| 7.2  | Считывание и запись данных прибора      |          |
|      | (ISDU – индексированная единица измере- |          |
|      | ния служебных данных)                   | 44       |
| 8    | Ввод в эксплуатацию                     | 49       |
| 8.1  | Функциональная проверка                 | 49       |
| 8.2  | Настройка блокировки/разблокировки      | 49       |
| 8.3  | Ввод в эксплуатацию без использования   |          |
| o (  | меню управления                         | 50       |
| 8.4  | Ввод в эксплуатацию с использованием    | 50       |
| 85   | Меню управления                         | 55       |
| 8.6  | Настройка измерения давления            | 59       |
| 8.7  | Резервное копирование или дублирование  |          |
|      | данных прибора                          | 61       |
| 9    | Техническое обслуживание                | 63       |
| 9.1  | Информация об очистке                   | 63       |
| 9.2  | Очистка наружной поверхности            | 63       |
|      |                                         |          |
| 10   | Диагностика и устранение                |          |
|      | неисправностей                          | 64       |
| 10.1 | Диагностические события                 | 64       |
| 10.2 | Режим работы токового выхода в случае   |          |
|      | ошибки                                  | 67       |
| 10.3 | Блокирование и разблокирование управле- | (7       |
| 10 / | ния приоором                            | 67<br>69 |
| 10.4 | Версии программного обеспечения         | 69       |
| 10.9 |                                         | 0,       |
| 11   | Ремонт                                  | 70       |
| 11.1 | Общие сведения                          | 70       |
| 11.2 | Запасные части                          | 70       |
| 11.3 | Возврат                                 | 71       |
| 11.4 | утилизация                              | /1       |
| 12   | Обзор меню управления                   | 72       |

| 13    | Описание параметров прибора                                  | 75 |
|-------|--------------------------------------------------------------|----|
| 13.1  | Expert $\rightarrow$ System                                  | 75 |
| 13.2  | Expert $\rightarrow$ System $\rightarrow$ Instrument info    | 75 |
| 13.3  | Expert $\rightarrow$ System $\rightarrow$ Display            | 77 |
| 13.4  | Expert $\rightarrow$ System $\rightarrow$ Management         | 77 |
| 13.5  | Expert $\rightarrow$ Measurement                             | 78 |
| 13.6  | Expert $\rightarrow$ Measurement $\rightarrow$ Basic setup   | 78 |
| 13.7  | Expert $\rightarrow$ Measurement $\rightarrow$ Pressure      | 80 |
| 13.8  | Expert $\rightarrow$ Measurement $\rightarrow$ Level         | 82 |
| 13.9  | Expert $\rightarrow$ Measurement $\rightarrow$ Sensor limits | 84 |
| 13.10 | Expert $\rightarrow$ Measurement $\rightarrow$ Sensor trim   | 84 |
| 13.11 | Expert $\rightarrow$ Output $\rightarrow$ Current output     | 85 |
| 13.12 | Expert $\rightarrow$ Communication                           | 88 |
| 13.13 | Expert $\rightarrow$ Diagnosis                               | 88 |
| 13.14 | Expert $\rightarrow$ Diagnosis $\rightarrow$ Diagnostic list | 90 |
| 13.15 | Expert $\rightarrow$ Diagnosis $\rightarrow$ Event logbook   | 90 |
| 13.16 | Expert $\rightarrow$ Diagnosis $\rightarrow$ Simulation      | 90 |
| 13.17 | Резервное копирование или дублирование                       |    |
|       | данных прибора                                               | 92 |
| 14    | Технические характеристики                                   | 93 |
| 14.1  | Спецификация давления                                        | 93 |
| 14.2  | Дополнительные технические                                   |    |
|       | характеристики                                               | 94 |
| Алфа  | авитный указатель                                            | 95 |

# 1 Информация о документе

## 1.1 Назначение документа

Данное руководство содержит всю информацию, необходимую для работы с прибором на различных этапах его эксплуатации: начиная с идентификации, приемки и хранения, монтажа, подсоединения, ввода в эксплуатацию и эксплуатации и завершая устранением неисправностей, сервисным обслуживанием и утилизацией.

## 1.2 Используемые символы

## 1.2.1 Символы техники безопасности

| Символ            | Значение                                                                                                    |
|-------------------|----------------------------------------------------------------------------------------------------|
| 🛕 ОПАСНО          | ОПАСНО!<br>Этот символ предупреждает об опасной ситуации. Если не предотвратить данную<br>ситуацию, она приведет к серьезным травмам, в том числе несовместимым с<br>жизнью                            |
| 🔔 ОСТОРОЖНО       | <b>ОСТОРОЖНО!</b><br>Этот символ предупреждает об опасной ситуации. Если не предотвратить данную<br>ситуацию, она, скорее всего, приведет к серьезным травмам, в том числе несовме-<br>стимым с жизнью |
| <b>А</b> ВНИМАНИЕ | ВНИМАНИЕ!<br>Этот символ предупреждает об опасной ситуации. Если не предотвратить данную<br>ситуацию, она может привести к травмам легкой или средней степени тяжести                                  |
| УВЕДОМЛЕНИЕ       | <b>УВЕДОМЛЕНИЕ</b><br>Этот символ содержит информацию о процедурах и других данных, которые не<br>приводят к травмам                                                                                   |

## 1.2.2 Электротехнические символы

| Символ | Значение                                                                                                    | Символ | Значение                                                                                                    |
|--------|----------------------------------------------------------------------------------------------------|--------|----------------------------------------------------------------------------------------------------|
|        | Подключение защитного заземления<br>ния<br>Клемма, которая должна быть под-<br>соединена к заземлению перед<br>выполнением других соединений | ÷      | Заземление<br>Клемма заземления, которая еще до<br>подключения уже заземлена<br>посредством системы заземления |

## 1.2.3 Символы, обозначающие инструменты

| Символ                  | Смысл                 |
|-------------------------|-----------------------|
| $\bigcirc \blacksquare$ | Шестигранный ключ     |
| A0011221                |                       |
| Ń                       | Рожковый гаечный ключ |
| A0011222                |                       |

| Символ       | Смысл                                                                                 |
|--------------|---------------------------------------------------------------------------------------|
|              | <b>Допустимо</b><br>Означает разрешенные процедуры, процессы или действия.            |
|              | <b>Предпочтительно</b><br>Означает предпочтительные процедуры, процессы или действия. |
| $\mathbf{X}$ | Запрещено<br>Означает запрещенные процедуры, процессы или действия.                   |
| i            | <b>Подсказка</b><br>Указывает на дополнительную информацию.                           |
| Ĩ            | Ссылка на документацию                                                                |
|              | Ссылка на страницу                                                                    |
|              | Ссылка на рисунок                                                                     |
|              | Внешний осмотр                                                                        |

## 1.2.4 Описание информационных символов

# 1.2.5 Символы на рисунках

| Символ         | Значение       |
|----------------|----------------|
| 1, 2, 3        | Номера пунктов |
| 1. , 2. , 3    | Серия шагов    |
| A, B, C,       | Виды           |
| A-A, B-B, C-C, | Разделы        |

# 1.2.6 Символы на приборе

| Символ            | Смысл                                                                                                    |
|-------------------|----------------------------------------------------------------------------------------------------|
| ▲ → 🔝<br>A0019159 | <b>Указания по технике безопасности</b><br>Соблюдайте указания по технике безопасности, содержащиеся в соответствующем<br>руководстве по эксплуатации.                          |
| (t>85°C)          | <b>Устойчивость соединительного кабеля к изменению температуры</b><br>Данный знак указывает на то, что соединительный кабель способен выдерживать<br>температуру минимум 85 °C. |

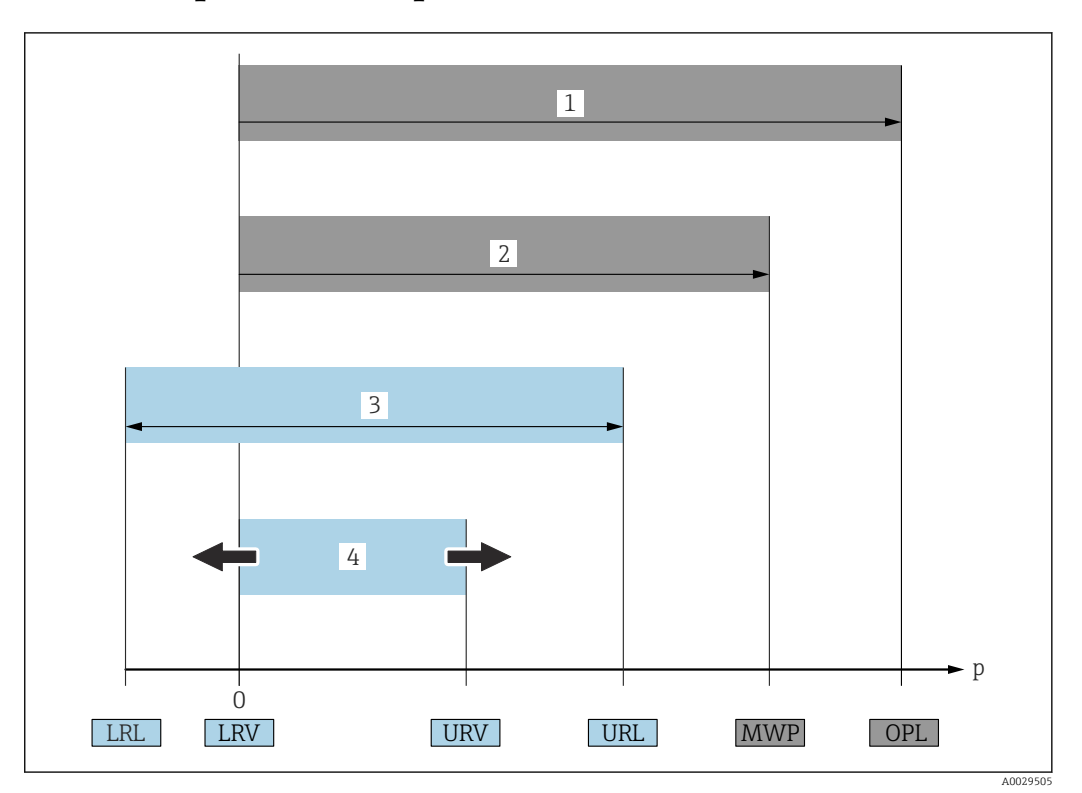

# 1.3 Термины и сокращения

| Элемент | Термин/сокраще-<br>ние                          | Пояснение                                                                                                    |
|---------|-------------------------------------------------|----------------------------------------------------------------------------------------------------|
| 1       | пид                                             | ПИД: ПИД (предел избыточного давления, ограничение датчика по перегрузке) измерительного прибора<br>зависит от элемента с наименьшим номинальным давлением среди выбранных компонентов, т е. необхо-<br>димо принимать во внимание не только саму измерительную ячейку, но и технологическое соединение.<br>Учитывайте зависимость давления от температуры.                                                                                                   |
| 2       | МРД                                             | МРД: МРД (максимальное рабочее давление) датчиков определяется элементом с наименьшим номиналь-<br>ным давлением среди выбранных компонентов, т. е. кроме измерительной ячейки необходимо принимать<br>во внимание технологическое соединение. Учитывайте зависимость давления от температуры. Воздействие<br>максимального рабочего давления (МРД) на прибор допускается в течение неограниченного времени. Зна-<br>чение МРД указано на заводской табличке. |
| 3       | Максимальный диа-<br>пазон измерения<br>датчика | Диапазон между значениями НПИ и ВПИ<br>Диапазон измерения этого датчика соответствует максимальному на калибруемой (настраиваемой) шкале.                                                                                                    |
| 4       | Калибруемая<br>(настраиваемая)<br>шкала         | Диапазон между значениями НЗД и ВЗД<br>Заводская настройка: от 0 до ВПИ<br>Другие калибруемые шкалы можно заказать в качестве пользовательских шкал.                                                                                                    |
| р       | -                                               | Давление                                                                                                    |
| -       | НПИ                                             | Нижний предел измерения                                                                                                    |
| -       | ВПИ                                             | Верхний предел измерения                                                                                                    |
| -       | НЗД                                             | Нижнее значение диапазона                                                                                                    |
| -       | ВЗД                                             | Верхнее значение диапазона                                                                                                    |
| -       | Диапазон изменения<br>(ДИ)                      | Диапазон изменения<br>Пример см. в следующем разделе.                                                                                                    |

# 1.4 Расчет динамического диапазона

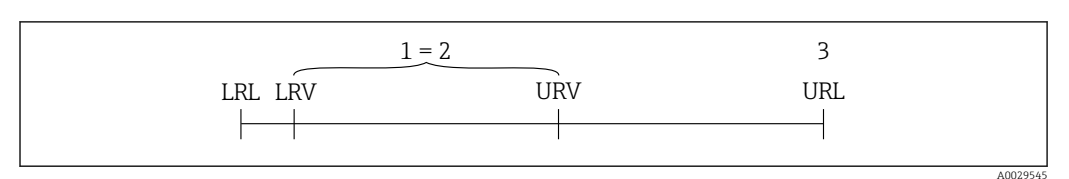

1 Калибруемая (настраиваемая) шкала

2 Манометрическая нулевая шкала

3 Верхний предел измерения

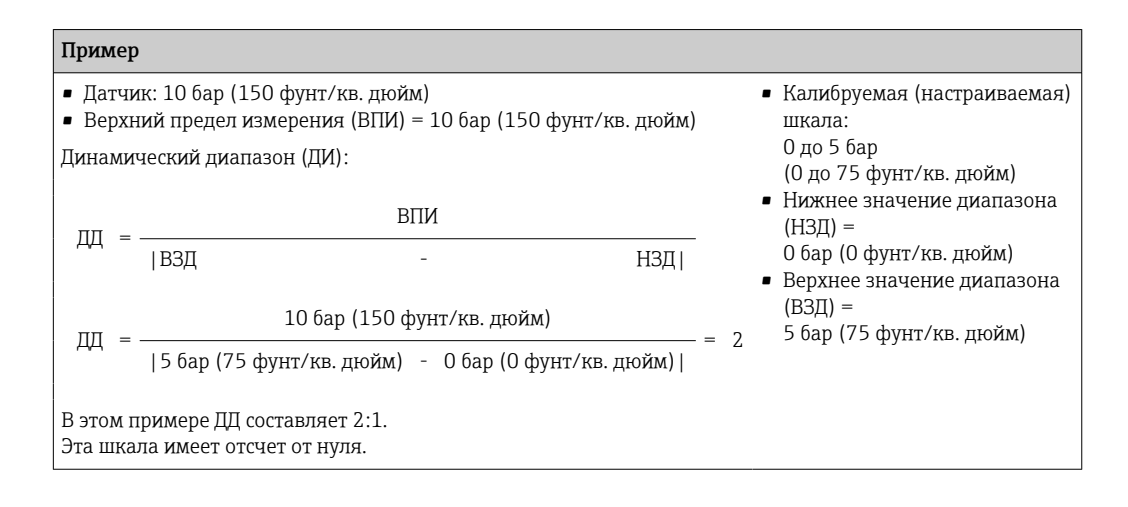

# 1.5 Зарегистрированные товарные знаки

KALREZ<sup>®</sup>

Зарегистрированный товарный знак компании E.I. Du Pont de Nemours & Co., Wilmington, США

- TRI CLAMP<sup>®</sup>
  Зарегистрированный товарный знак компании Ladish & Co., Inc., Kenosha, США
- **O**IO-Link

Зарегистрированный товарный знак сообщества IO-Link.

• Надпись GORE-TEX® является товарным знаком компании W.L. Gore & Associates, Inc., США

# 2 Основные указания по технике безопасности

# 2.1 Требования к работе персонала

Персонал, занимающийся монтажом, вводом в эксплуатацию, диагностикой и техническим обслуживанием, должен соответствовать следующим требованиям.

- Обученные, квалифицированные специалисты должны иметь соответствующую квалификацию для выполнения этой конкретной функции и задачи
- Получить разрешение на выполнение данных работ от руководства предприятия
- Ознакомиться с нормами федерального/национального законодательства
- Перед началом работы прочитать и усвоить инструкции, приведенные в руководстве и дополнительной документации, а также в сертификатах (в зависимости от области применения)
- Следовать инструкциям и соблюдать основные условия

Обслуживающий персонал должен соответствовать следующим требованиям.

- Получить инструктаж и полномочия в соответствии с требованиями выполняемой задачи от владельца-оператора объекта
- Следовать инструкциям, представленным в настоящем руководстве

# 2.2 Назначение

Прибор Cerabar M представляет собой преобразователь для измерения уровня и давления.

Прибор Deltapilot M представляет собой преобразователь гидростатического давления для измерения уровня и давления.

## 2.2.1 Использование не по назначению

Изготовитель не несет ответственности за повреждения, вызванные неправильным использованием прибора или использованием не по назначению.

Устойчивость материалов к вредному воздействию.

Сведения о специальных жидкостях, в том числе жидкостях для очистки: специалисты Endress+Hauser готовы предоставить всю необходимую информацию, касающуюся устойчивости к коррозии материалов, находящихся в контакте с жидкостями, но не несут какой-либо ответственности и не предоставляют каких бы то ни было гарантий.

# 2.3 Техника безопасности на рабочем месте

При работе с прибором необходимо соблюдать указанные ниже правила.

- В соответствии с федеральным/национальным законодательством персонал должен использовать средства индивидуальной защиты.
- Подключение прибора выполняется при отключенном напряжении питания.

# 2.4 Эксплуатационная безопасность

Опасность несчастного случая!

- Эксплуатация прибора должна осуществляться, только когда он находится в исправном рабочем состоянии и не представляет угрозу безопасности.
- Ответственность за работу прибора без помех несет оператор.

#### Изменение конструкции прибора

Несанкционированное изменение конструкции прибора запрещено и может представлять непредвиденную опасность.

► Если, несмотря на это, все же требуется внесение изменений в конструкцию прибора, обратитесь в компанию Endress+Hauser.

#### Ремонт

Для непрерывного обеспечения эксплуатационной безопасности и надежной работы необходимо соблюдение следующих условий.

- Ремонт прибора возможен только при наличии специального разрешения.
- Соблюдайте федеральное/национальное законодательство в отношении ремонта электрических приборов.
- ► Используйте только оригинальные запасные части и комплектующие производства компании Endress+Hauser.

#### Взрывоопасная зона

Чтобы избежать опасности травмирования персонала и повреждения оборудования при использовании прибора в опасной зоне (например, защита от взрыва, безопасность герметичного сосуда):

- Основываясь на данных заводской таблички, проверьте, разрешено ли использовать прибор во взрывоопасных зонах.
- См. характеристики, приведенные в отдельной сопроводительной документации, которая является неотъемлемой частью настоящего руководства.

## 2.5 Безопасность изделия

Данный измерительный прибор разработан в соответствии с современными требованиями к безопасной работе, прошел испытания и поставляется с завода в состоянии, безопасном для эксплуатации.

Он отвечает основным требованиям техники безопасности и требованиям законодательства. Он также соответствует директивам ЕС, перечисленным в декларации о соответствии. Компания Endress+Hauser подтверждает прохождение испытаний прибором нанесением маркировки СЕ.

# 3 Приемка и идентификация изделия

# 3.1 Приемка

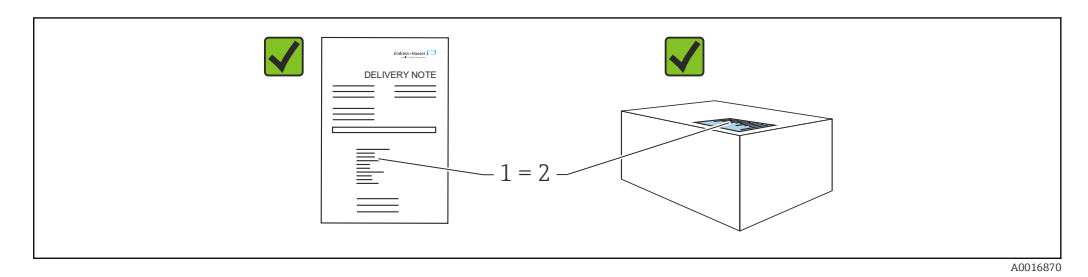

- Код заказа в накладной (1) идентичен коду заказа на наклейке прибора (2)?
- Прибор не поврежден?
- Соответствуют ли данные на заводской табличке данным заказа в накладной?
- Имеется ли в наличии документация?
- Если применимо (см. заводскую табличку): имеются ли указания по технике безопасности (ХА)?

Если одно из этих условий не выполняется, обратитесь в торговое представительство компании Endress+Hauser.

# 3.2 Идентификация изделия

Для идентификации измерительного прибора возможны следующие варианты.

- Технические данные, указанные на заводской табличке
- Код заказа с расшифровкой функций и характеристик прибора в накладной
- Ввод серийного номера с заводской таблички в программу W@M Device Viewer (www.endress.com/deviceviewer): будут отображены все сведения об измерительном приборе.

Чтобы получить обзор предоставляемой технической документации, введите серийный номер с заводской таблички в программу *W@M Device Viewer* (www.endress.com/deviceviewer)

## 3.2.1 Адрес изготовителя

Endress+Hauser SE+Co. KG Hauptstraße 1 79689 Maulburg, Германия Место изготовления: см. заводскую табличку.

# 3.3 Заводская табличка

- МРД (максимальное рабочее давление) указано на заводской табличке. Это значение соответствует исходной базовой температуре 20 °С (68 °F) или 100 °F (38 °C) для фланцев стандарта ANSI.
- Значения давления, допустимые при более высокой температуре, можно найти в следующих стандартах.
  EN 1092-1: 2001, табл. 18 (С точки зрения свойств температурной стабильности материалы 1.4435 и 1.4404 относятся к группе 13EO в стандарте EN 1092-1, табл. 18. Химический состав этих двух материалов может быть идентичным.)
  ASME B 16.5a 1998, табл. 2-2.2 F316
  ASME B 16.5a 1998, табл. 2.3.8 N10276
  JIS B 2220
- Давление при испытании соответствует пределу избыточного давления (ПИД) для прибора (МРД х 1,5) (Это уравнение не относится к приборам РМР51 и РМР55 с измерительной ячейкой, рассчитанной на давление 40 бар (600 psi) или 100 бар (1500 psi)).
- В директиве для оборудования, работающего под давлением (2014/68/EU), используется аббревиатура PS. Аббревиатура PS соответствует МРД (максимальному рабочему давлению) измерительного прибора.

## 3.3.1 Алюминиевый корпус

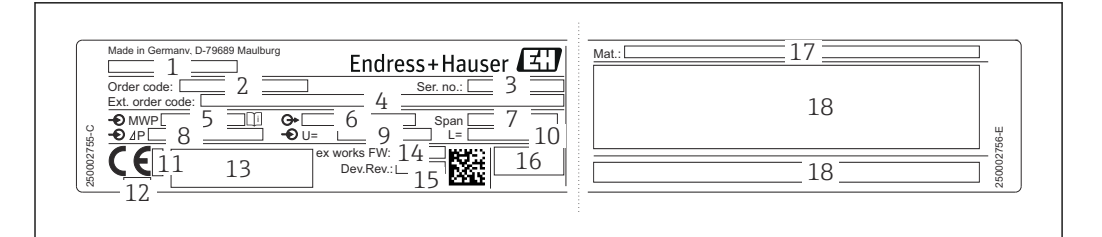

- 1 Наименование прибора
- 2 Код заказа (для повторных заказов)
- 3 Серийный номер (для идентификации)
- 4 Расширенный код заказа (полный)
- 5 МРД (максимальное рабочее давление)
- 6 Версия электроники (выходной сигнал)
- 7 Минимальный/максимальный диапазон
- 8 Номинальный диапазон измерений
- 9 Напряжение питания
- 10 Единица измерения длины
- 11 Идентификационный номер органа сертификации по правилам АТЕХ (не обязательно)
- 12 Идентификационный номер органа сертификации согласно директиве для оборудования, работающего под давлением (не обязательно)
- 13 Свидетельства
- 14 Версия ПО
- 15 Исполнение прибора
- 16 Степень защиты
- 17 Смачиваемые материалы
- 18 Сведения о сертификации

Приборы, пригодные для работы в кислородной среде, снабжены дополнительной заводской табличкой.

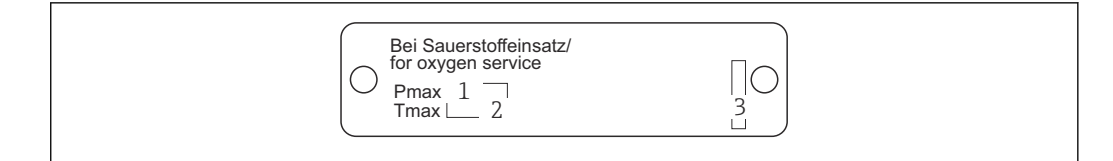

1 Максимально допустимое давление для работы в кислородной среде

- 2 Максимально допустимая температура для работы в кислородной среде
- 3 Идентификация компоновки заводской таблички

# 3.3.2 Корпус из нержавеющей стали для гигиеничных условий применения

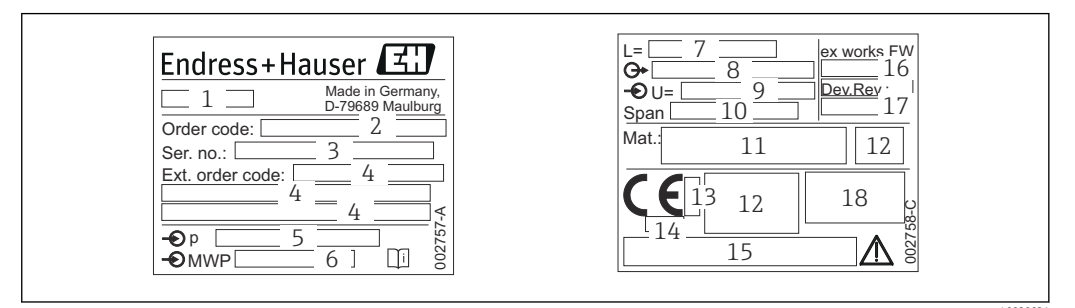

- 1 Наименование прибора
- 2 Код заказа (для повторных заказов)
- 3 Серийный номер (для идентификации)
- 4 Расширенный код заказа (полный)
- 5 Номинальный диапазон измерений
- 6 МРД (максимальное рабочее давление)
- 7 Данные о длине
- 8 Версия электроники (выходной сигнал)
- 9 Напряжение питания
- 10 Минимальный/максимальный диапазон
- 11 Смачиваемые материалы
- 12 Сведения о сертификации
- 13 Идентификационный номер органа сертификации по правилам АТЕХ (не обязательно)
- 14 Идентификационный номер органа сертификации согласно директиве для оборудования, работающего под давлением (не обязательно)
- 15 Свидетельства
- 16 Версия ПО
- 17 Исполнение прибора
- 18 Степень защиты

Приборы с сертификатами оснащаются дополнительной табличкой.

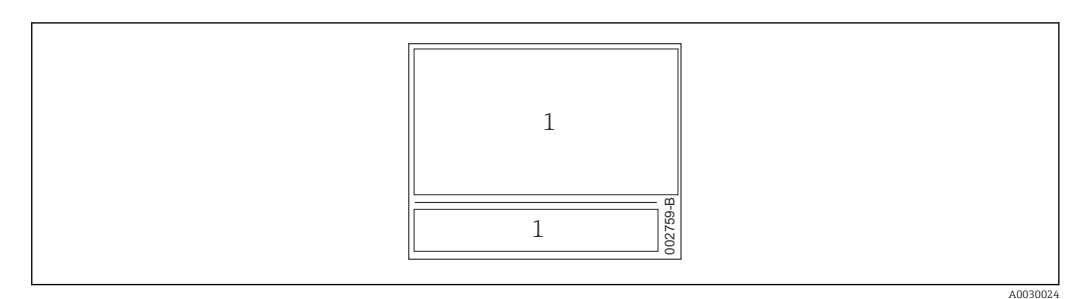

1 Сведения о сертификации

## 3.4 Идентификация типа датчика

Для датчиков избыточного давления в меню управления отображается параметр Pos. zero adjust (Setup -> Pos. zero adjust).

Для датчиков абсолютного давления в меню управления отображается параметр Calib. offset (Setup -> Calib. offset).

# 3.5 Хранение и транспортировка

## 3.5.1 Условия хранения

Используйте оригинальную упаковку.

Храните измерительный прибор в чистых и сухих условиях. Защищайте его от повреждений, вызванных ударами (согласно стандарту EN 837-2).

#### Диапазон температуры хранения

См. техническое описание прибора Cerabar M TIO0436P / Deltapilot M TIO0437P.

## 3.5.2 Транспортировка изделия до точки измерения

#### **А** ОСТОРОЖНО

#### Неправильная транспортировка!

Корпус и диафрагма могут быть повреждены, существует опасность несчастного случая!

- Транспортировать измерительный прибор к точке измерения следует в оригинальной упаковке или захватив его за технологическое соединение.
- Соблюдайте указания по технике безопасности и условия транспортировки для приборов массой более 18 кг (39,6 фунта).
- Не беритесь за капиллярные трубки при переноске разделительных диафрагм.

# 3.6 Комплект поставки

В комплект поставки входят следующие компоненты.

- Прибор
- Дополнительное оборудование

Сопроводительная документация

- Руководство по эксплуатации ВА02136Р можно загрузить в Интернете. Перейдите на веб-сайт www.de.endress.com → «Документация»
- Краткое руководство по эксплуатации: КАО1522P Cerabar M / KAO1523P Deltapilot M
- Акт выходного контроля
- Дополнительные указания по технике безопасности для приборов с сертификатами ATEX, IECEx и NEPSI
- Опционально: сертификат заводской калибровки, протоколы проверки

# 4 Монтаж

## 4.1 Условия монтажа

## 4.1.1 Размеры

Размеры → см. техническое описание прибора Cerabar M TIO0436P / Deltapilot M TIO0437P, раздел «Механическая конструкция».

# 4.2 Общее руководство по монтажу

Приборы с резьбой G 1 1/2 дюйма:

пи вворачивании прибора в резервуар плоское уплотнение должно быть расположено на уплотняемой поверхности технологического соединения. Чтобы избежать дополнительной нагрузки на технологическую мембрану, резьбу ни в коем случае не следует герметизировать пенькой или подобными материалами.

- Приборы с резьбой NPT:
  - оберните резьбу фторопластовой лентой для герметизации;
  - затягивайте прибор только за шестигранный болт. не затягивайте прибор за корпус.
  - При вворачивании не затягивайте резьбу избыточным усилием. Максимальный момент затяжки:20 до 30 Нм (14,75 до 22,13 фунт сила фут)
- Для следующих технологических соединений предписан момент затяжки не более 40 Нм (29,50 фунт сила фут).
  - Резьба ISO 228 G 1/2 (опция заказа GRC, GRJ или GOJ)
  - Резьба DIN13 M20 x 1,5 (опция заказа G7J или G8J)

# 4.3 Монтаж датчиков с резьбой PVDF

#### **А** ОСТОРОЖНО

Опасность повреждения технологического соединения!

- Опасность несчастного случая! ▶ Датчики с резьбой PVDF необходимо устанавливать с помощью монтажного крон
  - штейна из комплекта поставки!

## **А** ОСТОРОЖНО

#### Усталость материала вследствие воздействия давления и температуры!

Опасность получения травмы при разлете деталей! Высокое давление и температура может привести к срыву резьбы.

 Необходимо регулярно проверять состояние резьбы. Кроме того, может понадобиться повторная затяжка резьбы моментом не более 7 Нм (5,16 фунт сила фут). Рекомендуется использовать фторопластовую ленту для уплотнения резьбы ½ дюйма NPT.

# 4.4 Монтаж прибора Cerabar M

- Под влиянием ориентации прибора Cerabar M возможно смещение нулевой точки, т. е. при пустом или частично заполненном резервуаре измеренное значение будет не нулевым. Это смещение нулевой точки можно скорректировать с помощью функции → В 36«Функция органов управления».
- Локальный дисплей можно поворачивать с шагом 90°.
- Компания Endress+Hauser выпускает монтажный кронштейн для крепления приборов на трубах или на стенах. → 
   <sup>(1)</sup> 23, раздел «Установка на стену или на трубу (возможный вариант)».

# 4.4.1 Инструкции по монтажу для приборов без разделительной диафрагмы – PMP51, PMC51

#### УВЕДОМЛЕНИЕ

#### Повреждение прибора!

При охлаждении нагретого прибора в процессе очистки (например, холодной водой) создается кратковременное разрежение, в результате чего возможно проникновение влаги в датчик через фильтр-компенсатор давления (1).

 Устанавливайте прибор так, чтобы фильтр-компенсатор давления (1) был направлен под углом вниз или вбок.

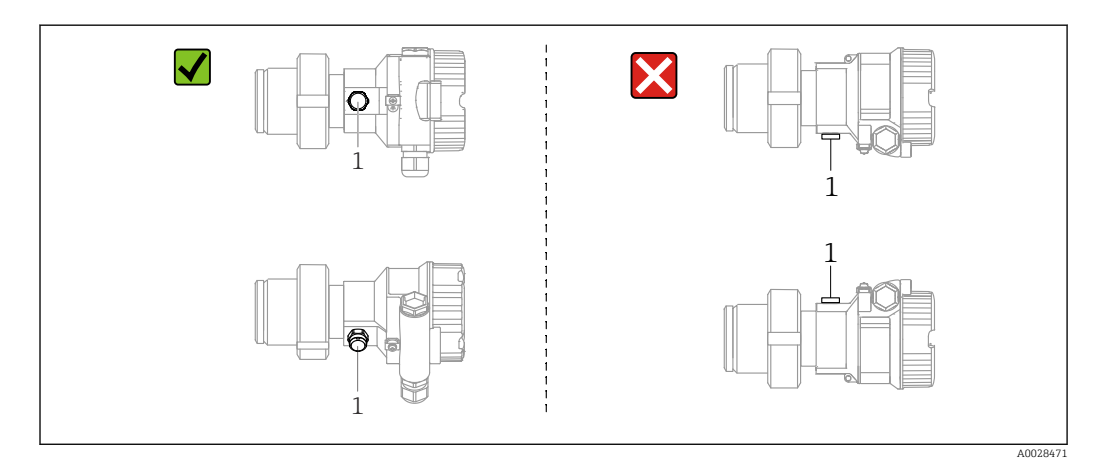

- Не допускайте засорения отверстия для компенсации давления с фильтром GORE-TEX<sup>®</sup> (1).
- Преобразователи Cerabar M без разделительных диафрагм монтируются согласно нормам, актуальным для манометров (DIN EN 837-2). Рекомендуется использовать отсечные устройства и сифоны. Ориентация зависит от поставленной задачи измерения.
- Недопустимо очищать технологические мембраны и прикасаться к ним твердыми или острыми предметами.
- Прибор должен устанавливаться в строгом соответствии с инструкциями во избежание нарушения требований стандарта ASME-BPE относительно пригодности к очистке (возможность очистки деталей, использующихся в стандартных условиях):

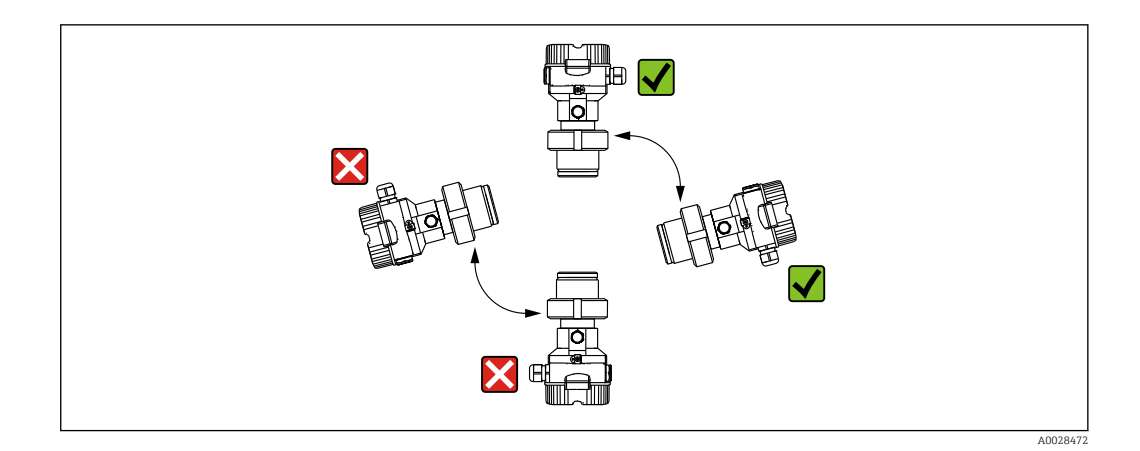

#### Измерение давления газа

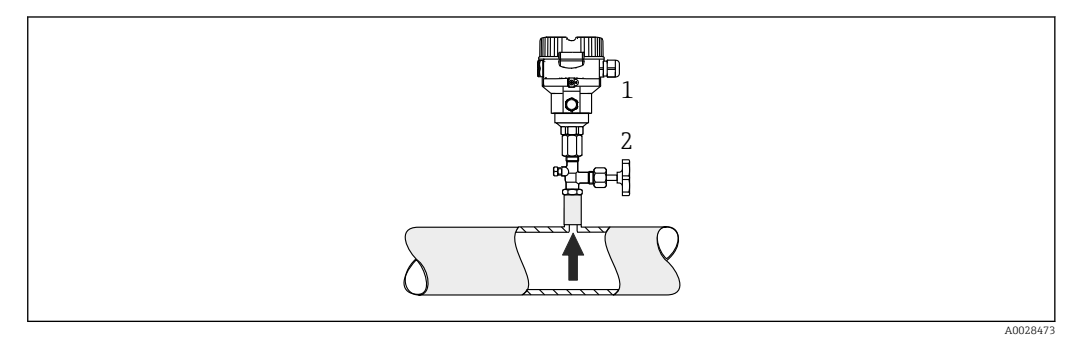

Cerabar M 1

2 Отсечное устройство

Устанавливайте прибор Cerabar M так, чтобы отсечное устройство было выше точки отбора давления (в этом случае образующийся конденсат будет стекать внутрь технологического оборудования).

#### Измерение давления паров

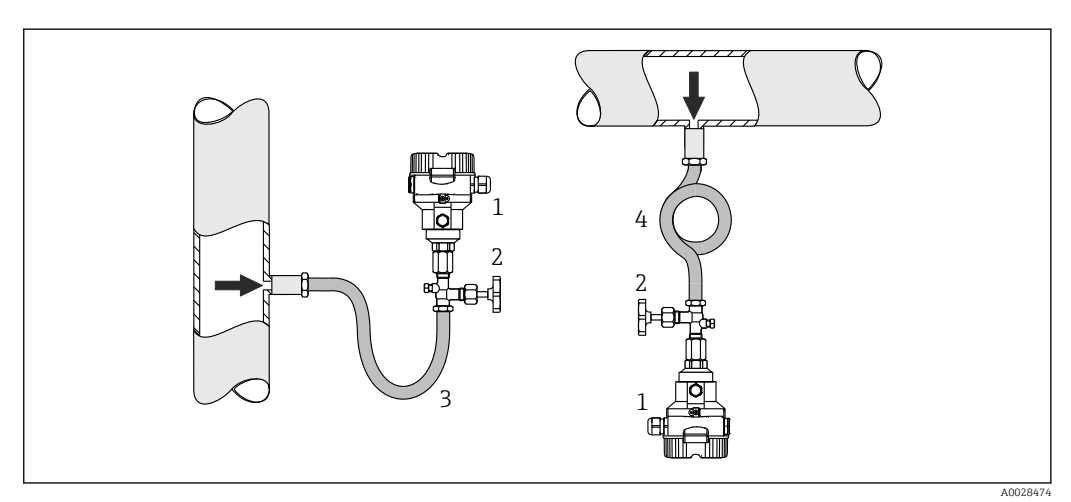

- Cerabar M 1
- Отсечное устройство
- 2 3 Сифон U-образной формы
- 4 Кольцевой сифон

- Устанавливайте прибор Cerabar M с сифоном ниже точки отбора давления.
- Перед вводом в эксплуатацию сифон необходимо наполнить жидкостью. Сифон позволяет снизить температуру почти до температуры окружающей среды.

#### Измерение давления жидкости

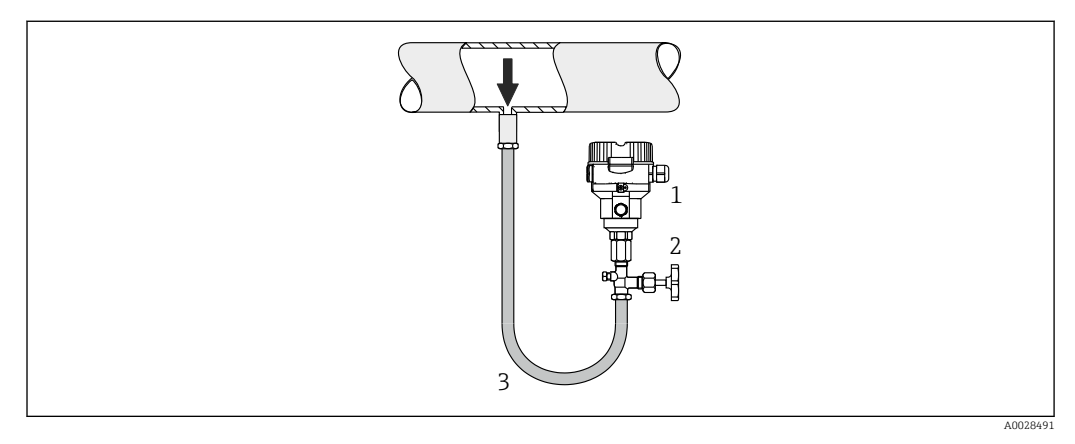

1 Cerabar M

2 Отсечное устройство

Устанавливайте прибор Cerabar M с отсечным устройством ниже точки отбора давления или вровень с ней.

#### Измерение уровня

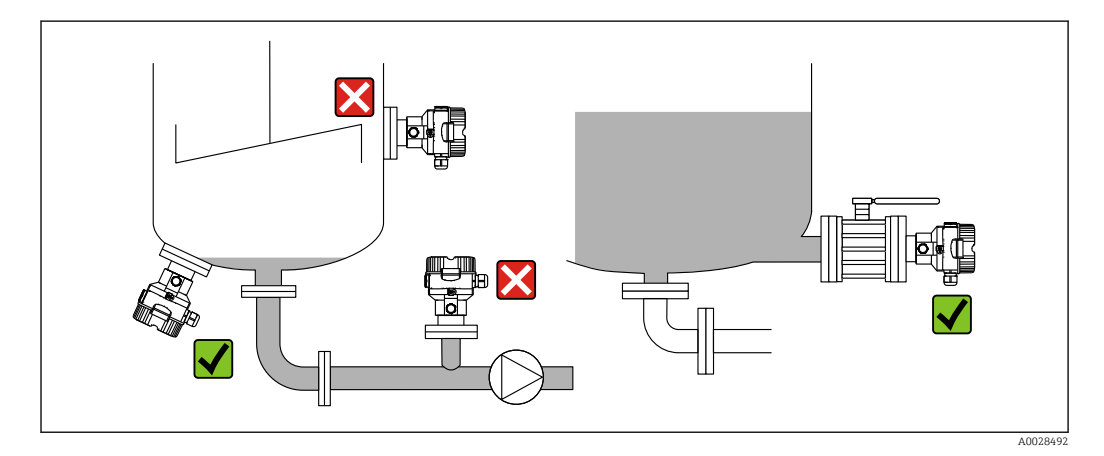

- В обязательном порядке монтируйте прибор ниже самой низкой точки измерения.
- Не монтируйте прибор в следующих местах:
  - в потоке загружаемой среды;
  - на выходе из резервуара;
  - в зоне всасывания насоса;
  - в таком месте резервуара, которое подвержено воздействию импульсов давления от мешалки.
- Для упрощения калибровки и функционального тестирования прибор следует устанавливать за отсечным клапаном.

# 4.4.2 Инструкции по монтажу для приборов с разделительными диафрагмами – PMP55

- Приборы Cerabar M с разделительными диафрагмами вворачиваются, крепятся фланцами или зажимами, в зависимости от типа разделительной диафрагмы.
- Следует учесть, что гидростатическое давление столба жидкости в капиллярной трубке может привести к смещению нулевой точки. Смещение нулевой точки можно скорректировать.
- Недопустимо очищать технологические мембраны разделительных диафрагм и прикасаться к ним твердыми или острыми предметами.
- Снимайте защиту с технологической мембраны только перед самой установкой прибора.

#### УВЕДОМЛЕНИЕ

#### Ненадлежащее обращение!

Повреждение прибора!

- Разделительная диафрагма и преобразователь давления в совокупности образуют замкнутую откалиброванную систему, заполненную маслом. Отверстие для заправки жидкостью закрыто, и его нельзя открывать.
- ► Если используется монтажный кронштейн, необходимо обеспечить достаточную компенсацию натяжения капиллярных трубок, чтобы предотвратить их перегиб (радиус изгиба ≥ 100 мм (3,94 дюйм)).
- Необходимо учитывать пределы применения заполняющего масла разделительной диафрагмы, которые указаны в техническом описании прибора Cerabar M TIO0436P (раздел «Инструкции по проектированию систем с разделительной диафрагмой»).

### УВЕДОМЛЕНИЕ

Для повышения точности измерения и во избежание повреждения прибора при монтаже капиллярных трубок следует соблюдать приведенные ниже условия.

- Следует обеспечить отсутствие вибрации (во избежание нежелательных колебаний давления)
- Не устанавливайте прибор вблизи каналов теплоснабжения или охлаждения
- Следует обеспечить теплоизоляцию, если значение температуры окружающей среды выше или ниже стандартной температуры
- При установке соблюдайте радиус изгиба ≥ 100 мм (3,94 дюйм)!
- Не беритесь за капиллярные трубки при переноске разделительных диафрагм!

#### Эксплуатация в условиях разрежения

Инструкции по монтажу

В условиях разрежения предпочтительно использовать преобразователи давления с керамической измерительной мембраной (без масла).

В случае работы в условиях разрежения компания Endress+Hauser рекомендует установить преобразователь давления ниже уровня разделительной диафрагмы. За счет этого устраняется вакуумная нагрузка на разделительную диафрагму, вызванная наличием заполняющей жидкости в капиллярных трубках.

Если преобразователь давления установлен выше разделительной диафрагмы, нельзя превышать максимальный перепад высоты H1 в соответствии со следующими рисунками. На следующей иллюстрации изображен монтаж выше нижней разделительной диафрагмы

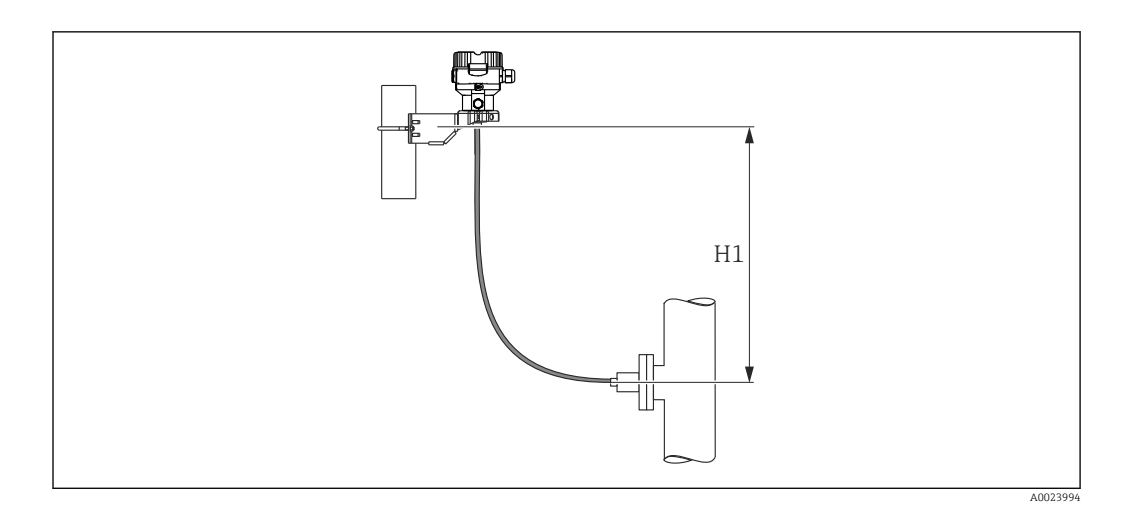

Максимальный перепад высоты зависит от плотности заполняющей жидкости разделительной диафрагмы и наименьшего допустимого давления, воздействующего на разделительную диафрагму (пустой резервуар). См. следующую иллюстрацию. На следующей диаграмме указана максимально допустимая высота установки над нижней разделительной диафрагмой для систем, работающих в условиях разрежения.

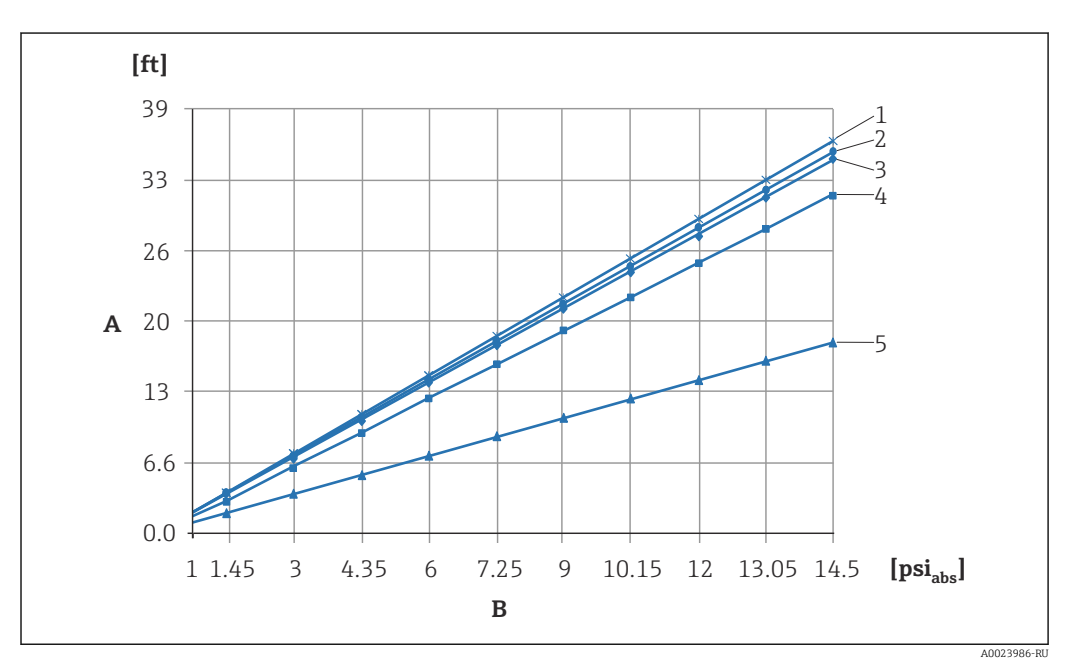

- Α Разнос по высоте Н1
- В Давление на разделительной диафрагме
- 1 Низкотемпературное масло
- 2 Растительное масло
- 3 Силиконовое масло
- 4
- Высокотемпературное масло
- 5 Инертное масло

#### Монтаж с теплоизолятором

Компания Endress+Hauser рекомендует использовать разделители температуры при постоянно экстремальной температуре технологической среды, которая вызывает превышение максимально допустимой температуры электроники +85 °C (+185 °F). В зависимости от используемой заполняющей жидкости, системы с разделительными диафрагмами с разделителями температуры можно использовать при температуре до +400 °C (+752 °F) (см. техническое описание, раздел «Заполняющие жидкости для разделительных диафрагм»). Чтобы свести к минимуму влияние поднимающегося тепла, компания Endress+Hauser рекомендует устанавливать прибор горизонтально

или корпусом вниз. Кроме того, дополнительная высота прибора вызывает смещение нулевой точки не более чем на 21 мбар (0,315 фунт/кв. дюйм), обусловленное гидростатическим давлением столба жидкости в разделителе температуры. Коррекцию нулевой точки можно выполнить на приборе.

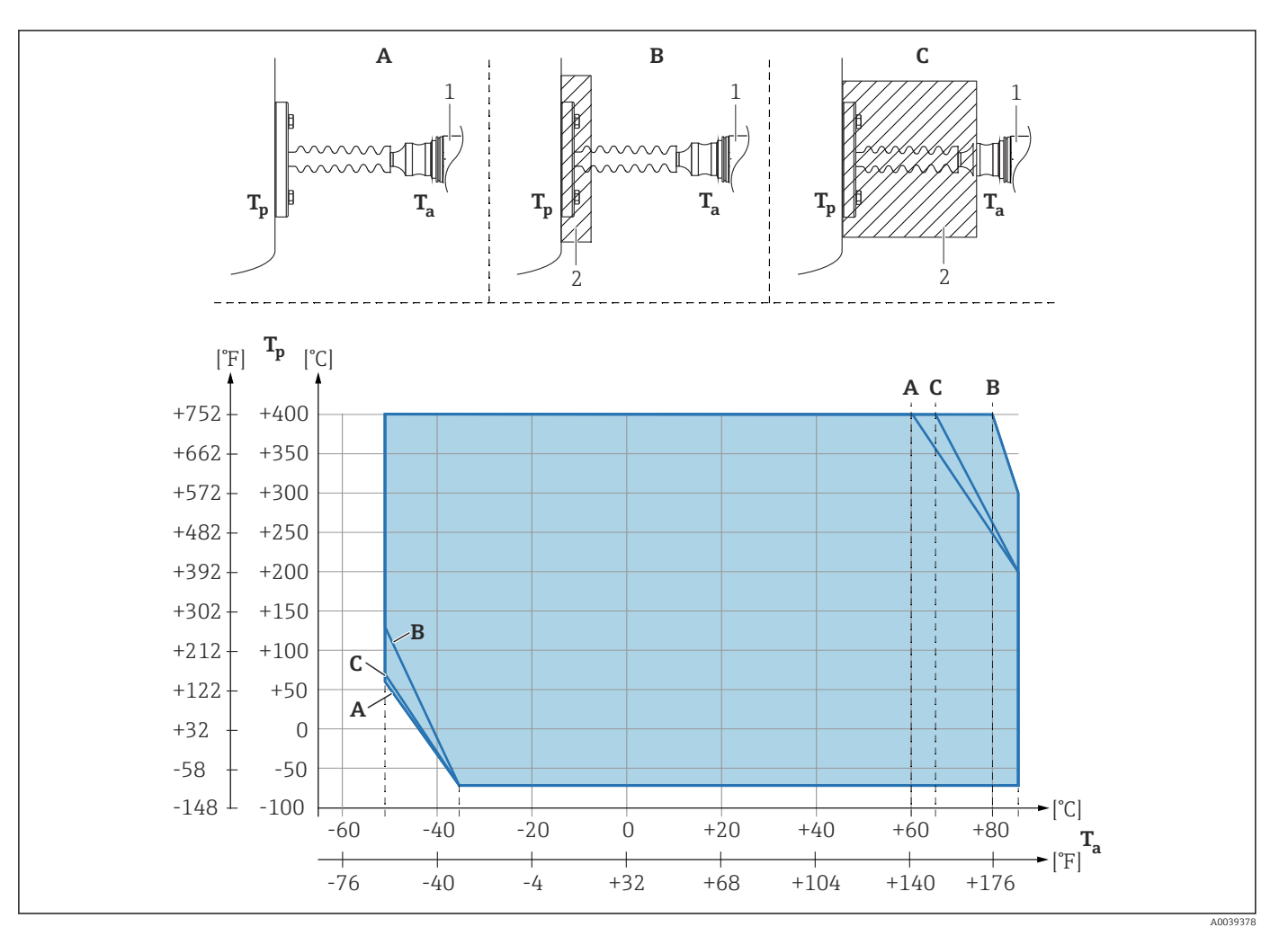

- А Без изоляции
- В Изоляция 30 мм (1,18 дюйм)
- С Максимальная изоляция
- 1 Преобразователь
- 2 Изоляционный материал

#### Теплоизоляция

Прибор РМР55 следует изолировать только до определенной высоты. Максимально допустимый уровень изоляции указан на приборе и относится к изоляционному материалу с теплопроводностью ≤ 0,04 Вт/(м х К) и максимально допустимой температуре окружающей среды и рабочей температуре. Данные приведены для наиболее критического варианта «статический воздух». Максимальная допустимая высота изоляции, в примере показана высота для РМР55 с фланцем:

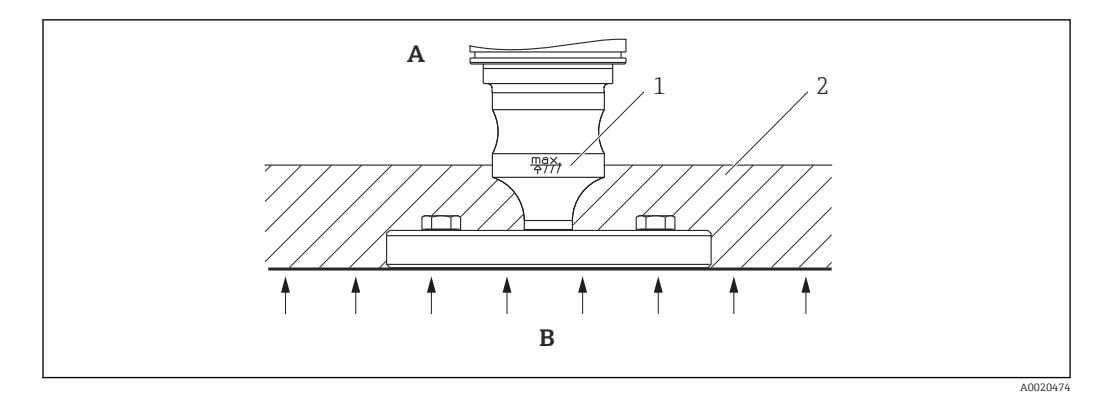

- А Температура окружающей среды ≤ 70 °С (158 °F)
- В Рабочая температура
- 1 Максимально допустимая высота изоляции
- 2 Изоляционный материал

# 4.4.3 Уплотнение для монтажа на фланце

#### УВЕДОМЛЕНИЕ

#### Искажение результатов измерения.

Запрещается прижимать уплотнение к технологической мембране, так как это может повлиять на результат измерения.

• Следите за тем, чтобы уплотнение не касалось технологической мембраны.

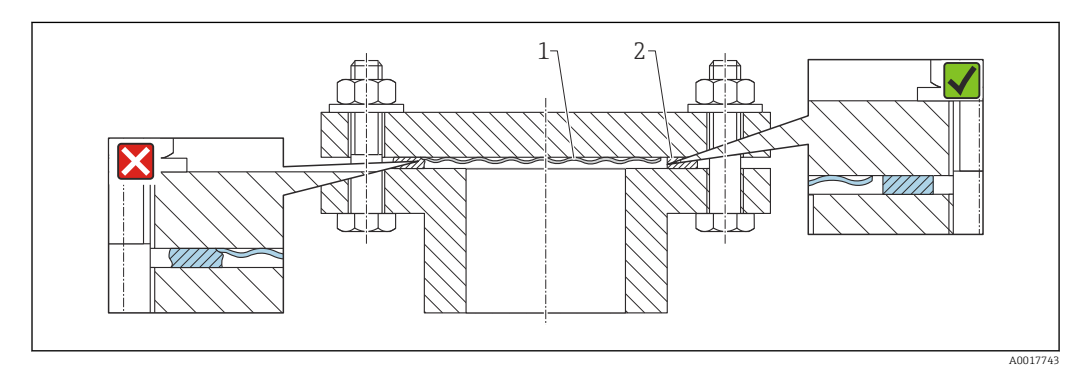

- 1 Технологическая мембрана
- 2 Уплотнение

## 4.4.4 Монтаж на стене или трубопроводе (дополнительно)

Компания Endress+Hauser выпускает монтажный кронштейн для монтажа прибора на трубу (диаметром от 1 ¼ до 2 дюймов) или на стену.

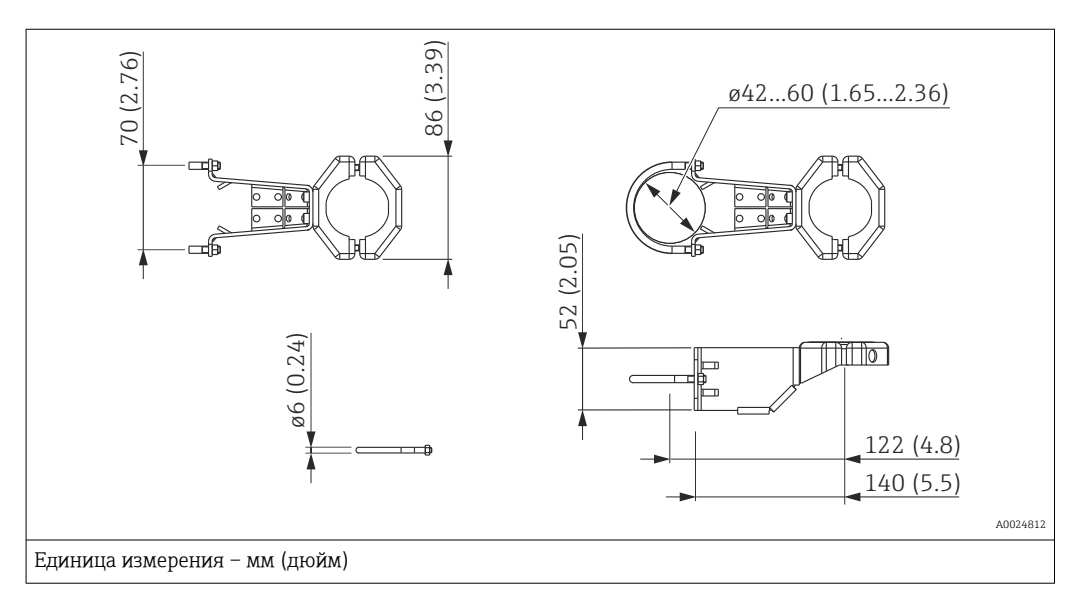

Во время монтажа обратите внимание на следующие моменты.

- Приборы с капиллярными трубками: прокладывайте капиллярные трубки с радиусом изгиба ≥ 100 мм (3,94 дюйм).
- При установке на трубу равномерно затягивайте гайки кронштейна моментом не менее 5 Нм (3,69 фунт сила фут).

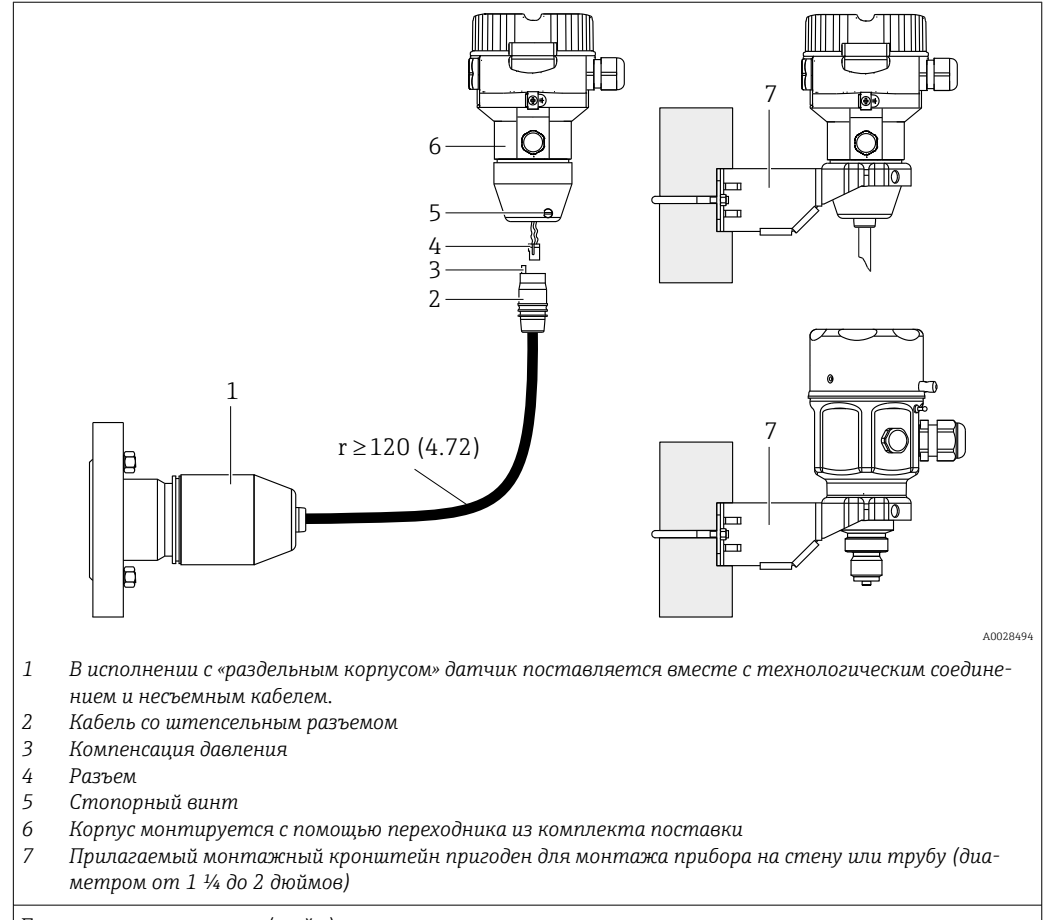

# 4.4.5 Сборка и монтаж прибора в исполнении с раздельным корпусом

Единица измерения – мм (дюйм)

#### Сборка и монтаж

- 1. Подключите разъем (поз. 4) к соответствующему гнезду кабеля (поз. 2).
- 2. Подключите кабель к переходнику корпуса (поз. 6).
- 3. Затяните стопорный винт (поз. 5).
- 4. Закрепите корпус на стене или трубопроводе с помощью монтажного кронштейна (поз. 7). При установке на трубу равномерно затягивайте гайки кронштейна моментом не менее 5 Нм (3,69 фунт сила фут). Прокладывайте кабель с радиусом изгиба (r) ≥ 120 мм (4,72 дюйм).

#### Прокладывание кабеля (например, в трубе)

Понадобится комплект для укорачивания кабеля.

Код заказа: 71125862

Подробные сведения об установке см. в документе SD00553P/00/A6.

## 4.4.6 Прибор PMP51 в исполнении, подготовленном для установки разделительной диафрагмы – рекомендации в отношении сварки

Исполнение XSJ: подготовленное для установки разделительной диафрагмы

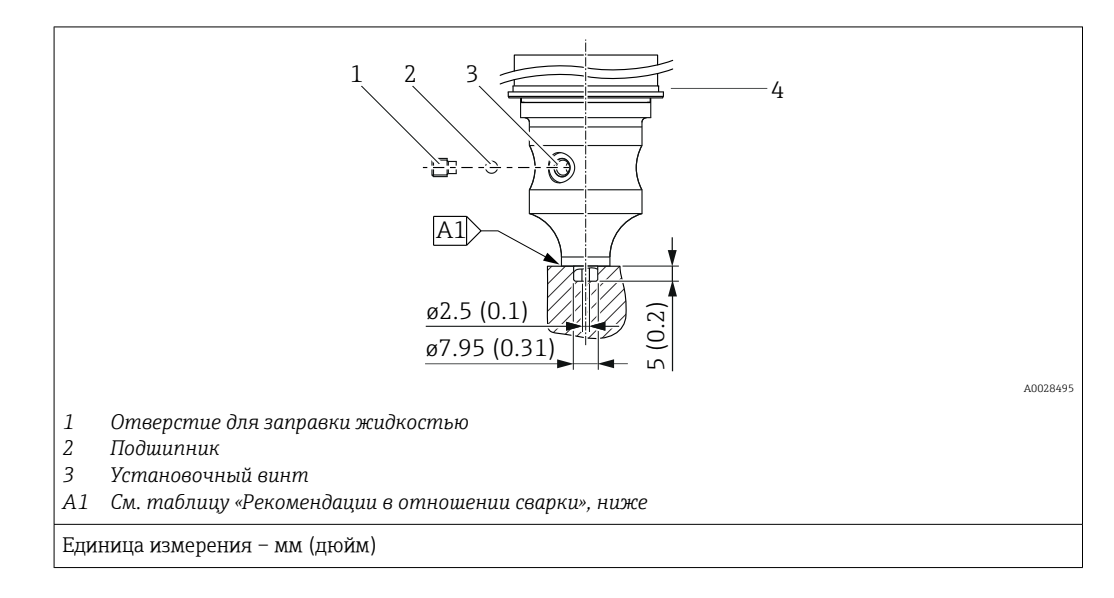

Для исполнения XSJ, подготовленного для установки разделительной диафрагмы в позиции 110 («Присоединение к процессу») в коде заказа с датчиками до 40 бар (600 фунт/кв. дюйм) включительно компания Endress+Hauser рекомендует выполнять сварку на разделительной диафрагме следующим образом: общая глубина углового шва сварного составляет 1 мм (0,04 дюйм) при наружном диаметре 16 мм (0,63 дюйм). Сварку следует выполнять вольфрамовым электродом в среде защитного газа (методом WIG).

| Порядковый номер шва                               | Эскиз/форма сварочной канавки,<br>размеры согласно стандарту DIN<br>8551 | Подбор основного мате-<br>риала                                                                                                    | Метод сварки<br>по стандарту<br>DIN EN ISO<br>24063 | Свароч-<br>ное<br>положе-<br>ние | Инертный газ,<br>присадки                                        |
|----------------------------------------------------|--------------------------------------------------------------------------|----------------------------------------------------------------------------------------------------|-----------------------------------------------------|----------------------------------|------------------------------------------------------------------|
| А1 для датчиков ≤<br>40 бар<br>(600 фунт∕кв. дюйм) | 11 a0.8 b                                                                | Переходник из стали AISI<br>316L (1.4435), предназ-<br>наченный для сваривания<br>с разделительной диа-<br>фрагмой из стали AISI<br>316L (1.4435 или 1.4404) | 141                                                 | PB                               | Инертный газ<br>Ar/H 95/5<br>Присадка:<br>ER 316L Si<br>(1.4430) |

#### Информация о заправке

Разделительная диафрагма должна быть заполнена сразу после сварки.

- После вваривания в технологическое соединение узел датчика необходимо должным образом заправить заполняющим маслом и загерметизировать с помощью уплотнительного шарика и стопорного винта.
   После заправки разделительной диафрагмы показания прибора в нулевой точке не должны превышать 10 % значения полной шкалы измерительного диапазона ячейки. Соответственно необходимо скорректировать внутреннее давление разделительной диафрагмы.
   Волики разибраемо.
- Регулирование/калибровка
  - Прибор готов к работе сразу после окончания сборки.
  - Выполните сброс. Затем прибор необходимо откалибровать в соответствии с диапазоном измерения технологического процесса согласно руководству по эксплуатации.

# 4.5 Монтаж прибора Deltapilot М

- Локальный дисплей можно поворачивать с шагом 90°.

### 4.5.1 Общие инструкции по монтажу

#### УВЕДОМЛЕНИЕ

#### Повреждение прибора!

При охлаждении нагретого прибора в ходе очистки (например, холодной водой) создается кратковременное разрежение, в результате чего возможно проникновение влаги в датчик через фильтр-компенсатор давления (1).

 В таком случае устанавливайте прибор, направляя фильтр-компенсатор давления (1) вниз.

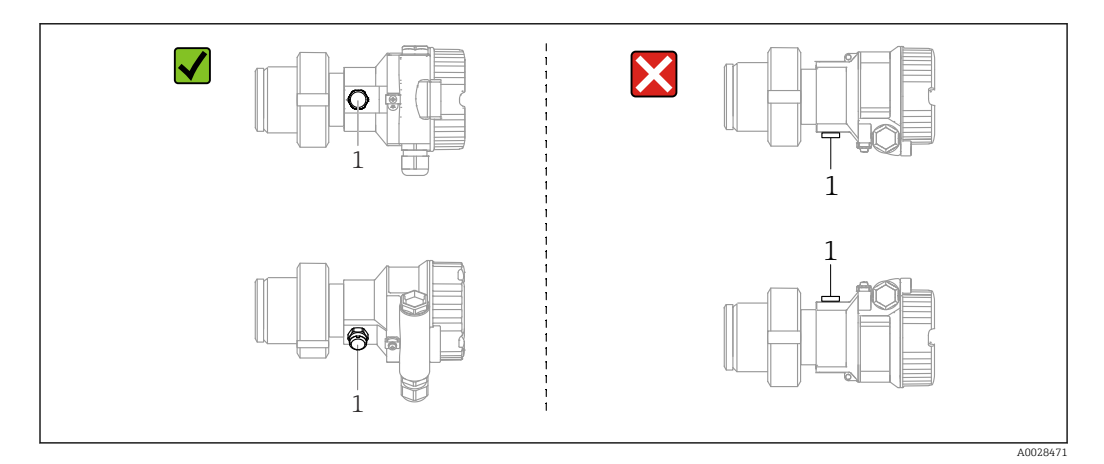

- Не допускайте засорения отверстия для компенсации давления с фильтром GORE-TEX<sup>®</sup> (1).
- Недопустимо очищать технологические мембраны и прикасаться к ним твердыми или острыми предметами.
- Технологическая мембрана прибора в исполнении стержневого и тросового типов защищена от повреждения пластмассовым колпачком.
- Прибор должен устанавливаться в строгом соответствии с инструкциями во избежание нарушения требований стандарта ASME-BPE относительно пригодности к очистке (возможность очистки деталей, использующихся в стандартных условиях):

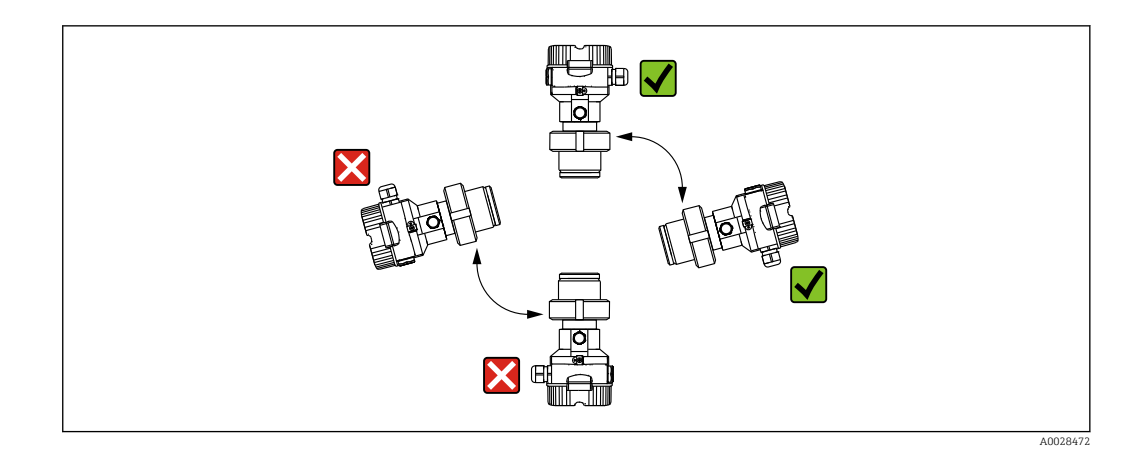

## 4.5.2 FMB50

#### Измерение уровня

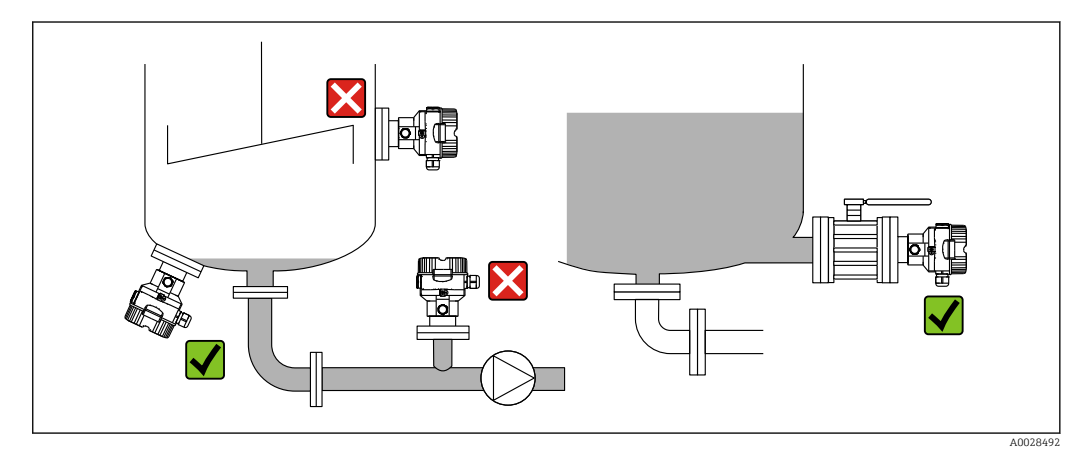

- В обязательном порядке монтируйте прибор ниже самой низкой точки измерения.
- Не монтируйте прибор в следующих местах:
  - в потоке загружаемой среды;
  - на выходе из резервуара;
  - В зоне всасывания насоса;
  - в таком месте резервуара, которое подвержено воздействию импульсов давления от мешалки.
- Для упрощения калибровки и функционального тестирования прибор следует устанавливать за отсечным клапаном.
- Также необходимо изолировать прибор Deltapilot М при его эксплуатации в рабочей среде, которая затвердевает в холодном состоянии.

#### Измерение давления газа

Устанавливайте прибор Deltapilot M так, чтобы отсечное устройство было выше точки отбора давления (в этом случае образующийся конденсат будет стекать внутрь технологического оборудования).

#### Измерение давления паров

- Устанавливайте прибор Deltapilot M с сифоном выше точки отбора давления.
- Перед вводом в эксплуатацию сифон необходимо наполнить жидкостью. Сифон позволяет снизить температуру почти до температуры окружающей среды.

#### Измерение давления жидкости

Устанавливайте прибор Deltapilot M с отсечным устройством ниже точки отбора давления или вровень с ней.

## 4.5.3 Дополнительное руководство по монтажу

Герметизация корпуса зонда

- Не допускается проникновение влаги в корпус при установке или эксплуатации прибора, а также при электрическом подключении.
- В обязательном порядке плотно затягивайте крышку корпуса и кабельные вводы.

## 4.5.4 Уплотнение для монтажа на фланце

#### УВЕДОМЛЕНИЕ

#### Искажение результатов измерения.

Запрещается прижимать уплотнение к технологической мембране, так как это может повлиять на результат измерения.

• Следите за тем, чтобы уплотнение не касалось технологической мембраны.

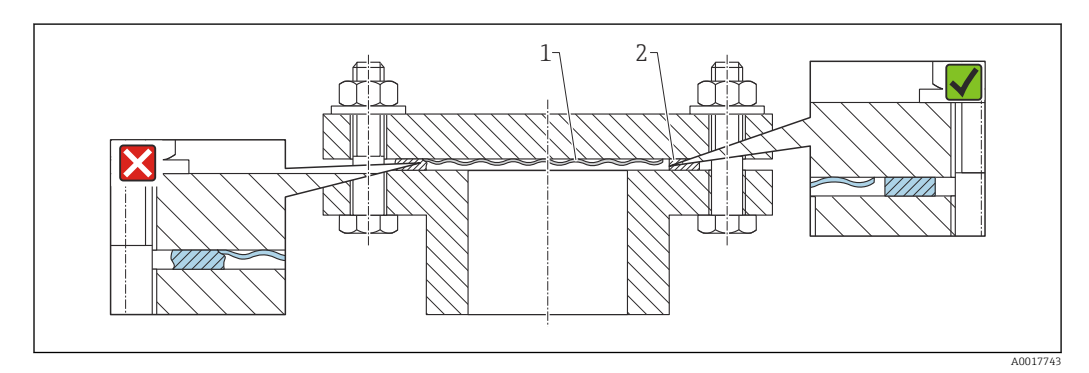

1 Технологическая мембрана

2 Уплотнение

## 4.5.5 Монтаж на стене или трубопроводе (дополнительно)

Компания Endress+Hauser выпускает монтажный кронштейн для монтажа прибора на трубу (диаметром от 1 ¼ до 2 дюймов) или на стену.

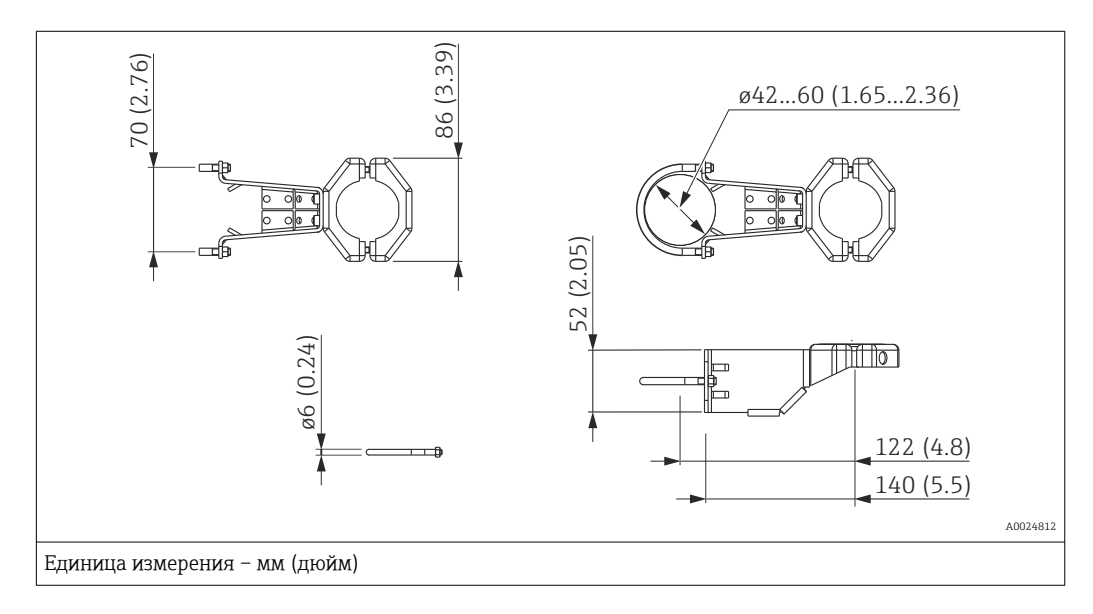

Во время монтажа обратите внимание на следующие моменты.

- Приборы с капиллярными трубками: прокладывайте капиллярные трубки с радиусом изгиба ≥ 100 мм (3,94 дюйм).
- При установке на трубу равномерно затягивайте гайки кронштейна моментом не менее 5 Нм (3,69 фунт сила фут).

# 4.5.6 Сборка и монтаж прибора в исполнении с раздельным корпусом

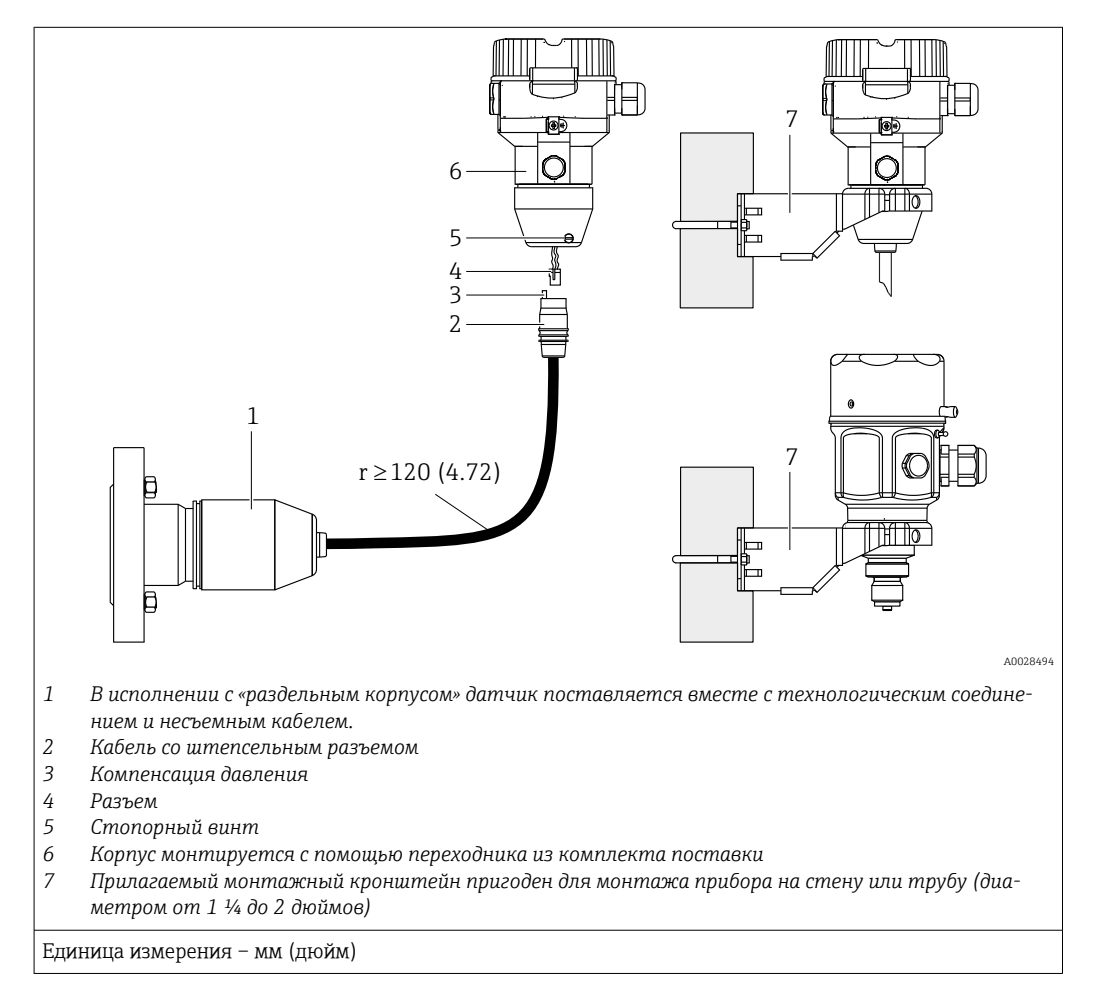

#### Сборка и монтаж

- 1. Подключите разъем (поз. 4) к соответствующему гнезду кабеля (поз. 2).
- 2. Подключите кабель к переходнику корпуса (поз. 6).
- 3. Затяните стопорный винт (поз. 5).
- 4. Закрепите корпус на стене или трубопроводе с помощью монтажного кронштейна (поз. 7). При установке на трубу равномерно затягивайте гайки кронштейна моментом не менее 5 Нм (3,69 фунт сила фут). Прокладывайте кабель с радиусом изгиба (r) ≥ 120 мм (4,72 дюйм).

#### Прокладывание кабеля (например, в трубе)

Понадобится комплект для укорачивания кабеля.

Код заказа: 71125862

Подробные сведения об установке см. в документе SD00553P/00/A6.

# 4.6 Монтаж сальникового уплотнения для универсального технологического переходника

Подробные сведения о монтаже см. в документе КАООО96F/00/A3.

## 4.7 Закрывание крышки корпуса

### УВЕДОМЛЕНИЕ

# Приборы, крышка которых оснащена уплотнением из EPDM, – угроза негерметичности преобразователя!

Минеральные масла, масла животного и растительного происхождения деформируют уплотнение крышки из EPDM, как следствие, преобразователь перестает быть герметичным.

 Резьба смазана на заводе-изготовителе, поэтому в дополнительной смазке не нуждается.

#### УВЕДОМЛЕНИЕ

#### Крышку корпуса не удается закрыть.

Повреждена резьба!

Закрывая крышку корпуса, проследите за тем, чтобы на резьбе крышки и корпуса не было загрязнений, например песка. Ощутив сопротивление при закрытии крышки, еще раз проверьте резьбу на обоих компонентах и убедитесь в том, что на ней нет загрязнений.

### 4.7.1 Закрывание корпуса и нержавеющей стали

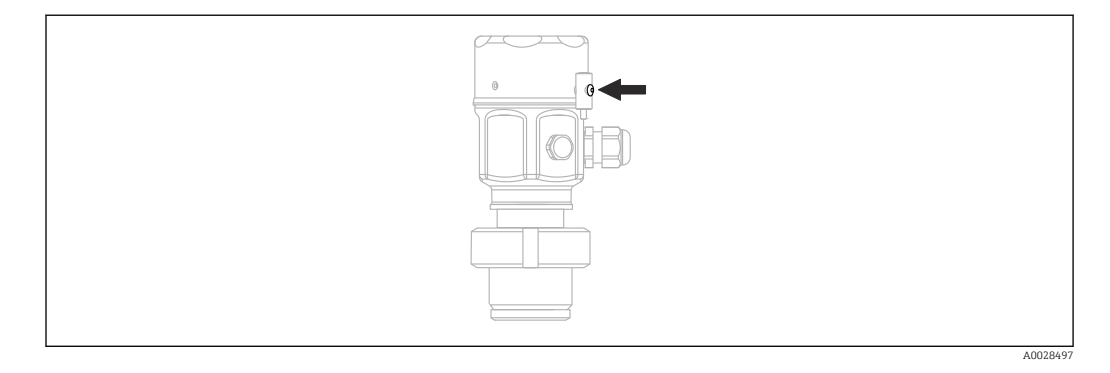

Чтобы закрыть крышку отсека электроники, следует затянуть ее рукой на корпусе до упора. Винт выполняет функцию защиты от пыли (используется только на приборах с соответствующим сертификатом).

# 4.8 Проверка после монтажа

| Не поврежден ли прибор (внешний осмотр)?                                                                                                    |
|----------------------------------------------------------------------------------------------------|
| Соответствует ли прибор техническим требованиям точки измерения?<br>Пример<br>• Рабочая температура<br>• Рабочее давление<br>• Температура окружающей среды<br>• Диапазон измерения |
| Правильно ли выполнена маркировка и идентификация точки измерения (внешний осмотр)?                                                                                                 |
| Прибор защищен должным образом от осадков и прямых солнечных лучей?                                                                                                    |
| Крепежные винты и крепежный зажим плотно затянуты?                                                                                                    |

# 5 Электрическое подключение

## 5.1 Подключение прибора

#### **А** ОСТОРОЖНО

#### Может быть подключено напряжение питания!

Опасность поражения электрическим током и/или взрыва!

- Убедитесь в том, что какой бы то ни было неконтролируемый процесс не вызовет срабатывание системы.
- Подключение прибора выполняется при отключенном напряжении питания.
- При использовании измерительного прибора во взрывоопасной зоне следует обеспечить соблюдение соответствующих национальных стандартов и правил, а также указаний по технике безопасности или монтажных и контрольных чертежей.
- Согласно стандарту IEC/EN 61010 прибор должен быть оснащен автоматическим выключателем.
- Приборы с встроенной защитой от избыточного напряжения необходимо заземлять.
- ▶ В систему встроены защитные схемы для защиты от обратной полярности, влияния высокочастотных помех и скачков напряжения.
- Блок питания должен быть испытан на соответствие требованиям к безопасности (например, PELV, SELV, класс 2).

Подключите прибор в следующем порядке.

- 1. Убедитесь, что сетевое напряжение соответствует напряжению, указанному на заводской табличке.
- 2. Подключение прибора выполняется при отключенном напряжении питания.
- 3. Подключите прибор согласно следующей схеме.
- 4. Включите питание.

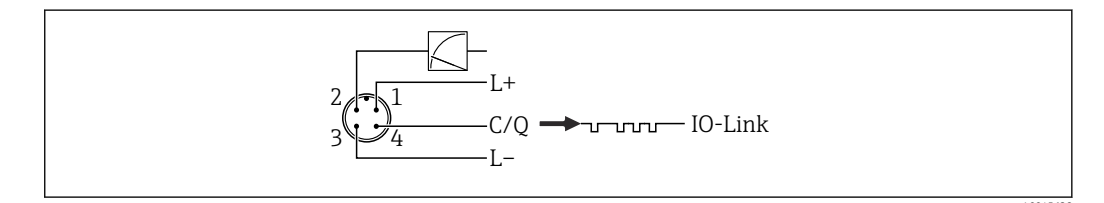

- 1 Напряжение питания (+)
- 2 4-20 мА
- 3 Напряжение питания (-)
- 4 С/Q (связь через интерфейс IO-Link)

# 5.2 Подключение измерительной системы

#### 5.2.1 Напряжение питания

#### IO-Link

- 11,5-30 В пост. тока, если используется только аналоговый выход
- 18-30 В пост. тока, если используется интерфейс IO-Link

#### 5.2.2 Потребление тока

IO-Link < 60 мА

## 5.3 Клеммы

- Напряжение питания: 0,5 до 2,5 мм<sup>2</sup> (20 до 14 AWG)
- Наружная клемма заземления: 0,5 до 4 мм<sup>2</sup> (20 до 12 AWG)

# 5.4 Спецификация кабеля

### 5.4.1 IO-Link

Компания Endress+Hauser рекомендует использовать четырехжильный кабель со скрученными жилами.

# 5.5 Нагрузка на токовый выход

Для обеспечения достаточного напряжения на клеммах не должно быть превышено максимальное сопротивление нагрузки R<sub>L</sub> (включая сопротивление провода) в зависимости от сетевого напряжения U<sub>B</sub> источника питания.

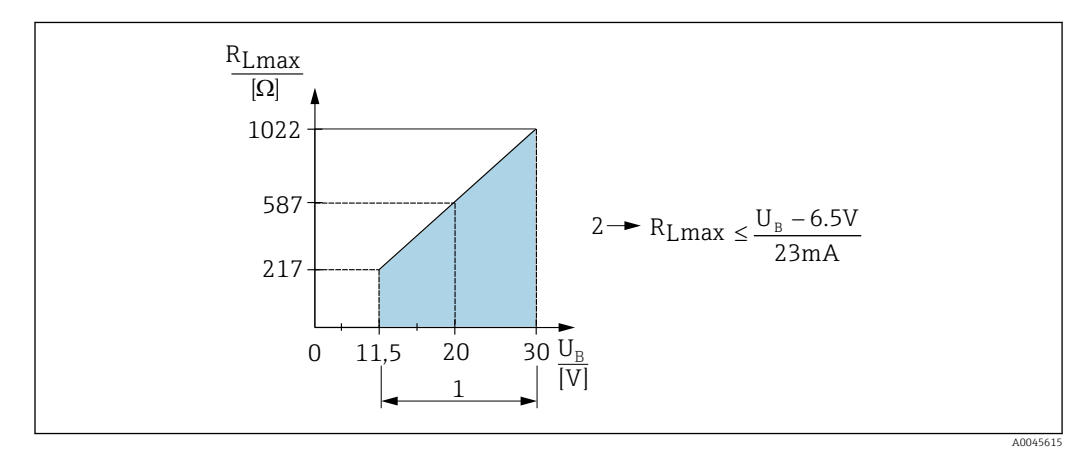

1 Источник питания 11,5 до 30 В пост. тока

2 R<sub>Lmax</sub>, максимальное сопротивление нагрузки

- *U*<sub>B</sub> Напряжение питания
- Выдача тока ошибки и отображение сообщения М803 (выход: минимальный ток аварийного сигнала)
- Периодическая проверка для установления возможности выхода из состояния сбоя

# 5.6 Field Xpert SMT70, SMT77

Планшетный ПК Field Xpert SMT70 для настройки приборов обеспечивает мобильное управление парком приборов во взрывоопасных (зона 2) и невзрывоопасных зонах. Модель предназначена для специалистов по вводу в эксплуатацию и техническому обслуживанию. Устройство управляет полевыми приборами Endress+Hauser и других изготовителей с помощью цифрового интерфейса связи, а также документирует ход работы. Модель SMT70 представляет собой комплексное решение. Устройство поставляется с предустановленной библиотекой драйверов и представляет собой простой в использовании сенсорный инструмент для управления полевыми приборами на протяжении всего их жизненного цикла.

Устройство Field Xpert SMT77 для настройки приборов позволяет осуществлять мобильное управление активами предприятия в областях, отнесенных к взрывоопасной зоне 1. Планшет предназначен для специалистов по вводу в эксплуатацию и техническому обслуживанию и обеспечивает удобное управление полевыми приборами с помощью цифрового интерфейса связи. Планшет с сенсорным экраном представляет собой комплексное решение. Устройство поставляется с комплексными предустановленными библиотеками драйверов и является современным программным пользовательским интерфейсом для управления периферийными приборами на протяжении всего срока их службы.

Необходимые инструменты: программа IO-Link IODD Interpreter DTM

# 5.7 FieldPort SFP20

FieldPort SFP20 – это USB-интерфейс для настройки приборов Endress+Hauser типа IO-Link, а также приборов других изготовителей. В сочетании с программами IO-Link CommDTM и IODD Interpreter интерфейс FieldPort SFP20 соответствует требованиям стандартов FDT/DTM.

# 5.8 Проверка после подключения

| Прибор и кабель не повреждены (внешний осмотр)?                                                      |
|----------------------------------------------------------------------------------------------------|
| Используемые кабели соответствуют предъявляемым требованиям?                                         |
| Обеспечена ли разгрузка натяжения установленных кабелей?                                             |
| Все кабельные уплотнения установлены, плотно затянуты и герметичны?                                  |
| Напряжение питания соответствует параметрам, указанным на заводской табличке?                        |
| Назначение клемм выполнено должным образом?                                                          |
| При необходимости: установлено ли подключение защитного заземления?                                  |
| При наличии напряжения питания: готов ли прибор к работе и отображаются ли значения на дис-<br>плее? |
| Все ли крышки корпуса установлены и плотно затянуты?                                                 |
| Фиксатор затянут надлежащим образом?                                                                 |

# 6 Управление

# 6.1 Методы управления

## 6.1.1 Управление без использования меню управления

| Методы управления                              | Пояснение                                                                                        | Рисунок                                                                   | Описание |
|------------------------------------------------|--------------------------------------------------------------------------------------------------|---------------------------------------------------------------------------|----------|
| Локальное управление без<br>дисплея на приборе | Управление прибором осуществл-<br>яется с помощью кнопок управле-<br>ния на электронной вставке. | Zer<br>Sen<br>Sen<br>Sen<br>Sen<br>Sen<br>Sen<br>Sen<br>Sen<br>Sen<br>Sen | → 🗎 35   |

## 6.1.2 Управление с использованием меню управления

Управление с помощью меню осуществляется по принципу «уровней доступа» → 🗎 36.

| Методы управления                                         | Пояснение                                                                                         | Рисунок                                 | Описание |
|-----------------------------------------------------------|---------------------------------------------------------------------------------------------------|-----------------------------------------|----------|
| Локальное управление<br>посредством дисплея на<br>приборе | Управление прибором осу-<br>ществляется посредством кно-<br>пок управления на дисплее<br>прибора. | THHK1 5<br>42 nbar<br>- + E<br>X0029999 | → 🗎 38   |
| Дистанционное упра-<br>вление с помощью ПО<br>FieldCare   | Управление прибором осу-<br>ществляется с помощью упра-<br>вляющей программы FieldCare.           |                                         | → 🖺 41   |

## 6.1.3 IO-Link

#### Информация IO-Link

Профиль IO-Link Smart Sensor, 2-я редакция

Поддержка

- Идентификация
- Диагностика
- Цифровой измерительный датчик (согласно правилам SSP 4.3.3)

IO-Link – это соединение типа «точка-точка» для связи между измерительным прибором и ведущим устройством системы IO-Link. Измерительный прибор оснащен интерфейсом связи IO-Link типа 2 (контакт 4) со второй функцией ввода-вывода на контакте 2. Для работы требуется сборка, совместимая с интерфейсом IO-Link (ведущее устройство системы IO-Link). Интерфейс связи IO-Link обеспечивает прямой доступ к технологическим и диагностическим данным. Кроме того, этот интерфейс позволяет настраивать работающий измерительный прибор. Характеристики интерфейса IO-Link

- Спецификация IO-Link: версия 1.1
- Профиль IO-Link Smart Sensor, 2-я редакция
- Скорость передачи данных: порт СОМ2; 38,4 кбод
- Минимальное время цикла: 10 мс
- Разрядность технологических данных: 14 байт
- Хранение данных IO-Link: да
- Блочная конфигурация: да
- Рабочее состояние прибора: измерительный прибор приходит в рабочее состояние через 5 сек. после подачи напряжения питания

#### Загрузка IO-Link

#### http://www.endress.com/download

- Выберите пункт «Программного обеспечения» в качестве носителя информации
- Выберите пункт «Драйвер устройства» в качестве типа ПО Выберите вариант IO-Link (IODD) IODD для прибора Cerabar M PMC51, PMP51, PMP55
- IODD для прибора Deltapilot FMB50
- В поле текстового поиска введите название прибора.

#### https://ioddfinder.io-link.com/

Критерии поиска

- Изготовитель
- Артикул
- Тип изделия

## 6.2 Управление без использования меню управления

### 6.2.1 Расположение элементов управления

Кнопки управления находятся на электронной вставке измерительного прибора.

#### IO-Link

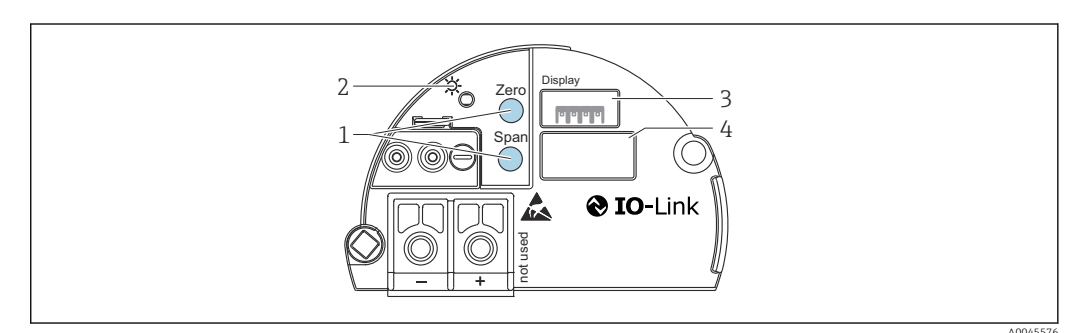

<sup>1</sup> Кнопки управления для минимальной границы диапазона (Zero) и максимальной границы диапазона (Span)

- 2 Зеленый светодиод для обозначения успешной работы
- 3 Гнездо для дополнительного локального дисплея
- 4 Гнездо для разъема М12

#### Функции элементов управления

| Кнопки управления                                                              | Смысл                                                                                                    |  |  |
|--------------------------------------------------------------------------------|----------------------------------------------------------------------------------------------------|--|--|
| Кнопка Zero удерживается<br>нажатой не менее 3 секунд                          | Get LRV        Режим измерения Pressure        Существующее давление принимается в качестве нижнего значения диапазона (НЗД).        Режим измерения Level, режим измерения уровня In pressure, режим калибровки Wet        Существующее давление соответствует нижнему значению уровня (Empty calibration).  |  |  |
| Кнопка Span удерживается<br>нажатой не менее 3 секунд                          | Get URV        Режим измерения Pressure        Существующее давление принимается в качестве верхнего значения диапазона (ВЗД).        Режим измерения Level, режим измерения уровня In pressure, режим калибровки Wet        Существующее давление соответствует верхнему значению уровня (Full calibration). |  |  |
| Кнопки Zero и Span нажаты<br>одновременно и удерживаются<br>не менее 3 секунд  | Регулировка положения<br>Характеристика датчика смещается параллельно, поэтому существую-<br>щее давление становится нулевым значением.                                                                                                    |  |  |
| Кнопки Zero и Span нажаты<br>одновременно и удерживаются<br>не менее 12 секунд | <b>Сброс</b><br>Все параметры сбрасываются до заказанной конфигурации.                                                                                                    |  |  |

## 6.2.2 Блокирование и разблокирование управления прибором

После ввода всех параметров можно заблокировать введенные данные от несанкционированного и нежелательного доступа.

# 6.3 Управление с использованием меню управления

# 6.3.1 Принцип управления

В концепции управления различаются следующие уровни доступа.

| Уровень<br>доступа                 | Смысл                                                                                                    |
|------------------------------------|----------------------------------------------------------------------------------------------------|
| Operator                           | Оператор отвечает за «нормально работающий» прибор. Как правило, его действия сводятся<br>к считыванию параметров процесса (либо непосредственно на приборе, либо в шкафу упра-<br>вления). Если работа с прибором выходит за рамки считывания значений, то это ограничи-<br>вается простыми, специфичными для конкретной области применения функций, которые<br>используются во время работы. В случае ошибки пользователь с этим уровнем доступа<br>передает информацию о неисправности, не участвуя в ее устранении. |
| Service<br>engineer/<br>technician | Сервисные инженеры, как правило, привлекаются к обслуживанию прибора после его ввода<br>в эксплуатацию. Как правило, это техническое обслуживание, поиск и устранение неисправ-<br>ностей. Выполнение этих работ связано с выполнением простых операций по настройке<br>приборов. Технические специалисты работают с приборами на протяжении всего срока<br>службы. Поэтому им приходится выполнять ввод в эксплуатацию, расширенные настройки<br>и конфигурирование приборов.                                          |
| Expert                             | Эксперты работают с приборами на протяжении всего их жизненного цикла, но в некоторых случаях к ним предъявляются повышенные требования. Нередко для этого приходится при-<br>бегать к точной настройке отдельных параметров и функций прибора. Кроме технических задач, эксперты могут выполнять также административные задачи (например, администри-<br>рование уровней доступа). У экспертов есть полный доступ к набору параметров прибора.                                                                         |
# 6.3.2 Структура меню управления

| Уровень<br>доступа | Подменю             | Значение/использование                                                                                                    |
|--------------------|---------------------|----------------------------------------------------------------------------------------------------|
| Operator           | Language            | Состоит из единственного параметра, Language (000), который позволяет указать язык для управления прибором.<br>Язык можно изменить всегда, даже если прибор заблокирован.                                                                                                    |
| Operator           | Display/<br>operat. | Содержит параметры, которые необходимы для настройки индикации изме-<br>ренного значения (выбор значений, формат индикации и т.п.). С помощью<br>этого подменю пользователь может изменить индикацию измеренного значе-<br>ния, не влияя на процесс измерения.                                                                                                    |
| Maintenance        | Setup               | <ul> <li>Содержит все параметры, необходимые для ввода прибора в эксплуатацию.</li> <li>Структура этого подменю приведена ниже.</li> <li>Стандартные параметры настройки Широкий выбор параметров для конфигурирования приборов в стандартных областях применения, доступный с самого начала. Список доступных параметров зависит от выбранного режима измерения.</li> <li>Конфигурирование измерительного прибора в большинстве случаев сводится к настройке этих параметров.</li> <li>Подменю Extended setup Подменю Extended setup содержит дополнительные параметры для более точной настройки измерения, преобразования измеренного значения и масштабирования выходного сигнала.</li> <li>В зависимости от выбранного режима измерения это меню делится на дополнительные подменю.</li> </ul>                                                                                                    |
| Maintenance        | Diagnosis           | Содержит все параметры, необходимые для выявления и анализа ошибок,<br>проявляющихся во время работы. Структура этого подменю приведена ниже.<br>• Diagnostic list<br>Содержит не более 10 активных сообщений об ошибках.<br>• Event logbook<br>Содержит 10 последних сообщений об ошибках (которые больше не<br>активны).<br>• Instrument info<br>Содержит информацию для идентификации прибора.<br>• Measured values<br>Содержит все актуальные измеренные значения.<br>• Simulation<br>Используется для имитации измерения давления, уровня, тока и выдачи<br>аварийных сигналов/предупреждений.<br>• Enter reset code                                                                                                    |
| Expert             | Expert              | <ul> <li>Содержит все параметры прибора (в том числе уже находящиеся в одном из других подменю). Подменю Expert сгруппировано по функциональным блокам прибора. В нем содержатся следующие подменю.</li> <li>System <ul> <li>Содержит все параметры прибора, не имеющие отношения ни к измерению, ни к интеграции в систему управления.</li> </ul> </li> <li>Measurement <ul> <li>Содержит все параметры для конфигурирования измерения.</li> </ul> </li> <li>Output <ul> <li>Содержит все параметры для конфигурирования токового выхода.</li> </ul> </li> <li>Communication <ul> <li>Содержит все параметры для конфигурирования интерфейса связи.</li> </ul> </li> <li>Application <ul> <li>Содержит все параметры для настройки функций, выходящих за рамки фактического измерения.</li> </ul> </li> <li>Diagnosis <ul> <li>Содержит все параметры, необходимые для выявления и анализа ошибок, проявляющихся во время работы.</li> </ul> </li> </ul> |

Полный обзор меню управления.

# 6.4 Управленме с помощью дисплея прибора (вариант оснащения)

4-строчный жидкокристаллический (ЖК) дисплей используется для отображения информации и для управления прибором. На местном дисплее отображаются измеренные значения, текст диалоговых сообщений, сообщения о неисправностях и информационные сообщения. Для удобства работы дисплей можно вынуть из корпуса (см. операции 1–3, изображенные на рисунке). Дисплей подсоединен к прибору кабелем длиной 90 мм (3,54 дюйм). Дисплей прибора можно поворачивать с шагом 90° (см. операции 4–6, изображенные на рисунке). В зависимости от монтажного положения прибора это может облегчить управление прибором и считывание измеряемых значений.

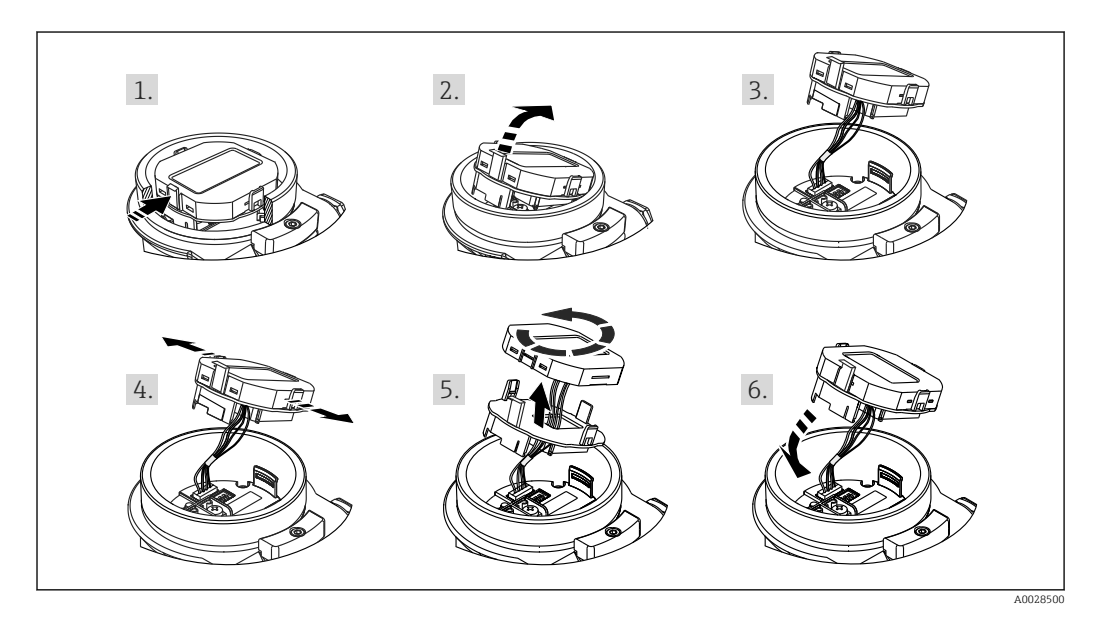

#### Функции

- 8-значная индикация измеренного значения, включая единицу измерения и десятичный разделитель, гистограмма для токового сигнала 4–20 мА.
- Три кнопки для управления.
- Простая и полная комментированная навигация по меню с разделением параметров на несколько уровней и групп
- За каждым параметром закреплен уникальный трехзначный код для упрощения навигации.
- Развернутые диагностические функции (отображение сообщений о неисправностях, предупреждающих сообщений и т. д.).

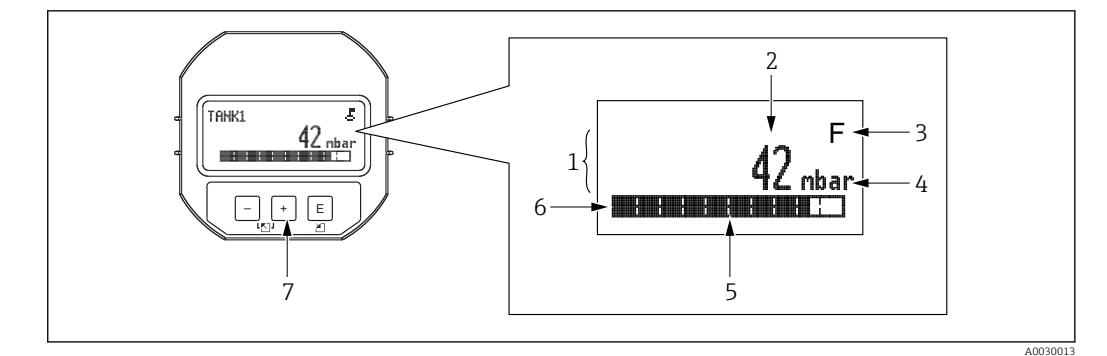

- 1 Главная строка
- 2 Значение
- 3 Символ
- 4 Единица измерения
- 5 Гистограмма
- 6 7 Информационная строка
- Кнопки управления

В следующей таблице приведены символы, отображение которых возможно на локальном дисплее. Одновременно может быть отображено четыре символа.

| Символ               | Смысл                                                                                                    |
|----------------------|----------------------------------------------------------------------------------------------------|
| A0018154             | <b>Символ блокировки</b><br>Управление прибором заблокировано. Разблокируйте прибор, → 🗎 42.                                                                            |
| A0018155             | <b>Символ обмена данными</b><br>Передача данных по протоколу связи                                                                                                    |
| <b>S</b><br>A0013958 | Сообщение об ошибке из группы «Несоответствие спецификации»<br>Прибор эксплуатируется с отклонением от технических условий (например, во время запуска<br>или очистки). |
| <b>C</b><br>A0013959 | Сообщение об ошибке из группы «Сервисный режим»<br>Прибор находится в сервисном режиме (например, во время моделирования).                                              |
| A0013957             | Сообщение об ошибке из группы «Требуется обслуживание»<br>Необходимо провести техническое обслуживание. Измеренное значение остается действитель-<br>ным.               |
| A0013956             | Сообщение об ошибке из группы «Обнаружена неисправность»<br>Обнаружена эксплуатационная ошибка. Измеренное значение недействительно.                                    |

#### 6.4.1 Кнопки управления, которые находятся на блоке управления и дисплея

| Кнопки управления                 | Смысл                                                                                                    |
|-----------------------------------|----------------------------------------------------------------------------------------------------|
| +<br>A0017879                     | <ul> <li>Переход вниз по списку выбора</li> <li>Редактирование числовых значений и символов в пределах функции</li> </ul>             |
| <br>A0017880                      | <ul><li>Переход вверх по списку выбора</li><li>Редактирование числовых значений и символов в пределах функции</li></ul>               |
| E<br>                             | <ul><li>Подтверждение ввода</li><li>Переход к следующему пункту</li><li>Выбор пункта меню и активация режима редактирования</li></ul> |
| +<br>_ A0017879 И Е<br>_ A0017881 | Настройка контрастности локального дисплея: темнее                                                                                    |

| Кнопки               | упр | авления      | Смысл                                                                                                    |
|----------------------|-----|--------------|----------------------------------------------------------------------------------------------------|
| -                    | И   | E            | Настройка контрастности локального дисплея: светлее                                                                                                    |
| A0017880             |     | A0017881     |                                                                                                    |
| <b>+</b><br>A0017879 | И   | <br>A0017880 | <ul> <li>Функции группы ESC</li> <li>Выход из режима редактирования параметра без сохранения измененного значения</li> <li>Открыто меню на уровне выбора. При каждом одновременном нажатии кнопок происходит переход в меню на один уровень выше.</li> </ul> |

# 6.4.2 Пример операции управления: параметры, которые содержатся в списке выбора

Пример: выбор варианта Deutsch в качестве языка меню.

|   | La | nguage             | 000 | Управление                                                                                                    |
|---|----|--------------------|-----|----------------------------------------------------------------------------------------------------|
| 1 | r  | English<br>Deutsch |     | По умолчанию действует язык отображения меню English.<br>Символ 🗸 перед пунктом меню указывает на активное в настоящий момент дей-<br>ствие.                                                                                                    |
| 2 | r  | Deutsch<br>English |     | Выберите вариант Deutsch с помощью кнопки ± или ⊡.                                                                                                    |
| 3 | r  | Deutsch<br>English |     | <ul> <li>Нажмите кнопку Ш, чтобы подтвердить выбор. Символ </li> <li>, отображаемый перед текстом пункта меню, указывает на активный вариант (вариант Deutsch теперь выбран в качестве языка меню).</li> <li>Нажмите кнопку Ш, чтобы выйти из режима редактирования параметра.</li> </ul> |

# 6.4.3 Пример операции управления: параметры, определяемые пользователем

Пример: изменение значения параметра Set URV (014) с 100 мбар (1,5 фунт/кв. дюйм) на 50 мбар (0,75 фунт/кв. дюйм).

Навигация: Setup  $\rightarrow$  Extended setup  $\rightarrow$  Current output  $\rightarrow$  Set URV

|   | Set URV | 014  | Управление                                                                                                    |
|---|---------|------|----------------------------------------------------------------------------------------------------|
| 1 | 100.000 | mbar | На локальном дисплее отображается параметр, подлежащий изме-<br>нению. Единица измерения mbar установлена в другом параметре,<br>и изменить ее здесь нельзя.               |
| 2 |         | mbar | Нажмите кнопку ⊞ или ⊟ для перехода в режим редактирования.<br>Первая цифра будет выделена черным цветом.                                                                  |
| 3 | 500.000 | mbar | Нажатием кнопки                                                                                                    |
| 4 | 500.000 | mbar | Третью цифру, выделенную черным цветом, тоже можно редактировать.                                                                                                    |
| 5 | 504.000 | mbar | Используйте кнопку 🖃 для изменения значения на символ «"».<br>Нажмите кнопку 🗉 для сохранения нового значения и выхода из<br>режима редактирования. См. следующий рисунок. |

|   | Set URV | 014  | Управление                                                                                                    |
|---|---------|------|----------------------------------------------------------------------------------------------------|
| 6 | 50.000  | mbar | Новое верхнее значение диапазона составляет<br>50 мбар (0,75 фунт/кв. дюйм).<br>Нажмите кнопку 🗈, чтобы выйти из режима редактирования пара-<br>метра.<br>Нажмите кнопку 🛨 или 🖃 для возврата в режим редактирования. |

# 6.4.4 Пример операции управления: принятие фактического давления

Пример: настройка коррекции нулевой точки.

Навигация: главное меню  $\rightarrow$  Setup  $\rightarrow$  Pos. zero adjust

|   | Po | Pos. zero adjust 007 Управление     |                                                                                                    |  |  |  |  |  |  |
|---|----|-------------------------------------|----------------------------------------------------------------------------------------------------|--|--|--|--|--|--|
| 1 | ~  | Cancel<br>Confirm                   | Прибор подвергается воздействию давления, используемого для коррекции нулевой точки.                                                                                  |  |  |  |  |  |  |
| 2 | r  | Cancel<br>Confirm                   | Используйте кнопку                                                                                                    |  |  |  |  |  |  |
| 3 |    | Adjustment<br>has been<br>accepted! | Нажмите кнопку 🗉 для подтверждения фактического давления для коррекции нулевого положения. Прибор подтверждает коррекцию и возвращается к параметру Pos. zero adjust. |  |  |  |  |  |  |
| 4 | V  | Cancel<br>Confirm                   | Нажмите кнопку 🗉, чтобы выйти из режима редактирования параметра.                                                                                                    |  |  |  |  |  |  |

# 6.5 Управление с помощью управляющей программы Endress+Hauser

Управляющая программа FieldCare, разработанная компанией Endress+Hauser, представляет собой средство управления активами предприятия, которое основано на технологии FDT. С помощью ПО FieldCare можно настраивать любые приборы Endress +Hauser, а также приборы других изготовителей, поддерживающие стандарт FDT.

Аппаратные и программные требования указаны на сайте:

www.de.endress.com  $\rightarrow$  Поиск: FieldCare  $\rightarrow$  FieldCare  $\rightarrow$  Технические характеристики.

#### ПО FieldCare поддерживает следующие функции.

- Настройка преобразователей в сетевом и автономном режимах
- Протоколирование точки измерения
- Параметризация преобразователей в автономном режиме

#### Варианты подключения

FieldPort SFP20

- Конфигурационные данные могут быть загружены в программу DTM с помощью функции выгрузки, изменены в программе DTM, а затем загружены в режиме загрузки (операция выгрузки/загрузки в формате FDT).
  - Более подробные сведения о ПО FieldCare можно найти в Интернете (http://www.de.endress.com, «Документация» → поисковый запрос FieldCare).

# 6.6 Блокирование и разблокирование управления прибором

После ввода всех параметров можно заблокировать введенные данные от несанкционированного и нежелательного доступа.

Блокировка управления обозначается следующим образом.

- Символ 🗗 отображается на локальном дисплее
- Параметры в ПО FieldCare и в интерфейсе портативного терминала отображаются на сером фоне (то есть не подлежат редактированию). Информация отображается в параметре.

Параметры, которые относятся к отображению информации (например, Language), изменить можно.

Для блокирования и разблокирования прибора используется параметр Operator code.

#### Operator code (021) Доступ для записи Operators/Service engineers/Expert Описание Эта функция используется для указания кода, которым можно заблокировать или разблокировать управление. • Для блокирования: введите число, не равное коду разблокирования (диапазон зна-Пользовательский ввод чений: 1-9999). • Для разблокирования: введите код разблокирования. Примечание На заводе устанавливается код разблокирования «О». Другой код разблокирования можно указать в параметре Code definition (023). Если код разблокирования забыт, его можно раскрыть, набрав последовательность цифр «5864». 0 Заводская настройка

# 6.7 Возврат к заводским настройкам (сброс)

#### Сброс посредством локального дисплея

Указав определенный код, можно полностью или частично сбросить все значения параметров на заводские настройки<sup>1)</sup>. Укажите код при помощи параметра Enter reset code (навигация: Diagnosis → Reset → Enter reset code). Предусмотрены различные коды сброса прибора. В следующей таблице указано, значения каких параметров сбрасываются при вводе каждого из кодов сброса. Сброс параметров возможен только при разблокированном управлении → 🗎 42.

<sup>1)</sup> Заводская настройка всех параметров указана в особом документе с описанием параметров .

#### Сброс через интерфейс IO-Link

- Сброс на заводскую настройку
- System  $\rightarrow$  Device Management  $\rightarrow$  System Command  $\rightarrow$  Restore Factory Setting
- Сброс на заводскую настройку в рамках интерфейса IO-Link (отключение и включение прибора)
- System  $\rightarrow$  Device Management  $\rightarrow$  System Command  $\rightarrow$  Back-To-Box
- Сброс параметров прибора
- System  $\rightarrow$  Device Management  $\rightarrow$  System Command  $\rightarrow$  Device Reset
- Сброс не затрагивает индивидуальные настройки, выполненные на заводе (конфигурация, заказанная пользователем, сохраняется). Если вы хотите изменить эту заводскую конфигурацию, вам потребуется обратиться в сервисный центр Endress+Hauser. Отдельный сервисный уровень не предусмотрен, поэтому код заказа и серийный номер можно изменить без специального кода разблокирования (например, после замены электроники).

| Код сброса <sup>1)</sup>                 | Команда IO-Link | Описание и действие                                                                                                    |
|------------------------------------------|-----------------|----------------------------------------------------------------------------------------------------|
| 62 (сброс параметров прибора)            | 296             | Сброс при подаче питания («мягкий» перезапуск)<br>Прибор перезапускается<br>Данные считываются из ЭСППЗУ (процессор инициализируется заново)<br>Моделирование, если оно активно, прекращается                                                                                                    |
| 7864 (восстановление заводских настроек) | 297             | Полный сбросЭтот код сбрасывает все параметры, кроме следующих.Operating hours (162)Event logbookLo Trim sensor (131)Hi Trim Sensor (132)Моделирование, если оно активно, прекращаетсяПрибор перезапускается                                                                                         |
| 7864 (возврат к заказанной конфигурации) | 131             | Полный сброс (в рамках интерфейса IO-Link)<br>• Этот код сбрасывает все параметры, кроме следующих.<br>• Operating hours (162)<br>• Event logbook<br>• Lo Trim sensor (131)<br>• Hi Trim Sensor (132)<br>• Моделирование, если оно активно, прекращается<br>• Выполняется перезапуск в ручном режиме |

1) Для ввода в параметре Diagnosis → Reset → Enter reset code (124)

# 7 Системная интеграция

## 7.1 Технологические параметры

Измерительный прибор оснащен токовым выходом.

- В режиме связи IO-Link контакт 4 разъема M12 резервируется исключительно для связи
- Токовый выход на клемме 2 разъема M12 всегда активен или может быть по желанию деактивирован через интерфейс IO-Link
- Измерительный прибор передает технологические данные циклически, согласно правилам SSP 4.3.3

| Субин-<br>декс | Битовое<br>смеще-<br>ние | Тип дан-<br>ных   | Допустимые значения                                                                                                    | Название                              | Смещение/градиент                                                                                                    | Описание                                                                                                    |
|----------------|--------------------------|-------------------|----------------------------------------------------------------------------------------------------|---------------------------------------|----------------------------------------------------------------------------------------------------|----------------------------------------------------------------------------------------------------|
| 1              | 80                       | Float32           | -                                                                                                    | Pressure                              | mbar: 0 / 0.01<br>bar: 0 / 0.00001<br>mmH2O: 0 / 0.101973<br>mH2O: 0 / 0.000101973<br>ftH2O: 0 / 0.00033456<br>inH2O: 0 / 0.00401477<br>Pa: 0 / 1<br>kPa: 0 / 0.0001<br>MPa: 0 / 0.0001450326<br>mmHg: 0 / 0.0075006<br>inHg: 0 / 0.0002953<br>kgf / cm <sup>2</sup> : 0 / 0.0000101973 | Фактическое давление                                                                                                 |
| 2              | 48                       | Float32           | -                                                                                                    | Level                                 | -                                                                                                    | Текущий уровень                                                                                                    |
| 3              | 16                       | Float32           | -                                                                                                    | Temperature                           | C: 0/0,01<br>F: +32/0,018<br>K: +273,15/0,01                                                                                                    | Фактическая температура                                                                                              |
| 4              | 8                        | 8-bit<br>UInteger | <ul> <li>36 – ошибка</li> <li>60 – функциональная<br/>проверка</li> <li>120 – выход за пределы<br/>допустимого диапазона</li> <li>128 – пригодно</li> <li>129 – моделирование</li> <li>164 – требуется техниче-<br/>ское обслуживание</li> </ul> | Summary status                        | -                                                                                                    | Сводные данные состояния<br>согласно спецификации PI                                                                 |
| 5              | 6                        | 2-bit<br>UInteger | <ul> <li>0 – настройка по умолча-<br/>нию</li> <li>1 – откалибровано</li> </ul>                                                                                                    | Level status                          | -                                                                                                    | Фактическое состояние<br>уровня                                                                                      |
| 6              | 0                        | 6-bit<br>UInteger | <ul> <li>0 - SSCx OFF</li> <li>1 - SSCx_ON</li> </ul>                                                                                                    | Переключение<br>сигнального<br>канала | -                                                                                                    | Содержимое двоичных дан-<br>ных процесса, которое сиг-<br>нализирует об<br>определенном состоянии<br>сигнала оценки. |

# 7.2 Считывание и запись данных прибора (ISDU – индексированная единица измерения служебных данных)

Обмен данными прибора всегда осуществляется ациклично, по запросу ведущего устройства IO-Link. С помощью данных прибора можно считывать следующие значения параметров или данные состояния прибора.

| ISDU<br>(деся-<br>тичный<br>фор-<br>мат) | Обозначение                        | ISDU (шест-<br>надцате-<br>ричный<br>формат) | Размер<br>(байт) | Тип дан-<br>ных | Доступ            | Значение<br>по умолча-<br>нию | Диапазон<br>значений                                                                                                    | Смеще-<br>ние/<br>гра-<br>диент | Хране-<br>ние<br>дан-<br>ных | Пред-<br>елы<br>диапа-<br>зона |
|------------------------------------------|------------------------------------|----------------------------------------------|------------------|-----------------|-------------------|-------------------------------|----------------------------------------------------------------------------------------------------|---------------------------------|------------------------------|--------------------------------|
| 36                                       | Device status                      | 0x0024                                       | 1                | Uinteger        | чтение            | -                             | 0 – прибор<br>исправен<br>1 – требуется<br>техническое<br>обслуживание<br>2 – несоответ-<br>ствие специ-<br>фикации<br>3 – функцио-<br>нальная про-<br>верка<br>4 – сбой  | -                               | Нет                          | -                              |
| 37                                       | Detailed Device<br>Status          | 0x0025                                       | 5 (на 1<br>байт) | OctetString     | чтение            | -                             | -                                                                                                    | -                               | Нет                          | -                              |
| 66                                       | Sim. current                       | 0x0042                                       | 4                | Float32         | чтение/<br>запись | 0                             |                                                                                                    | -                               | Нет                          | 3,6-<br>23,0                   |
| 67                                       | Unit changeover                    | 0x0043                                       | 1                | Uinteger        | чтение/<br>запись | 0 = mbar                      | 0 ~ mbar<br>1 ~ bar<br>2 ~ mmH2O<br>3 ~ mH2O<br>4 ~ ftH2O<br>5 ~ inH2O<br>6 ~ Pa<br>7 ~ kPa<br>8 ~ MPa<br>9 ~ psi<br>10 ~ mmHg<br>11 ~ inHg<br>12 ~ kgf / cm <sup>2</sup> | -                               | Да                           | -                              |
| 68                                       | Zero point<br>configuration (ZRO)  | 0x0044                                       | 4                | Float32         | чтение/<br>запись | 0                             | 0 мбар                                                                                                    | -                               | Да                           | -                              |
| 69                                       | Zero point adoption<br>(GTZ)       | 0x0045                                       | 1                | unit            | запись            | -                             | -                                                                                                    | -                               | Нет                          | -                              |
| 70                                       | Damping (TAU)                      | 0x0046                                       | 4                | Float32         | чтение/<br>запись | 2 c                           | в 000,0 с<br>По умолчанию<br>2,0 с                                                                                                    | -                               | Да                           | 0,0-<br>999,0                  |
| 73                                       | Pressure applied for<br>4mA (GTL)  | 0x0049                                       | 1                | unit            | запись            | -                             | -                                                                                                    | -                               | Нет                          | -                              |
| 74                                       | Pressure applied for<br>20mA (GTU) | 0x004A                                       | 1                | unit            | запись            | -                             | -                                                                                                    | -                               | Нет                          | -                              |
| 75                                       | Alarm current (FCU)                | 0x004B                                       | 1                | unit            | чтение/<br>запись | MAX                           | 0 – MIN<br>1 – MAX<br>2 – HOLD                                                                                                    | -                               | Да                           | 0-2                            |
| 76                                       | Simulation mode                    | 0x004C                                       | 1                | Uinteger        | чтение/<br>запись | 0 – OFF                       | 0 – OFF<br>1 – Sim.<br>Pressure<br>2 – Sim current<br>3 – Sim. Error<br>no.<br>4 – Sim. Level                                                                             | -                               | Нет                          | 0-4                            |
| 77                                       | Measuring mode                     | 0x004D                                       | 1                | Uinteger        | чтение/<br>запись | 0 =<br>Pressure               | 0 ~ Pressure<br>1 ~ Level                                                                                                    | -                               | Да                           | 0-1                            |
| 78                                       | Temp Unit<br>changeover            | 0x004E                                       | 1                | Uinteger        | чтение/<br>запись | 0 – °C                        | 0 - °C<br>1 - °F<br>2 - K                                                                                                    | -                               | Да                           | 0-2                            |

# 7.2.1 Специфичные для Endress+Hauser параметры прибора

| ISDU<br>(деся-<br>тичный<br>фор-<br>мат) | Обозначение                             | ISDU (шест-<br>надцате-<br>ричный<br>формат) | Размер<br>(байт) | Тип дан-<br>ных | Доступ            | Значение<br>по умолча-<br>нию                 | Диапазон<br>значений                                                                                                    | Смеще-<br>ние/<br>гра-<br>диент | Хране-<br>ние<br>дан-<br>ных | Пред-<br>елы<br>диапа-<br>зона |
|------------------------------------------|-----------------------------------------|----------------------------------------------|------------------|-----------------|-------------------|-----------------------------------------------|----------------------------------------------------------------------------------------------------|---------------------------------|------------------------------|--------------------------------|
| 79                                       | Unit before lin.                        | 0x004F                                       | 1                | Uinteger        | чтение/<br>запись | 0 - %                                         | 0 – %<br>1 – мм<br>2 – см<br>3 – м<br>4 – дюйм<br>5 – фут<br>6 – м <sup>3</sup><br>7 – дюйм <sup>3</sup><br>8 – фут <sup>3</sup><br>9 – л<br>10 – гл<br>11 – кг<br>12 – т<br>13 – фунт<br>14 – галлон<br>США<br>15 – брит. гал-<br>лон | -                               | Да                           | 0-15                           |
| 80                                       | Calibration mode                        | 0x0050                                       | 1                | Uinteger        | чтение/<br>запись | 0 – Wet                                       | 0 – Wet<br>1 – Dry                                                                                                    | -                               | Нет                          | 0-1                            |
| 81                                       | Reset peakhold                          | 0x0051                                       | 1                | Uinteger        | запись            | -                                             | -                                                                                                    | -                               | Нет                          | -                              |
| 82                                       | Hi Max value (инди-<br>катор максимума) | 0x0052                                       | 4                | Float32         | чтение            | -                                             | -                                                                                                    | -                               | Нет                          | -                              |
| 83                                       | LO Min value (инди-<br>катор минимума)  | 0x0053                                       | 4                | Float32         | чтение            | -                                             | -                                                                                                    | -                               | Нет                          | -                              |
| 84                                       | Revisioncounter<br>(RVC)                | 0x0054                                       | 2                | Uinteger16      | чтение            | -                                             | -                                                                                                    | -                               | Нет                          | -                              |
| 94                                       | Unlocking code                          | 0x005E                                       | 2                | Uinteger        | запись            | 0000                                          | -                                                                                                    | -                               | Да                           | -                              |
| 256                                      | Device Type                             | 0x0100                                       | 2                | Uinteger16      | чтение            | Cerabar –<br>0x9219<br>Deltapilot –<br>0x9123 | -                                                                                                    | -                               | -                            | -                              |
| 257                                      | ENP_VERSION                             | 0x0101                                       | 16               | String          | чтение            | 02.03.00                                      | -                                                                                                    | -                               | Нет                          | -                              |
| 259                                      | Extended order code                     | 0x0103                                       | 60               | String          | чтение            | -                                             | -                                                                                                    | -                               | Нет                          | -                              |
| 262                                      | Order code                              | 0x0106                                       | 32               | String          | чтение            | -                                             | -                                                                                                    | -                               | Нет                          | -                              |
| 263                                      | Electr.serial no                        | 0x0107                                       | 16               | String          | чтение            | -                                             | -                                                                                                    | -                               | Нет                          | -                              |
| 264                                      | Sensor serial no                        | 0x0108                                       | 16               | String          | чтение            | -                                             | -                                                                                                    | -                               | Нет                          | -                              |
| 265                                      | Sim. pressure                           | 0x0109                                       | 4                | Float32         | чтение/<br>запись | 0                                             | -                                                                                                    | -                               | Нет                          | -                              |
| 266                                      | Sim. level                              | 0x010A                                       | 4                | Float32         | чтение/<br>запись | 0                                             | -                                                                                                    | -                               | Нет                          | -                              |
| 267                                      | Sim. error no.                          | 0x010B                                       | 2                | Uinteger        | чтение/<br>запись | 0                                             | -                                                                                                    | -                               | Нет                          | -                              |
| 268                                      | LRL sensor                              | 0x010C                                       | 4                | Float32         | чтение            | 0                                             | -                                                                                                    | -                               | Нет                          | -                              |
| 269                                      | URL sensor                              | 0x010D                                       | 4                | Float32         | чтение            | 0                                             | -                                                                                                    | -                               | Нет                          | -                              |
| 270                                      | Meas. Pressure                          | 0x010E                                       | 4                | Float32         | чтение            | 0                                             | -                                                                                                    | -                               | Нет                          | -                              |
| 271                                      | Sensor pressure                         | 0x010F                                       | 4                | Float32         | чтение            | 0                                             | -                                                                                                    | -                               | Нет                          | -                              |
| 272                                      | Corrected press.                        | 0x0110                                       | 4                | Float32         | чтение            | 0                                             | -                                                                                                    | -                               | Нет                          | -                              |
| 273                                      | Pressure af.damp                        | 0x0111                                       | 4                | Float32         | чтение            | 0                                             | -                                                                                                    | -                               | Нет                          | -                              |
| 274                                      | Empty calib.                            | 0x0112                                       | 4                | Float32         | чтение/<br>запись | 0                                             | -                                                                                                    | -                               | Да                           | -                              |

| ISDU<br>(деся-<br>тичный<br>фор-<br>мат) | Обозначение                       | ISDU (шест-<br>надцате-<br>ричный<br>формат) | Размер<br>(байт) | Тип дан-<br>ных | Доступ            | Значение<br>по умолча-<br>нию | Диапазон<br>значений                  | Смеще-<br>ние/<br>гра-<br>диент | Хране-<br>ние<br>дан-<br>ных | Пред-<br>елы<br>диапа-<br>зона |
|------------------------------------------|-----------------------------------|----------------------------------------------|------------------|-----------------|-------------------|-------------------------------|---------------------------------------|---------------------------------|------------------------------|--------------------------------|
| 275                                      | Empty pressure                    | 0x0113                                       | 4                | Float32         | чтение/<br>запись | 0                             | -                                     | -                               | Да                           | -                              |
| 276                                      | Empty pressure                    | 0x0114                                       | 4                | Float32         | чтение            | 0                             | -                                     | -                               | Нет                          | -                              |
| 277                                      | Full calib.                       | 0x0115                                       | 4                | Float32         | чтение/<br>запись | 100.0                         | -                                     | -                               | Да                           | -                              |
| 278                                      | Full pressure                     | 0x0116                                       | 4                | Float32         | чтение/<br>запись | 0                             | -                                     | -                               | Да                           | -                              |
| 279                                      | Full pressure                     | 0x0117                                       | 4                | Float32         | чтение            | 0                             | -                                     | -                               | Нет                          | -                              |
| 280                                      | Level before Lin                  | 0x0118                                       | 4                | Float32         | чтение            | 0                             | -                                     | -                               | Нет                          | -                              |
| 283                                      | Output current                    | 0x011B                                       | 4                | Float32         | чтение            | 0                             | -                                     | -                               | Нет                          | -                              |
| 284                                      | Sensor temperature                | 0x011C                                       | 4                | Float32         | чтение            | 0                             | -                                     | -                               | Нет                          | -                              |
| 285                                      | Operating hours                   | 0x011D                                       | 4                | Uinteger        | чтение            | 0                             | -                                     | -                               | Нет                          | -                              |
| 286                                      | Lower Trim<br>measured value      | 0x011E                                       | 4                | Float32         | чтение            | 0                             | -                                     | -                               | Нет                          | -                              |
| 287                                      | Upper Trim<br>measured value      | 0x011F                                       | 4                | Float32         | чтение            | 0                             | -                                     | -                               | Нет                          | -                              |
| 288                                      | Lower Sensor trim                 | 0x0120                                       | 4                | Float32         | чтение/<br>запись | 0                             | -                                     | -                               | Нет                          | -                              |
| 289                                      | Upper Sensor trim                 | 0x0121                                       | 4                | Float32         | чтение/<br>запись | 0                             | -                                     | -                               | Нет                          | -                              |
| 291                                      | Current Output                    | 0x0123                                       | 1                | Uinteger        | чтение/<br>запись | 1 – ON                        | 0 – OFF<br>1 – ON                     | -                               | Да                           | 0-1                            |
| 292                                      | Device search                     | 0x0124                                       | 1                | Uinteger        | чтение/<br>запись | 0 – OFF                       | 0 - OFF<br>1 - ON                     | -                               | Нет                          | 0-1                            |
| 293                                      | Alarm behaviour for pressure      | 0x0125                                       | 1                | Uinteger        | чтение/<br>запись | 0 –<br>Warning                | 0 – Warning<br>1 – Error<br>2 – NAMUR | -                               | Нет                          | 0-2                            |
| 16512                                    | Pressure Descr.<br>Lower limit    | 0x4080                                       | 4                | Float32         | чтение            | 0                             | -                                     | -                               | Нет                          | -                              |
| 16512                                    | Pressure Descr.<br>Upper limit    | 0x4080                                       | 4                | Float32         | чтение            | 0                             | -                                     | -                               | Нет                          | -                              |
| 16512                                    | Pressure Descr. Unit              | 0x4080                                       | 2                | Uinteger        | чтение            | 1137 (бар)                    | -                                     | -                               | Нет                          | -                              |
| 16512                                    | Pressure Descr. Scale             | 0x4080                                       | 1                | Integer         | чтение            | 0                             | -                                     | -                               | Нет                          | -                              |
| 16513                                    | Level Descr. Lower<br>limit       | 0x4081                                       | 4                | Float32         | чтение            | 0                             | -                                     | -                               | Нет                          | -                              |
| 16513                                    | Level Descr. Upper<br>limit       | 0x4081                                       | 4                | Float32         | чтение            | 100.0                         | -                                     | -                               | Нет                          | -                              |
| 16513                                    | Level Descr. Unit                 | 0x4081                                       | 2                | Uinteger        | чтение            | 1342 (%)                      | -                                     | -                               | Нет                          | -                              |
| 16513                                    | Level Descr. Scale                | 0x4081                                       | 1                | Integer         | чтение            | 0                             | -                                     | -                               | Нет                          | -                              |
| 16514                                    | Temperature Descr.<br>Lower limit | 0x4082                                       | 4                | Float32         | чтение            | 0                             | -                                     | -                               | Нет                          | -                              |
| 16514                                    | Temperature Descr.<br>Upper limit | 0x4082                                       | 4                | Float32         | чтение            | 0                             | -                                     | -                               | Нет                          | -                              |
| 16514                                    | Temperature Descr.<br>Unit        | 0x4082                                       | 2                | Uinteger        | чтение            | 1001 (°C)                     | -                                     | -                               | Нет                          | -                              |
| 16514                                    | Temperature Descr.<br>Scale       | 0x4082                                       | 1                | Integer         | чтение            | 0                             | -                                     | -                               | Нет                          | -                              |

| ISDU<br>(деся-<br>тичный<br>фор-<br>мат) | Обозначение                    | ISDU (шест-<br>надцате-<br>ричный<br>формат) | Размер<br>(байт) | Тип дан-<br>ных | Доступ            | Значение<br>по умолча-<br>нию | Диапазон<br>значений | Смеще-<br>ние/<br>гра-<br>диент | Хране-<br>ние<br>дан-<br>ных | Пред-<br>елы<br>диапа-<br>зона |
|------------------------------------------|--------------------------------|----------------------------------------------|------------------|-----------------|-------------------|-------------------------------|----------------------|---------------------------------|------------------------------|--------------------------------|
| 71 294                                   | Lower Range Value<br>for 4 mA  | 0x0047<br>0x0126                             | 4                | Float32         | чтение/<br>запись | 0                             | -                    | -                               | Да                           | -                              |
| 71 295                                   | Upper Range Value<br>for 20 mA | 0x0048<br>0x0127                             | 4                | Float32         | чтение/<br>запись | 100.0                         | -                    | -                               | Да                           | -                              |

# 7.2.2 Параметры прибора, специфичные для IO-Link

| ISDU (деся-<br>тичный фор-<br>мат) | Обозначение                 | ISDU (шестнад-<br>цатеричный<br>формат) | Размер<br>(байт) | Тип дан-<br>ных | Доступ        | Значение по умол-<br>чанию                | Хранение<br>данных |
|------------------------------------|-----------------------------|-----------------------------------------|------------------|-----------------|---------------|-------------------------------------------|--------------------|
| 7 8                                | VendorId                    | 0x0007 0x0008                           |                  |                 | чтение        | 17                                        | Нет                |
| 9-11                               | DeviceID                    | 0x0009 0x000B                           |                  |                 | чтение        | Cerabar: 0x000800<br>Deltapilot: 0x000900 |                    |
| 16                                 | VendorName                  | 0x0010                                  | макс. 64         | String          | чтение        | Endress+Hauser                            | -                  |
| 17                                 | VendorText                  | 0x0011                                  | макс. 64         | String          | чтение        | People for Process<br>Automation          | -                  |
| 18                                 | ProductName                 | 0x0012                                  | макс. 64         | String          | чтение        | Cerabar<br>Deltapilot                     | -                  |
| 19                                 | ProductID                   | 0x0013                                  | макс. 64         | String          | чтение        | PMx5x<br>FMB50                            | -                  |
| 20                                 | ProductText                 | 0x0014                                  | макс. 64         | String          | чтение        | Absolute and gauge pressure               | -                  |
| 21                                 | Serial number               | 0x0015                                  | макс. 16         | String          | чтение        | -                                         | -                  |
| 22                                 | Hardware revision           | 0x0016                                  | макс. 64         | String          | чтение        | -                                         | -                  |
| 23                                 | Firmware version            | 0x0017                                  | макс. 64         | String          | чтение        | -                                         | -                  |
| 24                                 | Application Specific<br>Tag | 0x0018                                  | 32               | String          | чтение/запись | -                                         | Да                 |
| 25                                 | Function Tag                | 0x0019                                  | 32               | String          | чтение/запись | ***                                       | -                  |
| 26                                 | Location Tag                | 0x001A                                  | 32               | String          | чтение/запись | ***                                       | -                  |
| 260                                | Actual Diagnostics<br>(STA) | 0x0104                                  | 4                | String          | чтение        | -                                         | Нет                |
| 261                                | Last Diagnostic (LST)       | 0x0105                                  | 4                | String          | чтение        | -                                         | Нет                |

## 7.2.3 Команды системы

| ISDU (десятичный формат) | Обозначение                     | ISDU (шестнадцатеричный формат) | Диапазон значений | Доступ |
|--------------------------|---------------------------------|---------------------------------|-------------------|--------|
| 2                        | Reset to factory settings (RES) | 0x0002                          | 130               | запись |
| 2                        | Device Reset                    | 0x0002                          | 128               | запись |
| 2                        | Back-To-Box                     | 0x0002                          | 131               | запись |

# 8 Ввод в эксплуатацию

Стандартная конфигурация прибора – режим измерения Pressure (Cerabar) или Level (Deltapilot).

Диапазон измерения и единица измерения, используемая для передачи измеряемого значения, соответствуют техническим характеристикам, которые указаны на заводской табличке.

#### **А** ОСТОРОЖНО

#### Допустимое рабочее давление превышено!

Опасность получения травмы при разлете деталей! Индикация предупреждающего сообщения в случае недопустимо высокого давления.

- Если давление, воздействующее на прибор, составляет ниже минимально допустимого или выше максимально допустимого, поочередно отображаются следующие сообщения (в зависимости от настройки параметра Alarm behavior (050)): S140 Working range Р или F140 Working range Р, S841 Sensor range или F841 Sensor range, S971 Adjustment
- Используйте прибор только в диапазоне допустимых для датчика значений!

#### УВЕДОМЛЕНИЕ

#### Рабочее давление недостаточно!

Индикация предупреждающего сообщения в случае недопустимо низкого давления.

- Если давление, воздействующее на прибор, составляет ниже минимально допустимого или выше максимально допустимого, поочередно отображаются следующие сообщения (в зависимости от настройки параметра Alarm behavior (050)): S140 Working range P или F140 Working range P, S841 Sensor range или F841 Sensor range, S971 Adjustment
- Используйте прибор только в диапазоне допустимых для датчика значений!

### 8.1 Функциональная проверка

Перед вводом измерительного прибора в эксплуатацию убедитесь в том, что были выполнены проверки после монтажа и подключения.

- Контрольный список «Проверка после монтажа»→ 🗎 30
- Контрольный список «Проверка после подключения» → В 33

## 8.2 Настройка блокировки/разблокировки

Если прибор заблокирован для защиты от переконфигурирования, его необходимо сначала разблокировать.

#### 8.2.1 Программное блокирование и разблокирование

Если прибор заблокирован с помощью ПО (код доступа к прибору), то отображение измеренного значения дополняется символом ключа. При попытке записать параметр появляется сообщение с требованием ввести код доступа. Для разблокирования необходимо ввести определяемый пользователем код доступа к прибору.

# 8.3 Ввод в эксплуатацию без использования меню управления

#### 8.3.1 Режим измерения Pressure

Управление перечисленными ниже функциями возможно с помощью кнопок на электронной вставке.

- Регулировка положения (коррекция нулевой точки)
- Установка верхнего и нижнего значений диапазона
- Сброс параметров прибора → 
   <sup>(1)</sup> 42
- 📭 Управление должно быть разблокировано → 🗎 42

  - Фактическое давление должно быть в пределах диапазона номинального давления для датчика. См. сведения, указанные на заводской табличке.

#### **А** ОСТОРОЖНО

#### Изменение режима измерения влияет на диапазон (ВЗД)!

Это может привести к переполнению резервуара средой.

 При изменении режима измерения необходимо проверить настройку диапазона (ВЗД) и, при необходимости, настроить его заново!

| Вı<br>эн | Выполнение регулировки положения (см. сведения, приведенные в начале раздела «Ввод в<br>эксплуатацию») |                                                                                                    |  |  |
|----------|----------------------------------------------------------------------------------------------------|----------------------------------------------------------------------------------------------------|--|--|
| 1        | Прибор подвергается давлению.                                                                          |                                                                                                    |  |  |
| 2        | 2 Одновременно нажмите кнопки Zero и Span и удерживайте эти кнопки по меньшей мере 3 секунды.          |                                                                                                    |  |  |
| 3        | Светодиод на электронной вставке кратковременно загорелся?                                             |                                                                                                    |  |  |
| 4        | Да                                                                                                    | Нет                                                                                                    |  |  |
| 5        | Измеренное давление для регулировки поло-<br>жения принято.                                            | Измеренное давление для регулировки положения не<br>принято. Проверьте соблюдение допустимого диапа-<br>зона входных данных. |  |  |

| Настройка нижнего значения диапазона |                                                                              |                                                                                                    |  |
|--------------------------------------|------------------------------------------------------------------------------|----------------------------------------------------------------------------------------------------|--|
| 1                                    | На прибор воздействует давление, соответствующее нижнему значению диапазона. |                                                                                                    |  |
| 2                                    | Нажмите кнопку Zero и удерживайте ее не менее 3 секунд.                      |                                                                                                    |  |
| 3                                    | Светодиод на электронной вставке кратковременно загорелся?                   |                                                                                                    |  |
| 4                                    | Да                                                                           | Нет                                                                                                    |  |
| 5                                    | Давление, соответствующее нижней границе<br>диапазона, принято.              | Давление, соответствующее нижней границе диапа-<br>зона, не принято. Проверьте соблюдение допустимого<br>диапазона входных данных. |  |

| ] | Настройка верхнего значения диапазона                                         |                                                                                                    |  |  |
|---|-------------------------------------------------------------------------------|----------------------------------------------------------------------------------------------------|--|--|
|   | На прибор воздействует давление, соответствующее верхнему значению диапазона. |                                                                                                    |  |  |
|   | Нажмите кнопку Span и удерживайте ее не менее 3 секунд.                       |                                                                                                    |  |  |
|   | Светодиод на электронной вставке кратковременно загорелся?                    |                                                                                                    |  |  |
| 4 | ц                                                                             | Нет                                                                                                    |  |  |
|   | 5 Давление, соответствующее верхней границе<br>диапазона, принято.            | Давление, соответствующее верхней границе диапа-<br>зона, не принято. Проверьте соблюдение допустимого<br>диапазона входных данных. |  |  |

#### 8.3.2 Режим измерения Level

Управление перечисленными ниже функциями возможно с помощью кнопок на электронной вставке.

- Регулировка положения (коррекция нулевой точки)
- Настройка нижнего и верхнего значений давления и их сопоставление с нижним и верхним значениями уровня
- Сброс параметров прибора → 
   <sup>(1)</sup> 42

 Функции кнопок Zero и Span действуют только при следующих настройках: Level selection – In pressure, Calibration mode – Wet

При других настройках функции этих кнопок не действуют. • Стандартная конфигурация прибора – режим измерения Pressure. Режим изме-

рения можно изменить с помощью параметра Measuring mode → 🗎 52. Для перечисленных ниже параметров на заводе устанавливаются следующие значения.

- Level selection: In pressure
- Calibration mode: Wet
- Unit before lin: %
- Empty calib.: 0.0
- Full calib.: 100.0
- Set LRV: 0.0 (соответствует току 4 мА)
- Set URV: 100.0 (соответствует току 20 мА)
- Управление должно быть разблокировано → 
   <sup>(1)</sup>
   <sup>(2)</sup>
   <sup>(2)</sup>
   <sup>(2)</sup>
   <sup>(2)</sup>
   <sup>(2)</sup>
   <sup>(2)</sup>
   <sup>(2)</sup>
   <sup>(2)</sup>
   <sup>(2)</sup>
   <sup>(2)</sup>
   <sup>(2)</sup>
   <sup>(2)</sup>
   <sup>(2)</sup>
   <sup>(2)</sup>
   <sup>(2)</sup>
   <sup>(2)</sup>
   <sup>(2)</sup>
   <sup>(2)</sup>
   <sup>(2)</sup>
   <sup>(2)</sup>
   <sup>(2)</sup>
   <sup>(2)</sup>
   <sup>(2)</sup>
   <sup>(2)</sup>
   <sup>(2)</sup>
   <sup>(2)</sup>
   <sup>(2)</sup>
   <sup>(2)</sup>
   <sup>(2)</sup>
   <sup>(2)</sup>
   <sup>(2)</sup>
   <sup>(2)</sup>
   <sup>(2)</sup>
   <sup>(2)</sup>
   <sup>(2)</sup>
   <sup>(2)</sup>
   <sup>(2)</sup>
   <sup>(2)</sup>
   <sup>(2)</sup>
   <sup>(2)</sup>
   <sup>(2)</sup>
   <sup>(2)</sup>
   <sup>(2)</sup>
   <sup>(2)</sup>
   <sup>(2)</sup>
   <sup>(2)</sup>
   <sup>(2)</sup>
   <sup>(2)</sup>
   <sup>(2)</sup>
   <sup>(2)</sup>
   <sup>(2)</sup>
   <sup>(2)</sup>
   <sup>(2)</sup>
   <sup>(2)</sup>
   <sup>(2)</sup>
   <sup>(2)</sup>
   <sup>(2)</sup>
   <sup>(2)</sup>
   <sup>(2)</sup>
   <sup>(2)</sup>
   <sup>(2)</sup>
   <sup>(2)</sup>
   <sup>(2)</sup>
   <sup>(2)</sup>
   <sup>(2)</sup>
   <sup>(2)</sup>
   <sup>(2)</sup>
   <sup>(2)</sup>
   <sup>(2)</sup>
   <sup>(2)</sup>
   <sup>(2)</sup>
   <sup>(2)</sup>
   <sup>(2)</sup>
   <sup>(2)</sup>
   <sup>(2)</sup>
   <sup>(2)</sup>
   <sup>(2)</sup>
   <sup>(2)</sup>
   <sup>(2)</sup>
   <sup>(2)</sup>
   <sup>(2)</sup>
   <sup>(2)</sup>
   <sup>(2)</sup>
   <sup>(2)</sup>
   <sup>(2)</sup>
   <sup>(2)</sup>
   <sup>(2)</sup>
   <sup>(2)</sup>
   <sup>(2)</sup>
   <sup>(2)</sup>
   <sup>(2)</sup>
   <sup>(2)</sup>
   <sup>(2)</sup>
   <sup>(2)</sup>
   <sup>(2)</sup>
   <sup>(2)</sup>
   <sup>(2)</sup>
   <sup>(2)</sup>
   <sup>(2)</sup>
   <sup>(2)</sup>
   <sup>(2)</sup>
   <sup>(2)</sup>
   <sup>(2)</sup>
   <sup>(2)</sup>
   <sup>(2)</sup>
   <sup>(2)</sup>
   <sup>(2)</sup>
   <sup>(2)</sup>
   <sup>(2)</sup>
   <sup>(2)</sup>
   <sup>(2)</sup>
   <sup>(2)</sup>
   <sup>(2)</sup>
   <sup>(2)</sup>
   <sup>(2)</sup>
   <sup>(2)</sup>
   <sup>(2)</sup>
   <sup>(2)</sup>
   <sup>(2)</sup>
   <sup>(2)</sup>
   <sup>(2)</sup>
   <sup>(2)</sup>
   <sup>(2)</sup>
   <sup>(2)</sup>
   <sup>(2)</sup>
   <sup>(2)</sup>
   <sup>(2)</sup>
   <sup>(2)</sup>
   <sup>(2)</sup>
   <sup>(2)</sup>
   <sup>(2)</sup>
   <sup>(2)</sup>
   <sup>(2)</sup>
   <sup>(2)</sup>
   <sup>(2)</sup>
   <sup>(2)</sup>
   <sup>(2)</sup>
   <sup>(2)</sup>
   <sup>(2)</sup>
   <sup>(2)</sup>
   <sup>(2)</sup>
- Фактическое давление должно быть в пределах диапазона номинального давления для датчика. См. сведения, указанные на заводской табличке.

#### **А** ОСТОРОЖНО

#### Изменение режима измерения влияет на диапазон (ВЗД)!

Это может привести к переполнению резервуара средой.

 При изменении режима измерения необходимо проверить настройку диапазона (ВЗД) и, при необходимости, настроить его заново!

Выполнение регулировки положения (см. сведения, приведенные в начале раздела «Ввод в эксплуатацию») 1 Прибор подвергается давлению. 2 Одновременно нажмите кнопки Zero и Span и удерживайте эти кнопки по меньшей мере 3 секунды. 3 Светодиод на электронной вставке кратковременно загорелся? 4 Дa Нет 5 Измеренное давление для регулировки поло-Измеренное давление для регулировки положения не жения принято. принято. Проверьте соблюдение допустимого диапазона входных данных.

| H | Настройка нижнего значения давления                                                                                                    |                                                                                                    |  |  |  |
|---|----------------------------------------------------------------------------------------------------|----------------------------------------------------------------------------------------------------|--|--|--|
| 1 | На прибор воздействует давление, которое соответствует нижнему значению давления («давление при пустом резервуаре»).                                                                          |                                                                                                    |  |  |  |
| 2 | Нажмите кнопку Zero и удерживайте ее не менее 3 секунд.                                                                                                    |                                                                                                    |  |  |  |
| 3 | Светодиод на электронной вставке кратковременно загорелся?                                                                                                    |                                                                                                    |  |  |  |
| 4 | Да                                                                                                    | Нет                                                                                                    |  |  |  |
| 5 | Фактическое давление было сохранено как нижнее<br>значение давления («давление при пустом резер-<br>вуаре») и соответствует нижнему значению уровня<br>(«калибровке для пустого резервуара»). | Фактическое давление не было сохранено как<br>нижнее значение давления. Проверьте соблю-<br>дение допустимого диапазона входных данных. |  |  |  |

| Настройка верхнего значения давления |   |                                                                                                    |                                                                                                    |  |  |
|--------------------------------------|---|----------------------------------------------------------------------------------------------------|----------------------------------------------------------------------------------------------------|--|--|
|                                      | 1 | На прибор воздействует давление, которое соответствует верхнему значению давления («давление при полном резервуаре»).                                                                           |                                                                                                    |  |  |
|                                      | 2 | Нажмите кнопку Span и удерживайте ее не менее 3 секунд.                                                                                                    |                                                                                                    |  |  |
|                                      | 3 | Светодиод на электронной вставке кратковременно загорелся?                                                                                                    |                                                                                                    |  |  |
|                                      | 4 | Да                                                                                                    | Нет                                                                                                    |  |  |
|                                      | 5 | Фактическое давление было сохранено как верхнее<br>значение давления («давление при полном резер-<br>вуаре») и соответствует верхнему значению уровня<br>(«калибровке для полного резервуара»). | Фактическое давление не было сохранено как<br>верхнее значение давления. Проверьте соблю-<br>дение допустимого диапазона входных данных. |  |  |

# 8.4 Ввод в эксплуатацию с использованием меню управления

Этапы ввода в эксплуатацию описаны ниже.

- Настройка измерения
  - Измерение давления → 
     <sup>™</sup> 59
  - Измерение уровня → 🖺 55

# 8.4.1 Выбор языка, режима измерения и единицы измерения давления

| Language (000)      |                                                                                                    |
|---------------------|----------------------------------------------------------------------------------------------------|
| Навигация           | 🖲 🖃 Главное меню → Language                                                                                                    |
| Доступ для записи   | Operators/Service engineers/Expert                                                                                                    |
| Описание            | Выбор языка отображения меню на местном дисплее.                                                                                                    |
| Варианты выбора     | <ul> <li>English</li> <li>Другой язык (выбранный при оформлении заказа на прибор)</li> <li>Возможен выбор третьего языка (языка страны, в которой находится завод-изгото-<br/>витель)</li> </ul> |
| Заводская настройка | English                                                                                                    |

#### Measuring mode (005)

Доступ для записи

Operator/Maintenance/Expert

| Описание            | Выберите режим измерения.<br>Структура меню управления зависит от выбранного режима измерения.                                                                                                    |
|---------------------|----------------------------------------------------------------------------------------------------|
|                     | <ul> <li>ОСТОРОЖНО</li> <li>Изменение режима измерения влияет на диапазон (ВЗД)</li> <li>Такая ситуация может привести к переполнению резервуара средой.</li> <li>Если режим измерения изменен, необходимо проверить настройку диапазона (ВЗД) в рабочем меню Setup и, при необходимости, скорректировать ее.</li> </ul> |
| Выбор               | <ul><li>Pressure</li><li>Level</li></ul>                                                                                                    |
| Заводская настройка | Pressure или согласно заказанной конфигурации                                                                                                    |

| Press. eng. unit (125) | Press. eng. unit (125)                                                                                                    |  |  |  |
|------------------------|----------------------------------------------------------------------------------------------------|--|--|--|
| Доступ для записи      | Operator/Maintenance/Expert                                                                                                    |  |  |  |
| Описание               | Выбор единицы измерения давления. При выборе новой единицы измерения давле-<br>ния все параметры, связанные с давлением, конвертируются и отображаются в новой<br>системе. |  |  |  |
| Выбор                  | <ul> <li>mbar, bar</li> <li>mmH2O, mH2O</li> <li>inH2O, ftH2O</li> <li>Pa, kPa, MPa</li> <li>psi</li> <li>mmHg, inHg</li> <li>kgf/cm<sup>2</sup></li> </ul>                |  |  |  |
| Заводская настройка    | mbar или bar, в зависимости от номинального диапазона измерения датчика, либо<br>согласно заказанной конфигурации.                                                         |  |  |  |

# 8.4.2 Pos. zero adjust

| Corrected press. (172) |                                                                                                    |  |  |  |
|------------------------|----------------------------------------------------------------------------------------------------|--|--|--|
|                        |                                                                                                    |  |  |  |
| Навигация              | $ \blacksquare \ \Box \ Setup \rightarrow Corrected press. $                                                  |  |  |  |
| Доступ для записи      | Operators/Service engineers/Expert                                                                            |  |  |  |
| Описание               | Индикация измеренного давления после подстройки шкалы и регулировки положе-<br>ния.                           |  |  |  |
| Примечание             | Если это значение не равно «О», то для него можно установить значение «О» с<br>помощью регулировки положения. |  |  |  |

### Pos. zero adjust (007) (датчики избыточного давления)

| Доступ для записи   | Operator/Maintenance/Expert                                                                                                    |
|---------------------|----------------------------------------------------------------------------------------------------|
| Описание            | Pos. zero adjustment – необходимо знать разницу между нулевой (установочной) точ-<br>кой и измеряемым давлением.                                                                                                    |
| Пример              | <ul> <li>Измеренное значение = 2,2 мбар (0,033 фнт с/кв дюйм)</li> <li>Измеренное значение корректируется в параметре Pos. zero adjust с последующим выбором варианта Confirm. При этом с фактическим давлением будет сопоставлено значение 0,0.</li> <li>Измеренное значение (после коррекции нулевой точки) = 0.0 mbar</li> <li>Значение тока также будет скорректировано.</li> </ul> |
| Выбор               | <ul><li>Confirm</li><li>Cancel</li></ul>                                                                                                    |
| Заводская настройка | Cancel                                                                                                    |

| Pos. zero adjust (007) (датчики избыточного давления) |                                                                                                    |  |  |
|-------------------------------------------------------|----------------------------------------------------------------------------------------------------|--|--|
| Доступ для записи                                     | Operator/Maintenance/Expert                                                                                                    |  |  |
| Описание                                              | Pos. zero adjustment – необходимо знать разницу между нулевой (установочной) точ-<br>кой и измеряемым давлением.                                                                                                    |  |  |
| Пример                                                | <ul> <li>Измеренное значение = 2,2 мбар (0,033 фнт с/кв дюйм)</li> <li>Измеренное значение корректируется в параметре Pos. zero adjust с последующим выбором варианта Confirm. При этом с фактическим давлением будет сопоставлено значение 0,0.</li> <li>Измеренное значение (после коррекции нулевой точки) = 0.0 mbar</li> <li>Значение тока также будет скорректировано.</li> </ul> |  |  |
| Выбор                                                 | <ul><li>Confirm</li><li>Cancel</li></ul>                                                                                                    |  |  |
| Заводская настройка                                   | Cancel                                                                                                    |  |  |

## 8.5 Настройка измерения уровня

#### 8.5.1 Сведения об измерении уровня

 Проверка предельных значений не выполняется, т. е. для корректного выполнения измерений с помощью прибора введенные значения должны быть приемлемыми для датчика и измерительной задачи.

- Пользовательский выбор единиц измерения не предусмотрен.
- Преобразование единиц измерения не выполняется.
- Значения, указанные для параметров Empty calib./Full calib., Empty pressure/ Full pressure и Set LRV/Set URV, должны отличаться друг от друга не менее чем на 1 %. В случае чрезмерного сближения введенные значения будут отклонены с отображением соответствующего сообщения.

#### 8.5.2 Общие сведения об измерении уровня

| Измерительная задача                                                                  | Режим<br>измерения<br>уровня | Варианты выбора перемен-<br>ных                                                                     | Описание                                                                                      | Отображение измерен-<br>ного значения           |
|---------------------------------------------------------------------------------------|------------------------------|----------------------------------------------------------------------------------------------------|-----------------------------------------------------------------------------------------------|-------------------------------------------------|
| Калибровка выполн-<br>яется путем ввода двух<br>пар значений «давле-<br>ние-уровень». | In pressure                  | С помощью параметра Output<br>unit<br>проценты, единицы измере-<br>ния уровня, объема или<br>массы. | <ul> <li>Калибровка при наличии контрольного давления (калибровка «мокрого» типа) →</li></ul> | На дисплее отображается<br>измеренное значение. |

# 8.5.3 Режим измерения уровня In pressure: калибровка при наличии контрольного давления (калибровка «мокрого» типа)

#### Пример

В этом примере уровень в резервуаре подлежит измерению в метрах (m). Максимальный уровень составляет 3 м (9,8 фут).

Диапазон давления зависит от уровня и плотности технологической среды. В этом случае для прибора установлен диапазон давления О до 300 мбар (О до 4,5 фунт/кв. дюйм).

#### Предварительные условия

- Измеряемая переменная прямо пропорциональна давлению.
- Резервуар может быть заполнен или опорожнен.
- 3начения, указанные для параметров Empty calib./Full calib. и Set LRV/Set URV, а также фактические значения давления должны отстоять друг от друга не менее чем на 1 %. В случае чрезмерного сближения введенные значения будут отклонены с отображением соответствующего сообщения. Проверка других предельных значений не выполняется, т. е. для корректного выполнения измерений с помощью прибора введенные значения должны быть приемлемыми для датчика и измерительной задачи.

|    | Описание                                                                                                    |                                                                                                    |          |
|----|----------------------------------------------------------------------------------------------------|----------------------------------------------------------------------------------------------------|----------|
| 1  | Выполните «регулировку положения» → 🗎 53.                                                                                                    | В                                                                                                  |          |
| 2  | Выберите режим измерения Level с помощью параметра Measuring mode.<br>Навигация: Setup → Measuring mode                                                                                                    | 300 mbar<br>3 m                                                                                    |          |
|    | <ul> <li>ОСТОРОЖНО</li> <li>Изменение режима измерения влияет на диапазон (ВЗД)</li> <li>Такая ситуация может привести к переполнению резервуара средой.</li> <li>Если режим измерения изменен, необходимо проверить настройку диапазона<br/>(ВЗД) в рабочем меню Setup и, при необходимости, скорректировать ее.</li> </ul> | A<br>0 mbar<br>0 m                                                                                 |          |
| 3  | Выберите единицу измерения давления с помощью параметра Press. eng. unit (в при-<br>веденном примере – mbar).<br>Навигация: Setup → Press. eng. unit                                                                                                    | А См. таблицу, шаг 7.<br>В См. таблицу, шаг 8.                                                     | A0030028 |
| 4  | Выберите режим измерения уровня In pressure с помощью параметра Level selection.<br>Навигация: Setup → Extended setup → Level → Level selection.                                                                                                    |                                                                                                    |          |
| 5  | Выберите единицу измерения уровня с помощью параметра Unit output (в приведен-<br>ном примере – m).<br>Навигация: Setup → Extended setup → Level → Unit output                                                                                                    |                                                                                                    |          |
| 6  | Выберите вариант Wet для параметра Calibration mode.<br>Навигация: Setup → Extended setup → Level → Calibration mode                                                                                                    | $\frac{h}{lml}$                                                                                    |          |
| 7  | Если калибровка выполняется для среды, отличающейся от технологической среды,<br>укажите плотность калибровочной среды с помощью параметра Adjust density.<br>Навигация: Setup → Extended setup → Level → Adjust density                                                                                                    | <b>B</b> 3                                                                                         |          |
| 8  | Прибор измерил давление, соответствующее нижней точке калибровки, в этом при-<br>мере – 0 mbar.                                                                                                    |                                                                                                    |          |
|    | Выберите параметр Empty calib.<br>Навигация: Setup → Extended setup → Level → Empty calib.                                                                                                    |                                                                                                    |          |
|    | Введите значение уровня (в этом примере – 0 m). При подтверждении значения фактическое значение давления будет сопоставлено с значением нижнего уровня.                                                                                                    | A 0 0 300 p                                                                                        |          |
| 9  | Прибор измерил давление, соответствующее верхней точке калибровки, в этом при-<br>мере – 300 мбар (4,35 фунт/кв. дюйм).                                                                                                    | [mbar]                                                                                             | A0017658 |
|    | Выберите параметр Full calib.<br>Навигация: Setup → Extended setup → Level → Full calib.                                                                                                    |                                                                                                    |          |
|    | Введите значение уровня (в этом примере – 3 м (9,8 фут)). При подтверждении значения фактическое значение давления будет сопоставлено с значением верхнего уровня.                                                                                                    | [mA]<br><b>D</b> 20                                                                                |          |
| 10 | Сопоставьте значение уровня с минимальным значением тока (4 мА) при помощи<br>параметра Set LRV, например здесь 0 m.<br>Навигация: Setup → Extended setup → Current output → Set LRV                                                                                                    |                                                                                                    |          |
| 11 | Сопоставьте значение уровня с максимальным значением тока (20 мА) при помощи<br>параметра Set URV (3 м (9,8 фут)).<br>Навигация: Setup → Extended setup → Current output → Set URV                                                                                                    | <b>C</b> 4                                                                                         |          |
| 12 | Если в технологическом процессе используется среда, отличная от среды, на которой<br>была проведена калибровка, то новое значение плотности должно быть указано в<br>параметре Process density.<br>Навигация: Setup → Extended setup → Level → Process density.                                                              | $\begin{array}{c} 0 \\ 0 \\ 3 \\ \hline [m] \\ 1 \\ 1 \\ 1 \\ 1 \\ 1 \\ 1 \\ 1 \\ 1 \\ 1 \\ $      | A0031063 |
| 13 | Результат<br>Настроен диапазон измерения 0 до 3 м (0 до 9,8 фут).                                                                                                    | А См. таолицу, шаг 8.<br>В См. таблицу, шаг 9.<br>С См. таблицу, шаг 10.<br>D См. таблицу, шаг 11. |          |

В этом режиме измерения уровня можно выбрать измеряемые переменные «проценты», «уровень», «объем» или «масса», см. параметр Unit output → 🗎 82.

# 8.5.4 Режим измерения уровня In pressure: калибровка при отсутствии контрольного давления (калибровка «сухого» типа)

#### Пример

В этом примере объем технологической среды в резервуаре подлежит измерению в литрах. Максимальный объем 1000 л (264 галлон) соответствует давлению 450 мбар (6,75 фунт/кв. дюйм).

Минимальный объем (0 литров) соответствует давлению 50 мбар (0,75 фунт/кв. дюйм), поскольку прибор установлен ниже начальной точки диапазона измерения уровня.

#### Предварительные условия

- Измеряемая переменная прямо пропорциональна давлению.
- Эта калибровка выполняется на теоретической основе, т. е. значения давления и объема для нижней и верхней точек калибровки известны.
  - Значения, указанные для параметров Empty calib./Full calib., Empty pressure/ Full pressure и Set LRV/Set URV, должны отстоять друг от друга не менее чем на 1 %. В случае чрезмерного сближения введенные значения будут отклонены с отображением соответствующего сообщения. Проверка других предельных значений не выполняется, т. е. для корректного выполнения измерений с помощью прибора введенные значения должны быть приемлемыми для датчика и измерительной задачи.

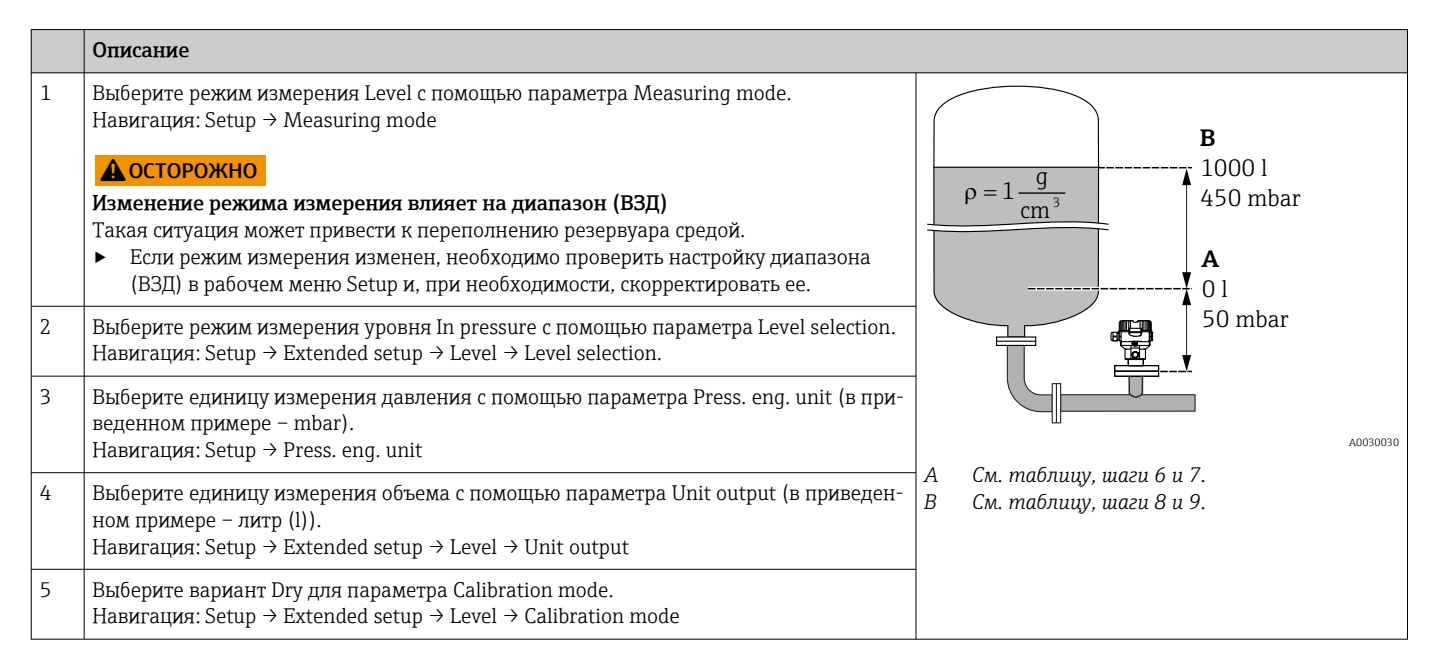

|    | Описание                                                                                                    |                                                                                                    |
|----|----------------------------------------------------------------------------------------------------|----------------------------------------------------------------------------------------------------|
| 6  | Введите значение объема для нижней калибровочной точки с помощью параметра<br>Empty calib. (в приведенном примере − 0 l).<br>Навигация: Setup → Extended setup → Level → Empty calib.                                                                                    | $\frac{V}{[1]}$                                                                                                    |
| 7  | Введите значение давления для нижней калибровочной точки с помощью параметра<br>Empty pressure (в приведенном примере – 50 мбар (0,75 фунт/кв. дюйм)).<br>Навигация: Setup → Extended setup → Level → Empty pressure                                                     | C 1000                                                                                                    |
| 8  | Введите значение объема для верхней калибровочной точки с помощью параметра<br>Full calib. (в приведенном примере – 1 000 л (264 галлон)).<br>Навигация: Setup → Extended setup → Level → Full calib.                                                                    |                                                                                                    |
| 9  | Введите значение давления для верхней калибровочной точки с помощью<br>параметра Full pressure (в приведенном примере – 450 мбар (6,75 фунт/кв. дюйм)).<br>Навигация: Setup → Extended setup → Level → Full pressure                                                     | A 0 50 450 p                                                                                                    |
| 10 | Для параметра Adjust density на заводе установлено значение 1.0, однако это значе-<br>ние при необходимости можно изменить. Указанные пары значений должны соот-<br>ветствовать этой плотности.<br>Навигация: Setup → Extended setup → Level → Adjust density            | B D [mbar]                                                                                                    |
| 11 | Сопоставьте значение объема с минимальным значением тока (4 мА) при помощи<br>параметра Set LRV (0 l).<br>Навигация: Setup → Extended setup → Current output → Set LRV                                                                                                   | [mA]<br>F 20                                                                                                    |
| 12 | Сопоставьте значение объема с максимальным значением тока (20 мА) при помощи<br>параметра Set URV (1000 л (264 галлон)).<br>Навигация: Setup → Extended setup → Current output → Set URV                                                                                 |                                                                                                    |
| 13 | Если в технологическом процессе используется среда, отличная от среды, на которой<br>была проведена калибровка, то новое значение плотности должно быть указано в<br>параметре Process density.<br>Навигация: Setup → Extended setup → Current output → Process density. |                                                                                                    |
| 14 | Результат<br>Настроен диапазон измерения 0 до 1000 л (0 до 264 галлон).                                                                                                    |                                                                                                    |
|    |                                                                                                    | А См. таблицу, шаг 6.<br>В См. таблицу, шаг 7.<br>С См. таблицу, шаг 8.<br>D См. таблицу, шаг 9.<br>E См. таблицу, шаг 11<br>F См. таблицу, шаг 12 |

В этом режиме измерения уровня можно выбрать измеряемые переменные «проценты», «уровень», «объем» или «масса», см. параметр Unit output → 🗎 82.

# 8.5.5 Калибровка при частично заполненном резервуаре (калибровка «мокрого» типа)

#### Пример

В этом примере описана калибровка «мокрого» типа для таких ситуаций, в которых невозможно опорожнить резервуар, а затем заполнить его на 100 %.

Во время проведения калибровки «мокрого» типа в таких условиях уровень 20 % соответствует пустому резервуару, а уровень 25 % – полному резервуару.

После этого калибровка экстраполируется до 0 % и 100 %, а нижнее значение диапазона (НЗД)/верхнее значение диапазона (ВЗД) корректируются соответственно.

#### Предварительные условия

- По умолчанию для калибровки в режиме измерения уровня установлено значение Wet.
- Это значение можно изменить. Навигация: Setup  $\rightarrow$  Extended setup  $\rightarrow$  Level  $\rightarrow$  Calibration mode

|   | Описание                                                                                                    |                                              |
|---|----------------------------------------------------------------------------------------------------|----------------------------------------------|
| 1 | Выберите режим измерения Level с помощью параметра Measuring mode.<br>Навигация: Setup → Measuring mode<br><b>ОСТОРОЖНО</b><br>Изменение режима измерения влияет на диапазон (ВЗД)<br>Такая ситуация может привести к переполнению резервуара средой.<br>• Если режим измерения изменен, необходимо проверить настройку диапазона (ВЗД) в<br>рабочем меню Setup и, при необходимости, скорректировать ее.                                                                                        | A 20 %                                       |
| 2 | Установите в параметре Empty calib. значение перепада давления для уровня, например<br>20 %<br>Навигация: Setup → Extended setup → Level → Empty calib.                                                                                                    |                                              |
| 3 | Установите в параметре Full calib. значение перепада давления для уровня, например 25<br>%<br>Навигация: Setup → Extended setup → Level → Full calib.                                                                                                    | 25 %                                         |
| 4 | Значения давления при пустом и полном резервуаре во время регулировки измеряются<br>автоматически. Преобразователь автоматически сопоставляет значения давления, кото-<br>рые наилучшим образом соответствуют «калибровке для пустого резервуара» и «кали-<br>бровке для полного резервуара», с минимальным и максимальным давлением, которое<br>соответствует выходному току. Поэтому необходимо установить корректное верхнее зна-<br>чение диапазона (ВЗД) и нижнее значение диапазона (НЗД). | A0030031                                     |
|   |                                                                                                    | А См. таблицу, шаг 2<br>В См. таблицу, шаг 3 |

# 8.6 Настройка измерения давления

# 8.6.1 Калибровка при отсутствии контрольного давления (калибровка «сухого» типа)

#### Пример

В этом примере прибор с датчиком 400 мбар (6 фунт/кв. дюйм) следует настроить на диапазон измерения 0 до +300 мбар (0 до 4,5 фунт/кв. дюйм), т. е. значения 4 мА и 20 мА сопоставляются с давлением 0 mbar и 300 мбар (4,5 фунт/кв. дюйм), соответственно.

#### Предварительные условия

Эта калибровка выполняется на теоретической основе, т. е. когда известны значения давления для нижней и верхней границ диапазона.

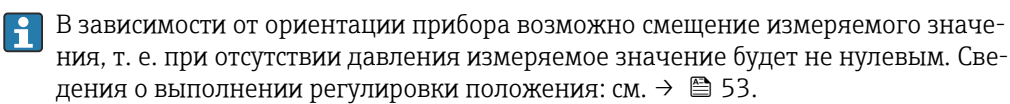

|   | Описание                                                                                                    |         |                           |                                  |          |
|---|----------------------------------------------------------------------------------------------------|---------|---------------------------|----------------------------------|----------|
| 1 | Выберите режим измерения Pressure с помощью параметра Measuring mode.<br>Навигация: Setup → Measuring mode<br><b>ОСТОРОЖНО</b><br>Изменение режима измерения влияет на диапазон (ВЗД)<br>Такая ситуация может привести к переполнению резервуара средой.<br>► Если режим измерения изменен, необходимо проверить настройку диапазона<br>(ВЗД) в рабочем меню Setup и, при необходимости, скорректировать ее. | [1<br>B | <u>I</u><br>mA] ▲<br>20 — |                                  |          |
| 2 | Выберите единицу измерения давления с помощью параметра Press. eng. unit (в при-<br>веденном примере – mbar).<br>Навигация: Setup → Press. eng. unit                                                                                                    |         |                           | 4 0 300 p                        |          |
| 3 | Выберите параметр Set LRV.<br>Навигация: Setup → Set LRV                                                                                                    | A       | 4 ¥<br>0                  |                                  | p        |
|   | Введите значение для параметра Set LRV (в этом примере – 0 mbar) и подтвердите ввод. Это значение давления соответствует минимальному значению тока (4 мA).                                                                                                    |         | <u></u>                   |                                  | A0031032 |
| 4 | Выберите параметр Set URV.<br>Навигация: Setup → Set URV                                                                                                    | B       | См. т<br>См. т            | аблицу, шаг 3.<br>аблицу, шаг 4. |          |
|   | Введите значение для параметра Set URV (в этом примере –<br>300 мбар (4,5 фунт/кв. дюйм)) и подтвердите ввод. Это значение давления соответ-<br>ствует максимальному значению тока (20 мА).                                                                                                    |         |                           |                                  |          |
| 5 | Результат<br>Настроен диапазон измерения 0 до +300 мбар (0 до 4,5 фунт/кв. дюйм).                                                                                                    |         |                           |                                  |          |

# 8.6.2 Калибровка при наличии контрольного давления (калибровка «мокрого» типа)

#### Пример

В этом примере прибор с датчиком 400 мбар (6 фунт/кв. дюйм) следует настроить на диапазон измерения 0 до +300 мбар (0 до 4,5 фунт/кв. дюйм), т. е. значения 4 мА и 20 мА сопоставляются с давлением 0 mbar и 300 мбар (4,5 фунт/кв. дюйм), соответственно.

#### Предварительные условия

Значения давления 0 mbar и 300 мбар (4,5 фунт/кв. дюйм) можно указать. Например, прибор уже смонтирован.

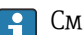

См. описание упомянутых параметров: .

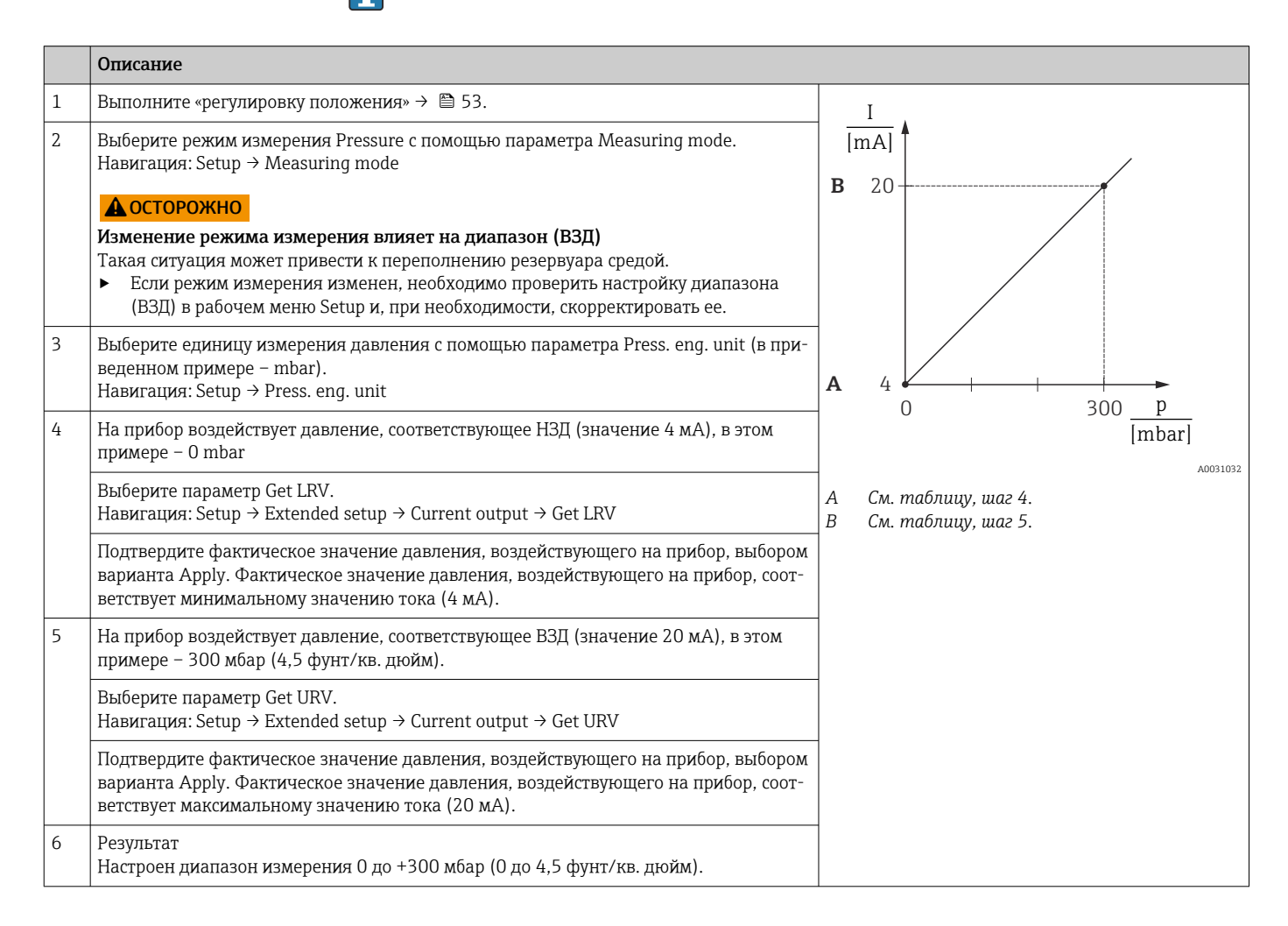

# 8.7 Резервное копирование или дублирование данных прибора

У прибора нет модуля памяти. Однако с помощью управляющей программы, основанной на технологии FDT (например, FieldCare), можно выполнить перечисленные ниже операции.

- Сохранение/восстановление конфигурационных данных
- Дублирование конфигурационных данных прибора
- Передача всех необходимых параметров при замене электронной вставки
- Этот механизм основан на технологии IO-Link Data Storage

Более подробные сведения приведены в руководстве по эксплуатации ПО FieldCare.

# 9 Техническое обслуживание

нельзя допускать загрязнения отверстия для компенсации давления и фильтра GORE-TEX® (1).

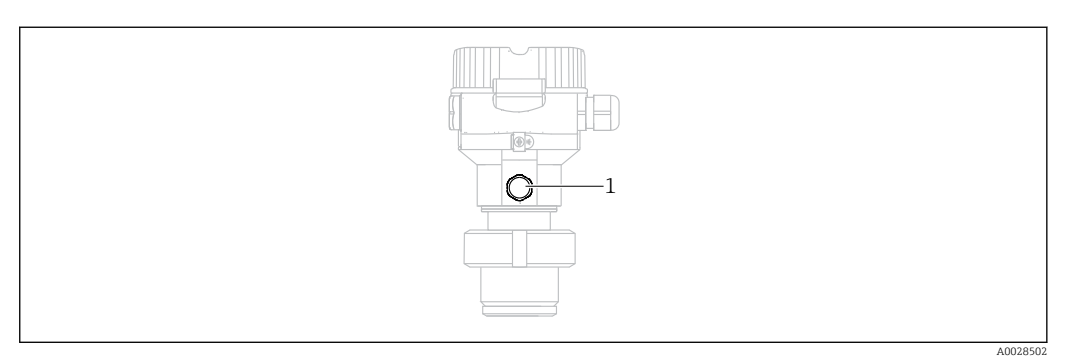

# 9.1 Информация об очистке

Компания Endress+Hauser выпускает промывочные кольца в качестве аксессуара, который позволяет очищать технологическую мембрану без снятия преобразователя с технологического оборудования.

Для получения подробной информации обратитесь в региональное торговое представительство Endress+Hauser.

## 9.1.1 Cerabar M PMP55

Рекомендуется проводить очистку CIP (очистку на месте горячей водой), перед тем как проводить очистку SIP (стерилизацию паром на месте) на разделительных диафрагмах для стыков труб. Частое использование очистки методом SIP увеличивает нагрузку на технологическую мембрану. При неблагоприятных обстоятельствах частые изменения температуры могут вызвать (в долгосрочной перспективе) усталость материала технологической мембраны и, потенциально, утечку технологической среды.

# 9.2 Очистка наружной поверхности

#### При очистке прибора необходимо соблюдать указанные ниже правила.

- Используемые моющие средства не должны разрушать поверхность и уплотнения.Необходимо избегать механических повреждений технологической мембраны,
- например вследствие контакта с острыми предметами.
  Учитывайте степень защиты прибора. При необходимости обращайтесь к данным, указанным на заводской табличке (→ 
  <sup>□</sup> 12).

# 10 Диагностика и устранение неисправностей

# 10.1 Диагностические события

#### 10.1.1 Диагностическое сообщение

Неисправности, обнаруженные автоматической системой мониторинга измерительного прибора, отображаются в виде диагностических сообщений, чередующихся с индикацией измеренного значения.

#### Сигналы состояния

в таблице перечислены сообщения, отображение которых возможно. В параметре ALARM STATUS отображается сообщение с наивысшим приоритетом. Для прибора определены четыре информационных кода с различными статусами в соответствии с NE107.

| F                    | Failure                                                                                                    |
|----------------------|----------------------------------------------------------------------------------------------------|
| A0013956             | Произошла ошибка прибора. Измеренное значение недействительно.                                                                                                    |
| A0013957             | Maintenance required<br>Требуется техническое обслуживание. Измеренное значение остается действительным.                                                                                                    |
| <b>C</b>             | <b>Function check</b>                                                                                                    |
| A0013959             | Прибор находится в сервисном режиме (например, в режиме моделирования).                                                                                                    |
| <b>S</b><br>A0013958 | Out of specification           Прибор используется:           • Не в соответствии с техническими характеристиками (например, во время запуска или очистки);           • Не в соответствии с настройками, заданными пользователем (например, уровень вышел за пределы заданного диапазона). |

#### Диагностическое событие и текст события

Ошибку можно идентифицировать по диагностическому событию.

Краткое описание упрощает эту задачу, предоставляя информацию о сбое.

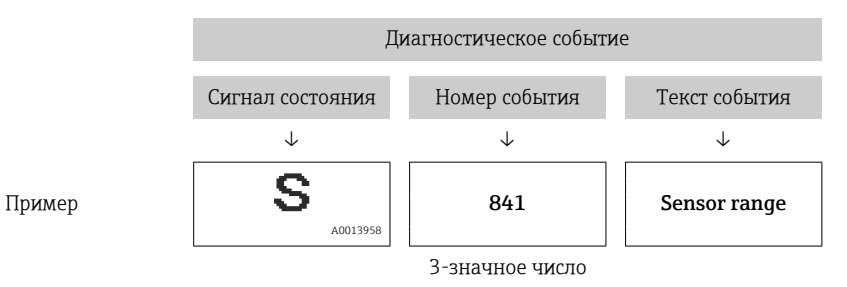

При двух двух и более сообщений одновременно на дисплее отображается сообщение с наивысшим приоритетом.

Другие активные диагностические события можно просмотреть с помощью подменю Diagnostic list.

Apхивные, не активные диагностические сообщения отображаются в подменю **Event logbook**.

# 10.1.2 Перечень диагностических событий

#### Сообщения категории С

| Диагностическое собы-<br>тие |                  | Причина                                                                                                    | Рекомендации по устранению<br>неполадок                                                                       |  |
|------------------------------|------------------|----------------------------------------------------------------------------------------------------|----------------------------------------------------------------------------------------------------|--|
| Код                          | Описание         |                                                                                                    |                                                                                                    |  |
| C482                         | Simul. output    | Включено моделирование токового выхода, т. е. прибор в настоящее время не выполняет измерение.                                                                                                    | Завершите моделирование.                                                                                      |  |
| C484                         | Error simul.     | Моделирование состояния неисправности включено, т. е. прибор в настоя-<br>щее время не выполняет измерение.                                                                                                    | Завершите моделирование.                                                                                      |  |
| C485                         | Measure simul.   | Моделирование включено, т. е. прибор в настоящее время не выполняет измерение.                                                                                                    | Завершите моделирование.                                                                                      |  |
| C824                         | Process pressure | <ul> <li>Обнаружено избыточное или недостаточное давление.</li> <li>Влияние электромагнитных помех превышает данные, указанные в технических характеристиках. Это сообщение как правило отображается кратковременно.</li> </ul> | <ul><li>Проверьте значение давления</li><li>Перезапустите прибор</li><li>Выполните сброс параметров</li></ul> |  |

#### Сообщения категории F

| Диагностическое собы-<br>тие |                       | Причина                                                                                                    | Рекомендации по устранению непо-<br>ладок                                                                                                    |
|------------------------------|-----------------------|----------------------------------------------------------------------------------------------------|----------------------------------------------------------------------------------------------------|
| Код                          | Описание              |                                                                                                    |                                                                                                    |
| F002                         | Sens. unknown         | Датчик не соответствует прибору (заводская табличка электронной части датчика).                                                                                                    | Обратитесь в сервисный центр Endress<br>+Hauser                                                                                                    |
| F062                         | Sensor conn.          | <ul> <li>Кабельное соединение между датчиком и главной электронной частью<br/>нарушено.</li> <li>Неисправен датчик.</li> <li>Влияние электромагнитных помех превышает данные, указанные в<br/>технических характеристиках. Это сообщение как правило отобра-<br/>жается кратковременно.</li> </ul> | <ul> <li>Проверьте кабель датчика</li> <li>Замените модуль электроники</li> <li>Обратитесь в сервисный центр<br/>Endress+Hauser</li> <li>Замените датчик (разъемное исполнение)</li> </ul> |
| F081                         | Initialization        | <ul> <li>Кабельное соединение между датчиком и главной электронной частью<br/>нарушено.</li> <li>Неисправен датчик.</li> <li>Влияние электромагнитных помех превышает данные, указанные в<br/>технических характеристиках. Это сообщение как правило отобра-<br/>жается кратковременно.</li> </ul> | <ul> <li>Выполните сброс параметров</li> <li>Проверьте кабель датчика</li> <li>Обратитесь в сервисный центр<br/>Endress+Hauser</li> </ul>                                                  |
| F083                         | Memory content        | <ul> <li>Неисправен датчик.</li> <li>Влияние электромагнитных помех превышает данные, указанные в<br/>технических характеристиках. Это сообщение как правило отобра-<br/>жается кратковременно.</li> </ul>                                                                                         | <ul> <li>Перезапустите прибор</li> <li>Обратитесь в сервисный центр<br/>Endress+Hauser</li> </ul>                                                                                          |
| F140                         | Working range P       | <ul> <li>Обнаружено избыточное или недостаточное давление.</li> <li>Влияние электромагнитных помех превышает данные, указанные в технических характеристиках. Это сообщение как правило отображается кратковременно.</li> <li>Неисправен датчик.</li> </ul>                                        | <ul><li>Проверьте рабочее давление</li><li>Проверьте диапазон датчика</li></ul>                                                                                                    |
| F261                         | Electronics<br>module | <ul><li>Неисправна главная электронная часть.</li><li>Имеется неисправность в главной электронной части.</li></ul>                                                                                                    | <ul><li>Перезапустите прибор</li><li>Замените модуль электроники</li></ul>                                                                                                    |
| F282                         | Memory                | <ul><li>Имеется неисправность в главной электронной части.</li><li>Неисправна главная электронная часть.</li></ul>                                                                                                    | <ul><li>Перезапустите прибор</li><li>Замените модуль электроники</li></ul>                                                                                                    |
| F283                         | Memory content        | <ul> <li>Неисправна главная электронная часть.</li> <li>Влияние электромагнитных помех превышает данные, указанные в<br/>технических характеристиках.</li> <li>Произошел сбой электропитания во время записи.</li> <li>Во время записи произошла ошибка.</li> </ul>                                | <ul><li>Выполните сброс параметров</li><li>Замените модуль электроники</li></ul>                                                                                                    |
| F419                         | Current cycle         | Выполняется команда возврата к заводским настройкам.                                                                                                    | Перезапустите прибор                                                                                                    |
| F841                         | Sensor range          | <ul><li>Обнаружено избыточное или недостаточное давление.</li><li>Неисправен датчик.</li></ul>                                                                                                    | <ul> <li>Проверьте значение давления</li> <li>Обратитесь в сервисный центр<br/>Endress+Hauser</li> </ul>                                                                                   |

#### Сообщения категории М

| Диагностическое собы-<br>тие |                   | Причина                                                                                                    | Рекомендации по устранению неполадок                                                                                                    |
|------------------------------|-------------------|----------------------------------------------------------------------------------------------------|----------------------------------------------------------------------------------------------------|
| Код                          | Описание          |                                                                                                    |                                                                                                    |
| M002                         | Sens. unknown     | Датчик не соответствует прибору (заводская табличка электронной части датчика). Прибор продолжает измерение.                                                                                                    | Обратитесь в сервисный центр Endress<br>+Hauser                                                                                                    |
| M283                         | Memory<br>content | <ul> <li>Причина соответствует причине, указанной для сообщения F283.</li> <li>Приемлемый процесс измерения можно продолжать, если функ-<br/>ция индикации пиковых значений не нужна.</li> </ul>                                                                                                    | <ul><li>Выполните сброс параметров</li><li>Замените модуль электроники</li></ul>                                                                                                    |
| M431                         | Calibration       | Выполняемая коррекция может привести к выходу за пределы<br>номинального диапазона датчика.                                                                                                    | <ul><li>Проверьте диапазон измерения</li><li>Проверьте регулировку положения</li><li>Проверьте настройку</li></ul>                                                                                    |
| M434                         | Scaling           | <ul> <li>Калибровочные значения (например, нижнее или верхнее значение диапазона) слишком близки друг к другу.</li> <li>Нижнее и (или) верхнее значение диапазона выходит за верхнюю или нижнюю границу диапазона датчика.</li> <li>Датчик был заменен, и конфигурация, предпочтительная для пользователя, не соответствует возможностям датчика.</li> <li>Выполнена несоответствующая загрузка.</li> </ul> | <ul> <li>Проверьте диапазон измерения</li> <li>Проверьте настройку</li> <li>Обратитесь в сервисный центр Endress<br/>+Hauser</li> </ul>                                                               |
| M438                         | Data record       | <ul><li>Произошел сбой электропитания во время записи.</li><li>Во время записи произошла ошибка.</li></ul>                                                                                                    | <ul><li>Проверьте настройку</li><li>Перезапустите прибор</li><li>Замените модуль электроники</li></ul>                                                                                                |
| M803                         | Current loop      | Слишком высокий импеданс нагрузочного резистора на аналоговом<br>выходе                                                                                                    | <ul> <li>Проверьте подключение проводов и<br/>нагрузку на токовом выходе</li> <li>Если токовый выход не нужен, отключите<br/>его в настройках</li> <li>Подключите токовый выход к нагрузке</li> </ul> |

### Сообщения категории S

| Диагностическое собы-<br>тие |                 | Причина                                                                                                    | Рекомендации по устранению непо-<br>ладок                                                                          |  |
|------------------------------|-----------------|----------------------------------------------------------------------------------------------------|----------------------------------------------------------------------------------------------------|--|
| Код                          | Описание        |                                                                                                    |                                                                                                    |  |
| S110                         | Working range T | <ul> <li>Обнаружена избыточная или недостаточная температура.</li> <li>Влияние электромагнитных помех превышает данные, указанные в технических характеристиках.</li> <li>Неисправен датчик.</li> </ul>                              | <ul><li>Проверьте рабочую температуру</li><li>Проверьте диапазон температуры</li></ul>                             |  |
| S140                         | Working range P | <ul> <li>Обнаружено избыточное давление или разрежение.</li> <li>Влияние электромагнитных помех превышает данные, указанные в технических характеристиках.</li> <li>Неисправен датчик.</li> </ul>                                    | <ul><li>Проверьте рабочее давление</li><li>Проверьте диапазон датчика</li></ul>                                    |  |
| S822                         | Process temp.   | <ul> <li>Температура, измеренная на датчике, превышает верхний предел<br/>номинальной температуры датчика.</li> <li>Температура, измеренная датчиком, составляет меньше низшей номи-<br/>нальной температуры для датчика.</li> </ul> | <ul><li>Проверьте температуру</li><li>Проверьте настройку</li></ul>                                                |  |
| S841                         | Sensor range    | <ul><li>Обнаружено избыточное или недостаточное давление.</li><li>Неисправен датчик.</li></ul>                                                                                                    | <ul> <li>Проверьте значение давления</li> <li>Обратитесь в сервисный центр<br/>Endress+Hauser</li> </ul>           |  |
| S971                         | Calibration     | <ul> <li>Ток выходит за пределы допустимого диапазона (3,8-20,5 мА).</li> <li>Фактическое значение давления выходит за пределы настроенного диапазона измерения (но может оставаться в пределах диапазона датчика).</li> </ul>       | <ul> <li>Проверьте значение давления</li> <li>Проверьте диапазон измерения</li> <li>Проверьте настройку</li> </ul> |  |

## 10.2 Режим работы токового выхода в случае ошибки

Реакция токового выхода на ошибки определяется следующими параметрами.

Output fail mode (051)/(190)НавигацияImage: Setup → Extended setup → Current output → Output fail mode (051)/(190)<br/>Expert → Output → Current output → Output fail mode (051)/(190)Доступ для записиOperator/Maintenance/ExpertОписаниеВыбор режима Output fail. В случае выдачи аварийного сигнала ток и гистограмма<br/>принимают текущее значение тока, указанное с помощью этого параметра.Выбор• Max. alarm: возможна настройка в диапазоне 21–23 мА<br/>• Hold measured value: сохраняется последнее измеренное значение.<br/>• Min: 3,6 мАЗаводская настройкаMax. alarm (22 мА)

# 10.3 Блокирование и разблокирование управления прибором

После ввода всех параметров можно заблокировать введенные данные от несанкционированного и нежелательного доступа.

Блокировка управления обозначается следующим образом.

- Символ 🗗 отображается на локальном дисплее
- Параметры в ПО FieldCare и в интерфейсе портативного терминала отображаются на сером фоне (то есть не подлежат редактированию). Информация отображается в параметре.

Параметры, которые относятся к отображению информации (например, Language), изменить можно.

Для блокирования и разблокирования прибора используется параметр Operator code.

| Operator code (021)   |                                                                                                    |  |
|-----------------------|----------------------------------------------------------------------------------------------------|--|
|                       |                                                                                                    |  |
| Доступ для записи     | Operators/Service engineers/Expert                                                                                                    |  |
| Описание              | Эта функция используется для указания кода, которым можно заблокировать или<br>разблокировать управление.                                                                                                    |  |
| Пользовательский ввод | <ul> <li>Для блокирования: введите число, не равное коду разблокирования (диапазон значений: 1–9999).</li> <li>Для разблокирования: введите код разблокирования.</li> </ul>                                                     |  |
| Примечание            | На заводе устанавливается код разблокирования «О». Другой код разблокирования<br>можно указать в параметре Code definition (023). Если код разблокирования забыт,<br>его можно раскрыть, набрав последовательность цифр «5864». |  |

0

#### Заводская настройка

## 10.4 Возврат к заводским настройкам (сброс)

#### Сброс посредством локального дисплея

Указав определенный код, можно полностью или частично сбросить все значения параметров на заводские настройки<sup>2)</sup>. Укажите код при помощи параметра Enter reset code (навигация: Diagnosis → Reset → Enter reset code). Предусмотрены различные коды сброса прибора. В следующей таблице указано, значения каких параметров сбрасываются при вводе каждого из кодов сброса. Сброс параметров возможен только при разблокированном управлении → 🗎 42.

#### Сброс через интерфейс IO-Link

• Сброс на заводскую настройку

- System  $\rightarrow$  Device Management  $\rightarrow$  System Command  $\rightarrow$  Restore Factory Setting
- Сброс на заводскую настройку в рамках интерфейса IO-Link (отключение и включение прибора)

System  $\rightarrow$  Device Management  $\rightarrow$  System Command  $\rightarrow$  Back-To-Box

- Сброс параметров прибора System → Device Management → System Command → Device Reset
- Сброс не затрагивает индивидуальные настройки, выполненные на заводе (конфигурация, заказанная пользователем, сохраняется). Если вы хотите изменить эту заводскую конфигурацию, вам потребуется обратиться в сервисный центр Endress+Hauser. Отдельный сервисный уровень не предусмотрен, поэтому код заказа и серийный номер можно изменить без специального кода разблокирования (например, после замены электроники).

| Код сброса <sup>1)</sup>                 | Команда IO-Link | Описание и действие                                                                                                    |
|------------------------------------------|-----------------|----------------------------------------------------------------------------------------------------|
| 62 (сброс параметров прибора)            | 296             | Сброс при подаче питания («мягкий» перезапуск)<br>Прибор перезапускается<br>Данные считываются из ЭСППЗУ (процессор инициализируется заново)<br>Моделирование, если оно активно, прекращается                                                                                                    |
| 7864 (восстановление заводских настроек) | 297             | Полный сброс<br>• Этот код сбрасывает все параметры, кроме следующих.<br>• Operating hours (162)<br>• Event logbook<br>• Lo Trim sensor (131)<br>• Hi Trim Sensor (132)<br>• Моделирование, если оно активно, прекращается<br>• Прибор перезапускается                                               |
| 7864 (возврат к заказанной конфигурации) | 131             | Полный сброс (в рамках интерфейса IO-Link)<br>• Этот код сбрасывает все параметры, кроме следующих.<br>• Operating hours (162)<br>• Event logbook<br>• Lo Trim sensor (131)<br>• Hi Trim Sensor (132)<br>• Моделирование, если оно активно, прекращается<br>• Выполняется перезапуск в ручном режиме |

1) Для ввода в параметре Diagnosis → Reset → Enter reset code (124)

<sup>2)</sup> Заводская настройка всех параметров указана в особом документе с описанием параметров .

| Прибор  | Дата    | Версия программного обеспечения | Изменение программного обеспечения                       | Руководство по эксплуатации |
|---------|---------|---------------------------------|----------------------------------------------------------|-----------------------------|
| Cerabar | xx.2021 | 01.00.zz                        | Оригинальная версия ПО.                                  | BA02136P                    |
|         |         |                                 | Совместимость<br>ПО FieldCare, начиная с версии xx.xx.xx |                             |

# 10.5 Версии программного обеспечения

| Прибор     | Дата    | Версия программного обеспечения | Изменение программного обеспечения                       | Руководство по эксплуатации |
|------------|---------|---------------------------------|----------------------------------------------------------|-----------------------------|
| Deltapilot | xx.2021 | 01.00.zz                        | Оригинальная версия ПО.                                  | BA02136P                    |
|            |         |                                 | Совместимость<br>ПО FieldCare, начиная с версии xx.xx.xx |                             |

# 11.1 Общие сведения

### 11.1.1 Принцип ремонта

Концепция ремонтопригодности изделий компании Endress+Hauser состоит в том, что измерительные приборы выпускаются в модульной конфигурации, поэтому ремонт может быть выполнен в сервисном центре Endress+Hauser или силами грамотно подготовленного персонала заказчика.

Запасные части объединены в логические комплекты и снабжены соответствующими руководствами по замене.

Для получения дополнительной информации об услугах и запасных частях обратитесь в сервисный центр Endress+Hauser.

## 11.1.2 Ремонт приборов с сертификатами взрывозащиты

#### **А** ОСТОРОЖНО

Ненадлежащий ремонт может поставить под угрозу электробезопасность! Опасность взрыва!

- Только специалисты сервисного центра Endress+Hauser имеют право выполнять ремонт приборов с сертификатами взрывозащиты.
- Требуется соблюдение действующих отраслевых стандартов и национального законодательства в отношении взрывоопасных зон, указаний по технике безопасности (ХА) и сертификатов.
- Разрешено использование только оригинальных запасных частей компании Endress+Hauser.
- При заказе запасных частей обращайте внимание на обозначение прибора, указанное на его заводской табличке. Компоненты можно заменять только идентичными компонентами.
- Проводить ремонт необходимо строго в соответствии с инструкциями. После ремонта необходимо провести индивидуальные испытания, предписанные для прибора.
- Перевод прибора, сертифицированного по одним правилам, в разряд сертификации по другим правилам имеет право выполнять только персонал сервисного центра Endress +Hauser.
- Любые действия по ремонту и внесению изменений в конструкцию должны быть задокументированы.

## 11.2 Запасные части

- Некоторые сменные компоненты прибора перечислены на заводской табличке с перечнем запасных частей. На них приводится информация об этих запасных частях.
- Все запасные части измерительного прибора вместе с кодами заказа числятся в программе W@M Device Viewer (www.endress.com/deviceviewer) и подлежат заказу.
   Кроме того, можно загрузить соответствующие инструкции по монтажу, если таковые предоставляются.

📱 Серийный номер измерительного прибора:

- указан на заводской табличке прибора и запасной части;
- можно просмотреть с помощью параметра Serial number в подменю Instrument info.

# 11.3 Возврат

Измерительный прибор необходимо вернуть для заводской калибровки, или если был заказан или поставлен не тот прибор.

Будучи компанией, сертифицированной по стандарту ISO, а также для выполнения юридических требований,

компания Endress+Hauser требует соблюдения определенных процедур при обращении с возвращаемыми изделиями, которые контактировали с технологической средой. Чтобы обеспечить быстрый, безопасный и профессиональный возврат прибора, ознакомьтесь с процедурами и условиями возврата на веб-сайте Endress+Hauser по адресу www.services.endress.com/return-material

- Выберите страну.
  - └→ Откроется веб-сайт ответственной за ваш регион сбытовой организации со всей необходимой информацией, касающейся возврата.

1. Если вашей страны нет в списке

- Выберите ссылку Choose your location.
- └ Открывается обзор адресов торговых организаций и представительств компании Endress+Hauser.
- 2. Обращайтесь в региональную торговую организацию или региональное представительство компании Endress+Hauser.

# 11.4 Утилизация

При утилизации рассортируйте и утилизируйте компоненты прибора с учетом материалов, из которых они изготовлены.

# 12 Обзор меню управления

|                            |                                                     |                                                          |                                                                             | Прямой доступ                         | Описание                            |
|----------------------------|-----------------------------------------------------|----------------------------------------------------------|-----------------------------------------------------------------------------|---------------------------------------|-------------------------------------|
| Параметры,<br>от определен | выделенные курсивом, не<br>нных условий, например о | возможно изменить (предусл<br>т режима измерения, выбора | иотрен доступ «только для чтения»).<br>1 «сухой» или «мокрой» калибровки, н | Отображение этих<br>аличия аппаратної | параметров зависит<br>й блокировки. |
| Expert                     | System                                              | Operator code                                            |                                                                             | 021                                   | → 🖺 42                              |
|                            |                                                     | Instrument info                                          | Device tag                                                                  | 022                                   | → 🗎 75                              |
|                            |                                                     |                                                          | Serial number                                                               | 096                                   | → 🗎 75                              |
|                            |                                                     |                                                          | Firmware version                                                            | 095                                   | → 🗎 75                              |
|                            |                                                     |                                                          | Ext. order code                                                             | 097                                   | → 🖺 76                              |
|                            |                                                     |                                                          | Order code                                                                  | 098                                   | → 🗎 76                              |
|                            |                                                     |                                                          | ENP version                                                                 | 099                                   | → 🗎 76                              |
|                            |                                                     |                                                          | Electr. serial no.                                                          | 121                                   | → 🗎 76                              |
|                            |                                                     |                                                          | Sensor serial no.                                                           | 122                                   | → 🗎 76                              |
|                            |                                                     | Display                                                  | Language                                                                    | 000                                   | → 🗎 52                              |
|                            |                                                     |                                                          | Format 1st value                                                            | 004                                   | → 🗎 77                              |
|                            |                                                     | Management                                               | Enter reset code                                                            | 124                                   | → 🗎 77                              |
|                            | Measurement                                         | Measuring mode                                           |                                                                             | 005                                   | → 🗎 52                              |
|                            |                                                     | Basic setup                                              | Pos. zero adjust (датчики<br>избыточного давления)                          | 007                                   | → 🗎 54                              |
|                            |                                                     |                                                          | Calib. offset (датчики абсо-<br>лютного давления)                           | 008                                   | → 🗎 79                              |
|                            |                                                     |                                                          | Damping value                                                               | 017                                   | → 🗎 79                              |
|                            |                                                     |                                                          | Press. eng. unit                                                            | 125                                   | → 🖺 53                              |
|                            |                                                     |                                                          | Temp. eng. unit                                                             | 126                                   | → 🖺 80                              |
|                            |                                                     |                                                          | Sensor temp.                                                                | 110                                   | → 🖺 52                              |
|                            |                                                     | Pressure                                                 | Set LRV                                                                     | 013                                   | → 🖹 80                              |
|                            |                                                     |                                                          | Set URV                                                                     | 014                                   | → 🖹 80                              |
|                            |                                                     |                                                          | Meas. pressure                                                              | 020                                   | → ● 81                              |
|                            |                                                     |                                                          | Sensor pressure                                                             | 109                                   | → 🖺 81                              |
|                            |                                                     |                                                          | Откорректированное давле-<br>ние                                            | 172                                   | → 🗎 53                              |
|                            |                                                     |                                                          | Pressure af. damp                                                           | 111                                   | → 🗎 81                              |
|                            |                                                     | Level                                                    | Unit before lin                                                             | 025                                   | → 🗎 82                              |
|                            |                                                     |                                                          | Calibration mode                                                            | 027                                   | → 🗎 82                              |
|                            |                                                     |                                                          | Empty calib.                                                                | 028                                   | → 🖺 82                              |
|                            |                                                     |                                                          | Empty pressure<br>Empty pressure (только чте-<br>ние)                       | 029<br>185                            | → 🖺 83                              |
|                            |                                                     |                                                          | Full calib.                                                                 | 031                                   | → 🖺 83                              |
|                            |                                                     |                                                          | Full pressure<br>Full pressure (только чтение)                              | 032<br>187                            | → 🖺 83                              |
|                            |                                                     |                                                          | Level before Lin.                                                           | 019                                   | → 🗎 84                              |
|                            |                                                     | Sensor limits                                            | LRL sensor                                                                  | 101                                   | → 🗎 84                              |
|                            |                                                     |                                                          | URL sensor                                                                  | 102                                   | → 🗎 84                              |
|                            |                                                     | Sensor trim                                              | Lo trim measured                                                            | 129                                   | → 🖺 84                              |
|               |                   |                                         | Прямой доступ | Описание |
|---------------|-------------------|-----------------------------------------|---------------|----------|
|               |                   | Hi trim measured                        | 130           | → 🖺 85   |
|               |                   | Lo trim sensor                          | 131           | → 🖺 85   |
|               |                   | Hi trim sensor                          | 132           | → 🖺 85   |
| Output        | Current output    | Output current (только чте-<br>ние)     | 054           | → 🗎 85   |
|               |                   | Output fail mode                        | 190           | → 🖺 85   |
|               |                   | Get LRV (только для режима<br>Pressure) | 015           | → 🖺 86   |
|               |                   | Set LRV                                 | 013<br>168    | → 🖺 86   |
|               |                   | Get URV (только для режима<br>Pressure) | 016           | → 🗎 86   |
|               |                   | Set URV                                 | 014<br>169    | → 🗎 87   |
| Communication | Manufacturer ID   |                                         | 103           | → 🖺 88   |
|               | Device type code  |                                         | 104           | → 🖺 88   |
| Diagnosis     | Diagnostic code   |                                         | 071           | → 🖺 88   |
|               | Last diag. code   |                                         | 072           | → 🖺 88   |
|               | Min. meas. press. |                                         | 073           | → 🖺 88   |
|               | Max. meas. press. |                                         | 074           | → 🖺 89   |
|               | Reset peakhold    |                                         | 161           | → 🖺 89   |
|               | Operating hours   |                                         | 162           | → 🖺 89   |
|               | Config. counter   |                                         | 100           | → 🖺 89   |
|               | Diagnostic list   | Diagnostic 1                            | 075           | → 🗎 90   |
|               |                   | Diagnostic 2                            | 076           | → 🖺 90   |
|               |                   | Diagnostic 3                            | 077           | → 🗎 90   |
|               |                   | Diagnostic 4                            | 078           | → 🖺 90   |
|               |                   | Diagnostic 5                            | 079           | → 🖺 90   |
|               |                   | Diagnostic 6                            | 080           | → 🖺 90   |
|               |                   | Diagnostic 7                            | 081           | → 🖺 90   |
|               |                   | Diagnostic 8                            | 082           | → 🖺 90   |
|               |                   | Diagnostic 9                            | 083           | → 🖺 90   |
|               |                   | Diagnostic 10                           | 084           | → 🖺 90   |
|               | Event logbook     | Last diag. 1                            | 085           | → 🗎 90   |
|               |                   | Last diag. 2                            | 086           | → 🖺 90   |
|               |                   | Last diag. 3                            | 087           | → 🗎 90   |
|               |                   | Last diag. 4                            | 088           | → 🗎 90   |
|               |                   | Last diag. 5                            | 089           | → 🗎 90   |
|               |                   | Last diag. 6                            | 090           | → 🗎 90   |
|               |                   | Last diag. 7                            | 091           | → 🗎 90   |
|               |                   | Last diag. 8                            | 092           | → 🗎 90   |
|               |                   | Last diag. 9                            | 093           | → 🗎 90   |
|               |                   | Last diag. 10                           | 094           | → 🗎 90   |
|               | Simulation        | Simulation mode                         | 112           | → 🗎 90   |
|               |                   | Sim. pressure                           | 113           | → 🗎 91   |

|                | Прямой доступ | Описание |
|----------------|---------------|----------|
| Sim. level     | 115           | → 🗎 91   |
| Sim. current   | 117           | → 🗎 91   |
| Sim. error no. | 118           | → 🗎 91   |
|                |               |          |

# 13

# Описание параметров прибора

В настоящем разделе описаны параметры в порядке их расположения в меню управления Expert.

# 13.1 Expert $\rightarrow$ System

| Operator code (021)   |                                                                                                    |
|-----------------------|----------------------------------------------------------------------------------------------------|
| Доступ для записи     | Operators/Service engineers/Expert                                                                                                    |
| Описание              | Эта функция используется для указания кода, которым можно заблокировать или<br>разблокировать управление.                                                                                                    |
| Пользовательский ввод | <ul> <li>Для блокирования: введите число, не равное коду разблокирования (диапазон значений: 1–9999).</li> <li>Для разблокирования: введите код разблокирования.</li> </ul>                                                     |
| Примечание            | На заводе устанавливается код разблокирования «О». Другой код разблокирования<br>можно указать в параметре Code definition (023). Если код разблокирования забыт,<br>его можно раскрыть, набрав последовательность цифр «5864». |
| Заводская настройка   | 0                                                                                                    |

# 13.2 Expert $\rightarrow$ System $\rightarrow$ Instrument info

| Device tag (022)  |                                                                                       |
|-------------------|---------------------------------------------------------------------------------------|
|                   |                                                                                       |
| Навигация         | $ \blacksquare \ \Box \ Setup \rightarrow Extended \ setup \rightarrow Device \ tag $ |
| Доступ для записи | Operator/Maintenance/Expert                                                           |
| Описание          | Ввод обозначения прибора (не более 32 буквенно-цифровых символов).                    |
|                   |                                                                                       |

| Serial number (096) |                                                                                                    |  |
|---------------------|----------------------------------------------------------------------------------------------------|--|
| Доступ для записи   | Параметр доступен только для чтения. Доступ для записи есть только у специалистов<br>сервисного центра Endress+Hauser. |  |
| Описание            | Отображение серийного номера прибора (11 буквенно-цифровых символов).                                                  |  |

| Firmware version ( | (095) |  |
|--------------------|-------|--|
|                    | /     |  |

Доступ для записи Не предусмотрен. Параметр доступен только для чтения.

Описание Отображение версии программного обеспечения.

| Ext. | order | code | (097) | ) |
|------|-------|------|-------|---|
| LAL. | oraci | couc | 021   | / |

| Доступ для записи   | Параметр доступен только для чтения. Доступ для записи есть только у специалистов сервисного центра Endress+Hauser. |
|---------------------|----------------------------------------------------------------------------------------------------|
| Описание            | Отображение расширенного кода заказа.                                                                               |
| Заводская настройка | Согласно заказанной конфигурации                                                                                    |

| Order code (098)    |                                                                                                    |
|---------------------|----------------------------------------------------------------------------------------------------|
|                     |                                                                                                    |
| Навигация           | □ $□$ Diagnosis → Instrument info → Order code                                                                         |
| Доступ для записи   | Параметр доступен только для чтения. Доступ для записи есть только у специалистов<br>сервисного центра Endress+Hauser. |
| Описание            | Отображение идентификатора заказа.                                                                                     |
| Заводская настройка | Согласно заказанной конфигурации                                                                                       |

| ENP version (099) |                                                                         |
|-------------------|-------------------------------------------------------------------------|
|                   |                                                                         |
| Доступ для записи | Доступ для записи не предусмотрен. Параметр доступен только для чтения. |
| Описание          | Отображается версия ENP                                                 |

ание Отооражается версия ENP (ENP – электронная заводская табличка)

| Electr.serial no | (121) |
|------------------|-------|
|------------------|-------|

| Доступ для записи | Доступ для записи не предусмотрен. Параметр доступен только для чтения.                   |
|-------------------|-------------------------------------------------------------------------------------------|
| Описание          | Отображение серийного номера главного модуля электроники (11 буквенно-цифровых символов). |

 Доступ для записи
 Доступ для записи не предусмотрен. Параметр доступен только для чтения.

 Описание
 Отображение серийного номера датчика (11 буквенно-цифровых символов).

# 13.3 Expert $\rightarrow$ System $\rightarrow$ Display

| Language (000)      |                                                                                                    |
|---------------------|----------------------------------------------------------------------------------------------------|
|                     |                                                                                                    |
| Навигация           | 🗟 📄 Главное меню → Language                                                                                                    |
| Доступ для записи   | Operators/Service engineers/Expert                                                                                                    |
| Описание            | Выбор языка отображения меню на местном дисплее.                                                                                                    |
| Варианты выбора     | <ul> <li>English</li> <li>Другой язык (выбранный при оформлении заказа на прибор)</li> <li>Возможен выбор третьего языка (языка страны, в которой находится завод-изгото-<br/>витель)</li> </ul> |
| Заводская настройка | English                                                                                                    |

| Format 1st value (004) |                                                                                                    |
|------------------------|----------------------------------------------------------------------------------------------------|
| Навигация              |                                                                                                    |
| Доступ для записи      | Operators/Service engineers/Expert                                                                                           |
| Описание               | Указание количества разрядов после десятичной точки для значения, отображаемого<br>в основной строке.                        |
| Варианты выбора        | <ul> <li>Auto</li> <li>x</li> <li>x.x</li> <li>x.xx</li> <li>x.xxx</li> <li>x.xxx</li> <li>x.xxxx</li> <li>x.xxxx</li> </ul> |
| Заводская настройка    | Auto                                                                                                    |

#### 13.4 Expert $\rightarrow$ System $\rightarrow$ Management

Enter reset code (124)

| Доступ для записи   | Operators/Service engineers/Expert                                                                                                    |
|---------------------|----------------------------------------------------------------------------------------------------|
| Описание            | Сброс параметров полностью или частично до заводских значений или конфигурации<br>заказа путем ввода кода сброса, «Возврат к заводским настройкам (сброс)»→ 🗎 42. |
| Заводская настройка | 0                                                                                                    |

# 13.5 Expert $\rightarrow$ Measurement

| Measuring mode (005)         |                                                                                                    |
|------------------------------|----------------------------------------------------------------------------------------------------|
| Поступ для записи            | Operator/Maintenance/Expert                                                                                                    |
| Accidit dan Samer            | operator, maintenance, Expert                                                                                                    |
| Описание                     | Выберите режим измерения.<br>Структура меню управления зависит от выбранного режима измерения.                                                                                                    |
|                              | <ul> <li>▲ ОСТОРОЖНО</li> <li>Изменение режима измерения влияет на диапазон (ВЗД)</li> <li>Такая ситуация может привести к переполнению резервуара средой.</li> <li>▶ Если режим измерения изменен, необходимо проверить настройку диапазона (ВЗД) в рабочем меню Setup и, при необходимости, скорректировать ее.</li> </ul> |
| Выбор                        | <ul><li>Pressure</li><li>Level</li></ul>                                                                                                    |
| Заводская настройка          | Pressure или согласно заказанной конфигурации                                                                                                    |
| Выбор<br>Заводская настройка | <ul> <li>Pressure</li> <li>Level</li> <li>Pressure или согласно заказанной конфигурации</li> </ul>                                                                                                    |

# 13.6 Expert $\rightarrow$ Measurement $\rightarrow$ Basic setup

#### Pos. zero adjust (007) (датчики избыточного давления)

| Доступ для записи   | Operator/Maintenance/Expert                                                                                                    |
|---------------------|----------------------------------------------------------------------------------------------------|
| Описание            | Pos. zero adjustment – необходимо знать разницу между нулевой (установочной) точ-<br>кой и измеряемым давлением.                                                                                                    |
| Пример              | <ul> <li>Измеренное значение = 2,2 мбар (0,033 фнт с/кв дюйм)</li> <li>Измеренное значение корректируется в параметре Pos. zero adjust с последующим выбором варианта Confirm. При этом с фактическим давлением будет сопоставлено значение 0,0.</li> <li>Измеренное значение (после коррекции нулевой точки) = 0.0 mbar</li> <li>Значение тока также будет скорректировано.</li> </ul> |
| Выбор               | <ul><li>Confirm</li><li>Cancel</li></ul>                                                                                                    |
| Заводская настройка | Cancel                                                                                                    |

#### Calib. offset (008) (датчики абсолютного давления)

| Доступ для записи   | Maintenance/Expert                                                                                                    |
|---------------------|----------------------------------------------------------------------------------------------------|
| Описание            | Регулировка положения – необходимо знать разницу между установочной точкой и<br>измеряемым давлением.                                                                                                    |
| Пример              | <ul> <li>Измеренное значение = 982,2 мбар (14,73 фнт с/кв дюйм)</li> <li>Измеряемое значение корректируется с помощью введенного значения (например, 2,2 мбар (0,033 фнт с/кв дюйм), посредством параметра меню Calib. offset. При этом с фактическим давлением будет сопоставлено значение 980,0 мбар (14,7 фнт с/кв дюйм).</li> <li>Измеренное значение (после коррекции нулевого положения) = 980,0 мбар (14,7 фнт с/кв дюйм)</li> <li>Значение тока также будет скорректировано.</li> </ul> |
| Заводская настройка | 0.0                                                                                                    |

| Damping value (017) |                                                                                                    |
|---------------------|----------------------------------------------------------------------------------------------------|
| Доступ для записи   | Operators/Service engineers/Expert<br>(Есои DIP-переключатель Damping переведен в положение on.)                                                                     |
| Описание            | Ввод времени демпфирования (постоянной времени τ).<br>Функция демпфирования определяет скорость, с которой измеряемое значение pea-<br>гирует на изменение давления. |
| Диапазон ввода      | 0,0999,0 s                                                                                                    |
| Заводская настройка | 2,0 или в соответствии со спецификацией заказа                                                                                                    |
|                     |                                                                                                    |

| Press. eng. unit (125) |  |
|------------------------|--|
|                        |  |

| Доступ для записи | Operator/Maintenance/Expert                                                                                                    |
|-------------------|----------------------------------------------------------------------------------------------------|
| Описание          | Выбор единицы измерения давления. При выборе новой единицы измерения давле-<br>ния все параметры, связанные с давлением, конвертируются и отображаются в новой<br>системе. |
| Выбор             | <ul> <li>mbar, bar</li> <li>mmH2O, mH2O</li> <li>inH2O, ftH2O</li> <li>Pa, kPa, MPa</li> <li>psi</li> <li>mmHg, inHg</li> <li>kgf/cm<sup>2</sup></li> </ul>                |

**Заводская настройка** mbar или bar, в зависимости от номинального диапазона измерения датчика, либо согласно заказанной конфигурации.

# Тетр. eng. unit (126) Доступ для записи Maintenance/Expert Описание Выбор единицы измерения для значений температуры. Выбор • °C • °F • К Примечание Эта настройка влияет на единици измерения для параметра Sensor temp. Заводская настройка °C

| Sensor temp. (110) |                                                                                                    |
|--------------------|----------------------------------------------------------------------------------------------------|
| Доступ для записи  | Доступ для записи не предусмотрен. Параметр доступен только для чтения.                                                         |
| Описание           | Отображение температуры, в настоящее время измеряемой на датчике. Эта темпера-<br>тура может отличаться от рабочей температуры. |

# 13.7 Expert $\rightarrow$ Measurement $\rightarrow$ Pressure

| Set LRV (013)       |                                                                                                    |
|---------------------|----------------------------------------------------------------------------------------------------|
| Доступ для записи   | Operator/Maintenance/Expert                                                                                                    |
| Описание            | Установка нижнего предела диапазона – в отсутствие контрольного давления.<br>Ввод значения давления для минимального значения тока (4 мА). |
| Заводская настройка | 0,0 или в соответствии с условиями заказа.                                                                                                 |
|                     |                                                                                                    |

#### Set URV (014)

| Доступ для записи | Operator/Maintenance/Expert                                                                                                    |
|-------------------|----------------------------------------------------------------------------------------------------|
| Описание          | Установка верхнего предела диапазона – в отсутствие контрольного давления.<br>Ввод значения давления для максимального значения тока (20 мА). |

#### Заводская настройка Верхний предел диапазона либо согласно спецификациям заказа

| Meas. pressure (020)  |                                                                                                    |
|-----------------------|----------------------------------------------------------------------------------------------------|
| Доступ для записи     | Доступ для записи не предусмотрен. Параметр доступен только для чтения.                                          |
| Описание              | Отображение измеряемого давления после повторной калибровки датчика, регули-<br>ровки положения и демпфирования. |
| Sensor pressure (109) |                                                                                                    |
| Доступ для записи     | Доступ для записи не предусмотрен. Параметр доступен только для чтения.                                          |
| Описание              | Отображение измеряемого давления до согласования датчика и регулировки положе-<br>ния.                           |

| orrected press. (172) |
|-----------------------|
|-----------------------|

| Навигация         | $□$ $□$ Setup $\rightarrow$ Corrected press.                                                               |
|-------------------|----------------------------------------------------------------------------------------------------|
| Доступ для записи | Operators/Service engineers/Expert                                                                         |
| Описание          | Индикация измеренного давления после подстройки шкалы и регулировки положе-<br>ния.                        |
| Примечание        | Если это значение не равно «О», то для него можно установить значение «О» с помощью регулировки положения. |

#### Pressure af. damp (111)

| Доступ для записи | Доступ для записи не предусмотрен. Параметр доступен только для чтения.                             |
|-------------------|----------------------------------------------------------------------------------------------------|
| Описание          | Отображение измеряемого давления после согласования датчика, регулировки положения и демпфирования. |

# 13.8 Expert $\rightarrow$ Measurement $\rightarrow$ Level

| Unit before lin. (025) |                                                                                                    |
|------------------------|----------------------------------------------------------------------------------------------------|
|                        |                                                                                                    |
| Описание               | Выбор единицы измерения для отображения измеренного значения уровня .                                                                                                    |
| Примечание             | Выбранная единица измерения служит только для описания измеренного значения,<br>то есть при выборе новой единицы измерения для вывода преобразование измерен-<br>ного значения не происходит. |
| Пример                 | <ul> <li>Текущее измеренное значение: 0,3 ft</li> <li>Новая единица измерения для вывода: m</li> <li>Новое измеренное значение: 0,3 m</li> </ul>                                              |
| Выбор                  | <ul> <li>%</li> <li>mm, cm, m</li> <li>ft, inch</li> <li>m<sup>3</sup>, in<sup>3</sup></li> <li>l, hl</li> <li>ft<sup>3</sup></li> <li>gal, Igal</li> <li>kg, t</li> <li>lb</li> </ul>        |
| Заводская настройка    | %                                                                                                    |

| Calibration mode (027) |                                                                                                    |
|------------------------|----------------------------------------------------------------------------------------------------|
| Доступ для записи      | Operator/Maintenance/Expert                                                                                                    |
| Описание               | выоор режима калиоровки.                                                                                                    |
| Выбор                  | <ul> <li>Wet<br/>Калибровка «мокрого» типа осуществляется заполнением и опорожнением резер-<br/>вуара. Если речь идет о двух различных уровнях, уровень, объем, масса или про-<br/>центное значение сопоставляется с давлением, измеряемым в настоящее время<br/>(параметры Empty calib. и Full calib.).</li> <li>Dry<br/>Калибровка «сухого» типа выполняется на теоретической основе. Для такой кали-<br/>бровки необходимо указать две пары значений «давление-уровень» с помощью сле-<br/>дующих параметров: Empty calib., Empty pressure, Full calib., Full pressure.</li> </ul> |
| Заводская настройка    | Wet                                                                                                    |
|                        |                                                                                                    |

Empty calib. (028)

Доступ для записи

| Описание            | Ввод выходного значения для нижней точки калибровки (пустой резервуар). Используется единица измерения, заданная параметром Output unit.                                                                                                    |
|---------------------|----------------------------------------------------------------------------------------------------|
| Примечание          | <ul> <li>В случае калибровки «мокрого» типа соответствующий уровень (пустой или частично заполненный резервуар) должен быть фактически в наличии. Соответствующее давление автоматически регистрируется прибором.</li> <li>В случае калибровки «сухого» типа фактическое наличие соответствующего уровня (пустого резервуара) не обязательно. Соответствующее давление при измерении уровня в режиме In pressure следует указать с помощью параметра Empty pressure.</li> </ul> |
| Заводская настройка | 0.0                                                                                                    |

| Empty pressure (29)     |                                                                                                    |
|-------------------------|----------------------------------------------------------------------------------------------------|
|                         |                                                                                                    |
| Доступ для записи       | Operators/Service engineers/Expert                                                                                                    |
| Описание                | Ввод значения давления для нижней точки калибровки (пустой резервуар). См. также<br>описание параметра Empty calib.                            |
| Предварительное условие | <ul> <li>Level selection = In pressure</li> <li>Calibration mode = Dry -&gt; ввод</li> <li>Calibration mode = Wet -&gt; отображение</li> </ul> |
| Заводская настройка     | 0.0                                                                                                    |

| Full calib. (031)   |                                                                                                    |
|---------------------|----------------------------------------------------------------------------------------------------|
| Доступ для записи   | Operator/Maintenance/Expert                                                                                                    |
| Описание            | Ввод выходного значения для верхней точки калибровки (заполненный резервуар).<br>Используется единица измерения, заданная параметром Output unit.                                                                                                    |
| Примечание          | <ul> <li>В случае калибровки «мокрого» типа соответствующий уровень (полный или частично заполненный резервуар) должен быть фактически в наличии. Соответствующее давление автоматически регистрируется прибором.</li> <li>В случае калибровки «сухого» типа фактическое наличие соответствующего уровня (полного резервуара) не обязательно. Соответствующее давление при измерении уровня в режиме In pressure следует указать с помощью параметра Full pressure.</li> </ul> |
| Заводская настройка | 100.0                                                                                                    |
|                     |                                                                                                    |

#### Full pressure (032)

Доступ для записи Operators/Service engineers/Expert

| Описание                | Ввод значения давления для верхней точки калибровки (заполненный резервуар).<br>См. также описание параметра Full calib.                       |
|-------------------------|----------------------------------------------------------------------------------------------------|
| Предварительное условие | <ul> <li>Level selection = In pressure</li> <li>Calibration mode = Dry -&gt; ввод</li> <li>Calibration mode = Wet -&gt; отображение</li> </ul> |
| Заводская настройка     | ВПИ датчика                                                                                                    |
| Level before lin. (019) |                                                                                                    |
| Доступ для записи       | Доступ для записи не предусмотрен. Параметр доступен только для чтения.                                                                        |

Описание Отображение значения уровня до линеаризации.

# 13.9 Expert $\rightarrow$ Measurement $\rightarrow$ Sensor limits

| LRL sensor (101)  |                                                                         |
|-------------------|-------------------------------------------------------------------------|
| Доступ для записи | Доступ для записи не предусмотрен. Параметр доступен только для чтения. |
| Описание          | Отображение нижнего предела диапазона измерения датчика.                |
|                   |                                                                         |

| URL sensor (102)  |                                                                         |
|-------------------|-------------------------------------------------------------------------|
|                   |                                                                         |
| Доступ для записи | Доступ для записи не предусмотрен. Параметр доступен только для чтения. |
| Описание          | Отображение верхнего предела диапазона измерения датчика.               |

# 13.10 Expert $\rightarrow$ Measurement $\rightarrow$ Sensor trim

| Lo trim measured (129) |                                                                                                    |
|------------------------|----------------------------------------------------------------------------------------------------|
| Доступ для записи      | Параметр доступен только для чтения.<br>Доступ для записи есть только у специалистов сервисного центра Endress+Hauser. |
| Описание               | Отображение эталонного давления, которое должно быть принято для нижней точки<br>калибровки.                           |

| Hi trim measured (130) |                                                                                                    |
|------------------------|----------------------------------------------------------------------------------------------------|
| Доступ для записи      | Параметр доступен только для чтения.<br>Доступ для записи есть только у специалистов сервисного центра Endress+Hauser.                                  |
| Описание               | Отображение эталонного давления, которое должно быть принято для верхней точки<br>калибровки.                                                           |
| Lo trim sensor (131)   |                                                                                                    |
| Описание               | Перекалибровка датчика путем ввода целевого давления при одновременном и авто-<br>матическом принятии эталонного давления для нижней точки калибровки.  |
| Hi trim sensor (132)   |                                                                                                    |
| Описание               | Перекалибровка датчика путем ввода целевого давления при одновременном и авто-<br>матическом принятии эталонного давления для верхней точки калибровки. |

# 13.11 Expert $\rightarrow$ Output $\rightarrow$ Current output

| Current output 054     |                                                                                                    |
|------------------------|----------------------------------------------------------------------------------------------------|
| Доступ для записи      | Operators/Service engineers/Expert                                                                                                    |
| Описание               | Отображение текущего значения тока.                                                                                                    |
|                        |                                                                                                    |
| Output fail mode (190) |                                                                                                    |
| Доступ для записи      | Operators/Service engineers/Expert                                                                                                    |
| Описание               | Выбор режима Output fail.<br>В случае вывода аварийного сигнала выдается ток, значение которого устанавли-<br>вается с помощью этого параметра.                                                     |
| Варианты выбора        | <ul> <li>Мах: возможна настройка в диапазоне 21–23 мА. См. также описание параметра<br/>High alarm curr.</li> <li>Hold: удерживается последнее измеренное значение.</li> <li>Min: 3,6 мА</li> </ul> |

Заводская настройка Мах (22 mA)

# Get URV (режим измерения Pressure) (015)

| Доступ для записи       | Operators/Service engineers/Expert                                                                                                    |
|-------------------------|----------------------------------------------------------------------------------------------------|
| Описание                | Установка верхнего предела диапазона: на прибор воздействует контрольное давление.<br>Значение давления, воздействующего на прибор, сопоставляется с максимальным<br>значением тока (20 мА). При выборе варианта Confirm происходит сопоставление<br>максимального значения тока с фактическим значением давления. |
| Предварительное условие | Режим измерения Pressure                                                                                                    |
| Варианты выбора         | <ul><li>Cancel</li><li>Confirm</li></ul>                                                                                                    |
| Заводская настройка     | Cancel                                                                                                    |

#### Set LRV (013, 168)

| Доступ для записи   | Operator/Service engineer/Expert                                                                                                    |
|---------------------|----------------------------------------------------------------------------------------------------|
| Описание            | Установка значения давления, уровня или содержимого для минимального значения тока (4 мА).                                                                                                 |
| Заводская настройка | <ul> <li>0.0 % – в режиме измерения Level</li> <li>0.0 mbar/bar или согласно данным заказа – в режиме измерения Pressure</li> <li>0.0 m<sup>3</sup>/h – в режиме измерения Flow</li> </ul> |

#### Get URV (режим измерения Pressure) (016)

| Доступ для записи       | Operators/Service engineers/Expert                                                                                                    |
|-------------------------|----------------------------------------------------------------------------------------------------|
| Описание                | Установка верхнего предела диапазона: на прибор воздействует контрольное давление.<br>Эначение давления, воздействующего на прибор, сопоставляется с максимальным<br>значением тока (20 мА). При выборе варианта Confirm происходит сопоставление<br>максимального значения тока с фактическим значением давления. |
| Предварительное условие | Режим измерения Pressure                                                                                                    |
| Варианты выбора         | <ul><li>Cancel</li><li>Confirm</li></ul>                                                                                                    |
| Заводская настройка     | Cancel                                                                                                    |

#### Set URV (014, 169)

| Доступ для записи   | Operator/Maintenance/Expert                                                                                                    |
|---------------------|----------------------------------------------------------------------------------------------------|
| Описание            | Установка значения давления, уровня или содержимого для максимального значения тока (20 мА).                                                                                                    |
| Заводская настройка | <ul> <li>100.0 % – в режиме измерения Level</li> <li>ВПИ для датчика или согласно данным заказа – в режиме измерения Pressure</li> <li>3600 m<sup>3</sup>/h – в режиме измерения Flow</li> </ul> |

# 13.12 Expert $\rightarrow$ Communication

| Manufacturer ID (103)  |                                                                                                    |
|------------------------|----------------------------------------------------------------------------------------------------|
| Доступ для записи      | Доступ для записи не предусмотрен. Параметр доступен только для чтения.                                                                               |
| Описание               | Отображение идентификатора компании-изготовителя для протокола HART в деся-<br>тичном цифровом формате.<br>В приведенном примере: 17 (Endress+Hauser) |
| Device type code (104) |                                                                                                    |
| Доступ для записи      | Доступ для записи не предусмотрен. Параметр доступен только для чтения.                                                                               |

| Описание | Cerabar M – 0x9219    |
|----------|-----------------------|
|          | Deltapilot M – 0x9123 |

# 13.13 Expert $\rightarrow$ Diagnosis

| Diagnostic code (071) |                                                                                                    |
|-----------------------|----------------------------------------------------------------------------------------------------|
| Доступ для записи     | Доступ для записи не предусмотрен. Параметр доступен только для чтения.                                                                                                    |
| Описание              | Отображение диагностического сообщения с наивысшим приоритетом из тех, которые активны в настоящее время.                                                                                          |
| Last diag. code (072) |                                                                                                    |
| Лоступ для записи     | Лоступ для записи не предусмотрен. Параметр доступен только для чтения.                                                                                                    |
|                       |                                                                                                    |
| Описание              | Отображение последнего квитированного диагностического сообщения.                                                                                                    |
| Примечание            | <ul> <li>Цифровая связь: отображается последнее сообщение.</li> <li>Параметр Reset logbook используется для сброса всех сообщений, просматриваемых с помощью параметра Last diag. code.</li> </ul> |

Min. meas. press. (073)

| Доступ для записи | Доступ для записи не предусмотрен. Параметр доступен только для чтения.                                                                                     |
|-------------------|----------------------------------------------------------------------------------------------------|
| Описание          | Отображение наиболее низкого измеренного значения давления (индикатор пиковых значений). Можно сбросить этот индикатор при помощи параметра Reset peakhold. |

| Max. meas. press. (074) |                                                                                                    |
|-------------------------|----------------------------------------------------------------------------------------------------|
| Доступ для записи       | Доступ для записи не предусмотрен. Параметр доступен только для чтения.                                                                                              |
| Описание                | Отображение наиболее высокого измеренного значения давления (индикатор пико-<br>вых значений). Можно сбросить этот индикатор при помощи параметра Reset<br>peakhold. |
| Reset peakhold (161)    |                                                                                                    |
| Доступ для записи       | Service engineers/Expert                                                                                                    |
| Описание                | С помощью этого параметра можно сбросить индикаторы Min. meas. press. и Max.<br>meas. press.                                                                         |
| Варианты выбора         | <ul><li>Cancel</li><li>Confirm</li></ul>                                                                                                    |
| Заводская настройка     | Cancel                                                                                                    |

| Operating hours (162) |                                                                                              |
|-----------------------|----------------------------------------------------------------------------------------------|
| Доступ для записи     | Доступ для записи не предусмотрен. Параметр доступен только для чтения.                      |
| Описание              | Отображение времени (в часах), отработанного прибором. Этот параметр невозможно<br>обнулить. |

| Config. counter (100) |                                    |
|-----------------------|------------------------------------|
| _                     |                                    |
| Доступ для записи     | Operators/Service engineers/Expert |
| Описание              | Отображение счетчика конфигурации. |

Описание Опображение счетчика конфилурации. Значение счетчика обновляется при каждом изменении параметра или группы. Счетчик увеличивается до 65535, затем обнуляется.

| Diagnostic 1 (075)  |                                                                             |
|---------------------|-----------------------------------------------------------------------------|
| Diagnostic 2 (076)  |                                                                             |
| Diagnostic 3 (077)  |                                                                             |
| Diagnostic 4 (078)  |                                                                             |
| Diagnostic 5 (079)  |                                                                             |
| Diagnostic 6 (080)  |                                                                             |
| Diagnostic 7 (081)  |                                                                             |
| Diagnostic 8 (082)  |                                                                             |
| Diagnostic 9 (083)  |                                                                             |
| Diagnostic 10 (084) |                                                                             |
|                     |                                                                             |
|                     |                                                                             |
| Навигация           |                                                                             |
|                     |                                                                             |
| Доступ для записи   | Доступ для записи не предусмотрен. Параметр доступен только для чтения.     |
|                     |                                                                             |
| Описание            | Этот параметр содержит не более десяти диагностических сообщений, которые в |
|                     | настоящее время ожидают рассмотрения и располагаются в порядке приоритета.  |
|                     |                                                                             |

# 13.14 Expert $\rightarrow$ Diagnosis $\rightarrow$ Diagnostic list

# 13.15 Expert $\rightarrow$ Diagnosis $\rightarrow$ Event logbook

| Last diag. 1 (085)  |                                                                                                    |
|---------------------|----------------------------------------------------------------------------------------------------|
| Last diag. 2 (086)  |                                                                                                    |
| Last diag. 3 (087)  |                                                                                                    |
| Last diag. 4 (088)  |                                                                                                    |
| Last diag. 5 (089)  |                                                                                                    |
| Last diag. 6 (090)  |                                                                                                    |
| Last diag. 7 (091)  |                                                                                                    |
| Last diag. 8 (092)  |                                                                                                    |
| Last diag. 9 (093)  |                                                                                                    |
| Last diag. 10 (094) |                                                                                                    |
|                     |                                                                                                    |
| Навигация           | Diagnosis → Event logbook                                                                                                    |
| Доступ для записи   | Доступ для записи не предусмотрен. Параметр доступен только для чтения.                                                                                                    |
| Описание            | Этот параметр содержит 10 последних диагностических сообщений, которые были<br>квитированы. Эти сообщения могут быть сброшены с помощью параметра Reset<br>logbook.<br>Ошибки, произошедшие несколько раз, отображаются только один раз. |
|                     |                                                                                                    |

# 13.16 Expert $\rightarrow$ Diagnosis $\rightarrow$ Simulation

#### Simulation mode (112)

| Доступ для записи       | Operator/Maintenance/Expert                                                                                                    |  |
|-------------------------|----------------------------------------------------------------------------------------------------|--|
| Описание                | Активация моделирования и выбор его режима. При изменении режим измерения<br>или при перезапуске прибора любое действующее моделирование прекращается.                                                                                                    |  |
| Выбор                   | None<br>Pressure → см. настоящую таблицу, параметр Sim. pressure<br>Level → см. настоящую таблицу, параметр Sim. level<br>Tank content → см. настоящую таблицу, параметр Sim. tank cont.<br>Alarm/warning → см. настоящую таблицу, параметр Sim. error no. |  |
| Заводская настройка     | None                                                                                                    |  |
| Sim. pressure (113)     |                                                                                                    |  |
| Доступ для записи       | Operators/Service engineers/Expert                                                                                                    |  |
| Описание                | Ввод моделируемого значения. См. также описание параметра Simulation mode.                                                                                                    |  |
| Предварительное условие | Simulation mode = Pressure                                                                                                    |  |
| Значение при включении  | Текущее значение измеряемого давления                                                                                                    |  |
| Sim. level (115)        |                                                                                                    |  |
| Доступ для записи       | Operators/Service engineers/Expert                                                                                                    |  |
| Описание                | Ввод моделируемого значения. См. также описание параметра Simulation mode.                                                                                                    |  |
| Предварительное условие | Measuring mode = Level и Simulation mode = Level                                                                                                    |  |
| Sim. current (117)      |                                                                                                    |  |
| Доступ для записи       | Operator/Maintenance/Expert                                                                                                    |  |
| Описание                | Ввод моделируемого значения. См. также описание параметра Simulation mode.                                                                                                    |  |

**Предварительное условие** Simulation mode = Current value

Заводская настройка Actual current value

#### Sim. error no. (118)

| Доступ для записи       | Operators/Service engineers/Expert                                                   |
|-------------------------|--------------------------------------------------------------------------------------|
| Описание                | Ввод номера диагностического сообщения.См. также описание параметра Simulation mode. |
| Предварительное условие | Simulation mode = Alarm/warning                                                      |
| Значение при включении  | 484 (моделирование активно)                                                          |

# 13.17 Резервное копирование или дублирование данных прибора

У прибора нет модуля памяти. Однако с помощью управляющей программы, основанной на технологии FDT (например, FieldCare), можно выполнить перечисленные ниже операции.

- Сохранение/восстановление конфигурационных данных
- Дублирование конфигурационных данных прибора
- Передача всех необходимых параметров при замене электронной вставки
- Этот механизм основан на технологии IO-Link Data Storage

Более подробные сведения приведены в руководстве по эксплуатации ПО FieldCare.

# 14 Технические характеристики

#### 14.1 Спецификация давления

#### **А** ОСТОРОЖНО

Максимальное давление для измерительного прибора определяется наиболее слабым (с точки зрения допустимого давления) из выбранных компонентов (присоединения к процессу, опциональных компонентов или аксессуаров).

- Используйте измерительный прибор только в рамках предписанных пределов для компонентов!
- МРД (максимальное рабочее давление): МРД указано на заводской табличке. Это значение относится к исходной базовой температуре +20 °C (+68 °F) и может воздействовать на прибор неограниченное время. Обратите внимание на зависимость МРД от температуры. Значения давления, допустимые при более высокой температуре для фланцев, см. в стандартах EN 1092-1 (с учетом температурной стабильности материалы 1.4435 и 1.4404 сгруппированы в соответствии со стандартом EN 1092-1; химический состав двух материалов может быть идентичным), ASME B 16.5а, JIS В 2220 (в каждом случае действует новейшая версия стандарта). Данные МРД, которые отличаются от этих правил, приведены в соответствующих разделах технического описания.
- ► Давление при испытании соответствует пределу избыточного давления (ПИД) всей системы. Это значение относится к исходной базовой температуре +20 °C (+68 °F).
- В директиве для оборудования, работающего под давлением (2014/68/ЕС), используется аббревиатура PS. Аббревиатура PS соответствует МРД (максимальному рабочему давлению) измерительного прибора.
- В случае, если ПИД (предел избыточного давления) для присоединения к процессу меньше номинального значения диапазона измерения датчика, выполняется настройка прибора на заводе на максимально допустимое значение – значение ПИД для присоединения к процессу. Если требуется использовать полный диапазон датчика, выберите присоединение к процессу с более высоким значением ПИД.
- При работе в кислородной среде не допускается превышение значений р<sub>max</sub> и T<sub>max</sub>, установленных для работы в кислородной среде.
- Приборы с керамической технологической мембраной следует предохранять от парового удара! Это может вызвать дрейф нулевой точки. Рекомендация: после очистки методом CIP на технологической мембране могут находиться остатки воды (например, конденсат или капли), что приведет к локальному паровому удару при немедленной повторной подаче пара. На практике для успешного предотвращения паровых ударов достаточно высушить мембрану (например, удалив избыточную влагу путем продувки).

#### 14.1.1 Разрушающее давление

| Прибор              | Диапазон измерения                                             | Разрушающее давление            |
|---------------------|----------------------------------------------------------------|---------------------------------|
| PMP51 <sup>1)</sup> | От 400 мбар (6 фунт/кв. дюйм) до<br>10 бар (150 фунт/кв. дюйм) | 100 бар (1450 фунт/кв. дюйм)    |
|                     | 40 бар (600 фунт/кв. дюйм)                                     | 250 бар (3625 фунт/кв. дюйм)    |
|                     | 100 бар (1500 фунт/кв. дюйм)                                   | 1000 бар (14 500 фунт/кв. дюйм) |
|                     | 400 бар (6000 фунт/кв. дюйм)                                   | 2000 бар (29000 фунт/кв. дюйм)  |
|                     | 700 бар (10 500 фунт/кв. дюйм)                                 | 2800 бар (40600 фунт/кв. дюйм)  |

 РМР55 со смонтированной системой разделительной диафрагмы, исполнение РМС51 с керамической мембраной и технологическим соединением с универсальным переходником являются исключениями.

# 14.2 Дополнительные технические характеристики

Технические характеристики приведены в техническом описании прибора Cerabar M TI00436P / Deltapilot M TI00437P.

# Алфавитный указатель

| <b>Б</b><br>Безопасность изделия                                                                                                 |
|----------------------------------------------------------------------------------------------------|
| <b>Д</b><br>Декларация соответствия 10<br>Диагностика                                                                            |
| Символы                                                                                                    |
| <b>З</b><br>Заводская табличка                                                                                                   |
| <b>И</b><br>Использование измерительного прибора<br>Использование не по назначению 9<br>Пограничные ситуации 9<br>см. Назначение |
| <b>К</b><br>Конфигурирование измерения давления                                                                                  |
| <b>Л</b><br>Локальный дисплей<br>см. В аварийном состоянии<br>см. Диагностическое сообщение                                      |
| <b>М</b><br>Маркировка СЕ (декларация соответствия) 10                                                                           |
| Меню<br>Обзор                                                                                                    |
| Обзор                                                                                                    |
| <b>Н</b><br>Назначение                                                                                                    |
| <b>О</b><br>Очистка                                                                                                    |
|                                                                                                    |
| <b>П</b><br>Принцип ремонта                                                                                                    |

| Т                                                                                                    |
|----------------------------------------------------------------------------------------------------|
| Текст события       64         Техника безопасности на рабочем месте       9         Техническое обслуживание       63         Требования к работе персонала       9                                                                                                    |
| V                                                                                                    |
| Указания по технике безопасности<br>Основные                                                                                                    |
| <b>Э</b><br>Эксплуатационная безопасность 9                                                                                                    |
| <b>C</b><br>Calib. offset (008) (датчики абсолютного давления) 79<br>Calibration mode (027)                                                                                                    |
| ח                                                                                                    |
| D         Damping value (017)       79         Device tag (022)       75         Device type code (104)       88         Diagnostic 1 (075)       90         Diagnostic 2 (076)       90         Diagnostic 3 (077)       90         Diagnostic 4 (078)       90         Diagnostic 5 (079)       90         Diagnostic 6 (080)       90         Diagnostic 7 (081)       90         Diagnostic 9 (083)       90         Diagnostic 10 (084)       90         Diagnostic code (071)       88 |
| Empty calib. (028)       82         Empty pressure (29)       83         ENP version (099)       76         Enter reset code (124)       77         Ext. order code (097)       76                                                                                                    |
| F         Firmware version (095)       75         Format 1st value (004)       77         Full calib. (031)       83         Full pressure (032)       83                                                                                                    |
| <b>G</b><br>Get URV (режим измерения Pressure) (015) 86<br>Get URV (режим измерения Pressure) (016) 86                                                                                                    |
| <b>H</b><br>Hi trim measured (130)                                                                                                    |

#### L

| Last diag. 1 (085) 90   |
|-------------------------|
| Last diag. 2 (086) 90   |
| Last diag. 3 (087) 90   |
| Last diag. 4 (088)      |
| Last diag. 5 (089)      |
| Last diag. 6 (090)      |
| Last diag. 7 (091)      |
| Last diag. 8 (092)      |
| Last diag. 9 (093)      |
| Last diag. 10 (094)     |
| Last diag. code (072)   |
| Level before lin. (019) |
| Lo trim measured (129)  |
| Lo trim sensor (131)    |
| LRL sensor (101)        |

#### М

| Manufacturer ID (103)    | 88 |
|--------------------------|----|
| Max. meas. press. (074)  | 89 |
| Meas. pressure (020)     | 81 |
| Measuring mode (005) 52, | 78 |
| Min. meas. press. (073)  | 88 |

# 0

| •                               |
|---------------------------------|
| Operating hours (162) 89        |
| Operator code (021) 42, 67, 75  |
| Order code (098)                |
| Output current (054)            |
| Output fail mode (051)/(190) 67 |
| Output fail mode (190)          |
|                                 |

# P

| точного давления)          |
|----------------------------|
| Pressure af. damp (111) 81 |
| R                          |

| Reset peakhold (161) | 89 |
|----------------------|----|
| s                    |    |

| IJ |
|----|
| υ  |

| •                      |    |
|------------------------|----|
| Unit before lin. (025) | 82 |
| URL sensor (102)       | 84 |
| 147                    |    |
| NA/                    |    |

#### W

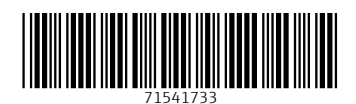

www.addresses.endress.com

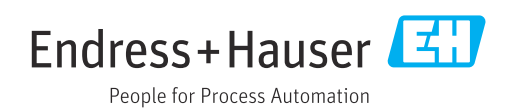